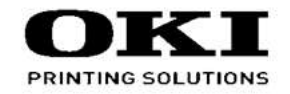

## C612 / C712 / ES7412 Maintenance Manual

042319B

Copyright © 2016 by Oki Data. All Rights Reserved

#### Disclaimer

Every effort has been made to ensure that the information in this document is complete, accurate, and up-todate. The manufacturer assumes no responsibility for the results of errors beyond its control. The manufacturer also cannot guarantee that changes in software and equipment made by other manufacturers and referred to in this guide will not affect the applicability of the information in it. Mention of software products manufactured by other companies does not necessarily constitute endorsement by the manufacturer.

While all reasonable efforts have been made to make this document as accurate and helpful as possible, we make no warranty of any kind, expressed or implied, as to the accuracy or completeness of the information contained herein.

The most up-to-date drivers and manuals are available from the web site: http://www.okiprintingsolutions.com

## PREFACE

This manual provides an overview of method for maintaining the C612 /C712.

This manual is intended for maintenance staff. For more information about how to operate the C612 /C712, please refer to User 's manual.

- Note! Manual may be revised and updated at any time without notice.
  - Unexpected mistakes may exist in the manual.
     OKI will not assume any responsibility whatsoever for damage to the equipmentrepaired/adjusted/changed by the user etc with this manual.
  - The parts used for this printer may be damaged when handling inappropriately. We strongly recommend maintaining this machine by our registration maintenance staff.
  - Please operate the machine after removing static electricity.

## Index

| 1. Configura                                                                                                    | ation 1-1                                                                                                    |
|----------------------------------------------------------------------------------------------------|----------------------------------------------------------------------------------------------------|
| 1.1 System of                                                                                                    | onfiguration                                                                                                    |
| 1.2 The Cont                                                                                                    | iguration of printer1-4                                                                                                    |
| 1.3 Optional                                                                                                    | parts                                                                                                    |
| 1.4 Specifica                                                                                                    | tions1-7                                                                                                    |
| 1.5 Specifica                                                                                                    | tion of interface1-10                                                                                                    |
| 1.5.1 Spe                                                                                                    | cification of USB interface1-10                                                                                                    |
| 1.5.1.1                                                                                                    | General of USB interface1-10                                                                                                    |
| 1.5.1.2                                                                                                    | Connector and cable of USB interface1-10                                                                                                    |
| 1.5.1.3                                                                                                    | USB interface signal1-10                                                                                                    |
| 1.5.2 Spe                                                                                                    | cification of network interface1-11                                                                                                    |
| 1.5.2.1                                                                                                    | General of network interface1-11                                                                                                    |
| 1.5.2.2                                                                                                    | Connector and cable of network interface1-11                                                                                                    |
| 1.5.2.3                                                                                                    | Signal of network interface1-11                                                                                                    |
| 1.5.3 Spe                                                                                                    | cification of ACC interface1-12                                                                                                    |
| 1.5.4 Wire                                                                                                    | less LAN Interface                                                                                                    |
| 1.5.4.1                                                                                                    | Outline of Wireless LAN1-13                                                                                                    |
|                                                                                                    |                                                                                                    |
| 2. Set up                                                                                                    | 2-1                                                                                                    |
| 2. Set up<br>2.1 Notes an                                                                                                    | <b>2-1</b><br>d precautions2-2                                                                                                    |
| 2. Set up<br>2.1 Notes an<br>2.2 Unpack r                                                                                                    | <b>2-1</b><br>d precautions2-2<br>nethod2-3                                                                                                    |
| <ol> <li>Set up</li> <li>2.1 Notes an</li> <li>2.2 Unpack r</li> <li>Compone</li> </ol>                                                                                                    | 2-1<br>d precautions2-2<br>nethod2-3<br>ent replacement                                                                                                    |
| <ol> <li>Set up</li> <li>2.1 Notes an</li> <li>2.2 Unpack r</li> <li>Compone</li> <li>3.1 Precautic</li> </ol>                                                                                                    | 2-1 d precautions                                                                                                    |
| <ol> <li>Set up</li> <li>2.1 Notes an</li> <li>2.2 Unpack r</li> <li>Compone</li> <li>3.1 Precautic</li> <li>3.2 Method c</li> </ol>                                                                                                    | 2-1         d precautions.         2-2         nethod         2-3         ent replacement         3-1         ons on component replacement         3-2         of component replacement         3-4                                                                                                    |
| <ol> <li>Set up</li> <li>2.1 Notes an</li> <li>2.2 Unpack r</li> <li>Compone</li> <li>3.1 Precautio</li> <li>3.2 Method c</li> <li>3.2.1 Belt</li> </ol>                                                                                                    | 2-1         d precautions.       2-2         nethod       2-3         ent replacement       3-1         ons on component replacement       3-2         of component replacement       3-4         unit       3-4                                                                                                    |
| <ol> <li>Set up</li> <li>2.1 Notes an</li> <li>2.2 Unpack r</li> <li>Compone</li> <li>3.1 Precautio</li> <li>3.2 Method c</li> <li>3.2.1 Belt</li> <li>3.2.2 Fuse</li> </ol>                                                                                                    | 2-1         d precautions.       2-2         nethod       2-3         ent replacement       3-1         ons on component replacement       3-2         of component replacement       3-4         unit       3-4         er unit       3-5                                                                                                    |
| <ol> <li>Set up</li> <li>2.1 Notes an</li> <li>2.2 Unpack r</li> <li>Compone</li> <li>3.1 Precautio</li> <li>3.2 Method c</li> <li>3.2.1 Belt</li> <li>3.2.2 Fuse</li> <li>3.2.3.1 Left</li> </ol>                                                                                           | 2-1         d precautions.       2-2         nethod       2-3         ent replacement       3-1         ons on component replacement       3-2         of component replacement       3-4         unit       3-4         er unit       3-5         side cover (C712)       3-6                                                                                                    |
| <ul> <li>2. Set up</li> <li>2.1 Notes an</li> <li>2.2 Unpack r</li> <li>3. Compone</li> <li>3.1 Precaution</li> <li>3.2 Method of</li> <li>3.2.1 Belt</li> <li>3.2.2 Fuse</li> <li>3.2.3.1 Left</li> <li>3.2.3.2 Left</li> </ul>                                                             | 2-1         d precautions.       2-2         nethod       2-3         ent replacement       3-1         ons on component replacement       3-2         of component replacement       3-4         unit       3-4         er unit       3-5         side cover (C712)       3-6         side cover (C612)       3-6                                                                                                    |
| <ol> <li>Set up</li> <li>2.1 Notes an</li> <li>2.2 Unpack r</li> <li>Compone</li> <li>3.1 Precautio</li> <li>3.2 Method of</li> <li>3.2.1 Belt</li> <li>3.2.2 Fuse</li> <li>3.2.3.1 Left</li> <li>3.2.3.2 Left</li> <li>3.2.4 Right</li> </ol>                                               | 2-1         d precautions.       2-2         nethod       2-3         ent replacement       3-1         ons on component replacement       3-2         of component replacement       3-4         unit       3-4         er unit       3-5         side cover (C712)       3-6         side cover (C612)       3-6         t side cover       3-7                                                                                                |
| 2. Set up<br>2.1 Notes an<br>2.2 Unpack r<br>3. Compone<br>3.1 Precautio<br>3.2 Method o<br>3.2.1 Belt<br>3.2.2 Fuse<br>3.2.3.1 Left<br>3.2.3.2 Left<br>3.2.4 Righ<br>3.2.5 Face                                                                                                    | 2-1         d precautions.       2-2         nethod       2-3         ent replacement       3-1         ons on component replacement       3-2         of component replacement       3-2         of component replacement       3-4         er unit       3-4         er unit       3-5         side cover (C712)       3-6         side cover (C612)       3-6         t side cover       3-7         eup tray       3-7                       |
| <ul> <li>2. Set up</li> <li>2.1 Notes an</li> <li>2.2 Unpack r</li> <li>3. Compone</li> <li>3.1 Precaution</li> <li>3.2 Method of</li> <li>3.2.1 Belt</li> <li>3.2.2 Fuse</li> <li>3.2.3.1 Left</li> <li>3.2.3.2 Left</li> <li>3.2.4 Right</li> <li>3.2.5 Face</li> <li>3.2.6 Rea</li> </ul> | 2-1         d precautions.       2-2         nethod       2-3         ent replacement       3-1         ons on component replacement       3-2         of component replacement       3-4         unit       3-4         er unit       3-5         side cover (C712)       3-6         side cover (C612)       3-6         t side cover       3-7         eup tray       3-7         r cover.       3-8                                          |
| <ul> <li>2. Set up</li> <li>2.1 Notes an</li> <li>2.2 Unpack r</li> <li>3.1 Precaution</li> <li>3.2 Method of</li> <li>3.2.1 Belt</li> <li>3.2.2 Fuse</li> <li>3.2.3.1 Left</li> <li>3.2.3.2 Left</li> <li>3.2.4 Right</li> <li>3.2.5 Face</li> <li>3.2.6 Rea</li> <li>3.2.7 LED</li> </ul>  | 2-1         d precautions.       2-2         nethod       2-3         ent replacement       3-1         ons on component replacement       3-2         of component replacement       3-4         unit       3-4         er unit       3-5         side cover (C712)       3-6         side cover (C612)       3-6         t side cover       3-7         eup tray       3-7         r cover.       3-8         Assy/ LED Assy spring.       3-8 |

| 3.2.9 Top cover Assy                                                    | 3-10        |
|-------------------------------------------------------------------------|-------------|
| 3.2.10.1 Top cover (C712)                                               | 3-11        |
| 3.2.10.2 Top cover (C612)                                               | 3-11        |
| 3.2.11 Control panel Assy                                               | 3-12        |
| 3.2.12 Board IBG/ LCD                                                   | 3-12        |
| 3.2.13.1 Frame panel Assy (C712)                                        | 3-13        |
| 3.2.13.2 Frame panel Assy (C612)                                        | 3-14        |
| 3.2.14 Low voltage power supply/Low voltage FAN/ Hopping motor/ Fus     | e motor3-15 |
| 3.2.15 Guide eject Assy/ Color regist Assy/ Board-PRY                   | 3-16        |
| 3.2.16 FAN(Fuser) / Belt motor / High-voltage board / Lever AssyInterL  | .ock /      |
| Cover open switch                                                       | 3-17        |
| 3.2.17 MPT Assy                                                         | 3-17        |
| 3.2.18.1 Cover Assy front/ Board-RSF/MPT hopping roller/                |             |
| Frame Assy separator/ Feeder Assy regist (C712)                         | 3-18        |
| 3.2.18.2 Cover Assy front/ Board-RSF/MPT hopping roller/                |             |
| Frame Assy separator/ Feeder Assy regist (C612)                         | 3-19        |
| 3.2.19 Board-PRZ/ Liftup motor/ Hopping motor//Paper end sensor/        |             |
| Hopping sensor                                                          | 3-20        |
| 3.2.20 Feed roller                                                      | 3-21        |
| 3.2.21.1 Shaft eject Assy (FU)/ Shaft eject Assy(FD)/ Eject sensor (C71 | 2)3-22      |
| 3.2.21.2 Shaft eject Assy (FU)/ Shaft eject Assy(FD)/ Eject sensor (C61 | 2)3-23      |
| 3.3 Oiling spots                                                        | 3-24        |
| 4. Maintenance Menu                                                     | 4-1         |
| 4.1 Self-diagnostic mode                                                | 4-2         |
| 4.1.1 Switch scan test                                                  | 4-2         |
| 4.1.2 Motor and clutch test                                             | 4-2         |
|                                                                         |             |
| 5. Periodic Maintenance                                                 | 5-1         |
| 5.1 Cleaning                                                            | 5-2         |
| 5.2 How to clean the LED lens array                                     | 5-3         |
| 5.3 How to clean the pickup roller                                      | 5-5         |
| 5.4 How to clean inside of printer                                      | 5-6         |
|                                                                         |             |

| 6. | Troubleshooting Procedures                                                   | 6-1  |
|----|------------------------------------------------------------------------------|------|
|    | 6.1 Important notes to start the repair work                                 | 6-2  |
|    | 6.2 Confirmation items before taking corrective action against abnormalities | 6-2  |
|    | 6.3 Precautions when taking corrective action against abnormality            | 6-2  |
|    | 6.4 Preparation for troubleshooting                                          | 6-2  |
|    | 6.5 Troubleshooting method                                                   | 6-2  |
|    | 6.5.1 Preparation for troubleshooting                                        | 6-3  |
|    | 6.5.2 Image Problem Troubleshooting                                          | 6-38 |
|    | 6.6 Fuse check                                                               | 6-39 |
|    | 6.7 Paper cassette switches versus Paper size correspondence table           | 6-40 |
| 7. | Connection diagrams                                                          | 7-1  |
|    | 7.1 Resistance value check                                                   | 7-2  |
|    | 7.2 Parts location                                                           | 7-6  |
|    | 7.3 PCB Maintenance Indication                                               | 7-15 |
|    | 7.3.1 PCB Maintenance Indication Stamp                                       | 7-15 |

## **1.** Configuration

| 1.1 | System configuration1-2         |
|-----|---------------------------------|
| 1.2 | The Configuration of printer1-4 |
| 1.3 | Optional parts1-6               |
| 1.4 | Specifications                  |
| 1.5 | Specification of interface1-10  |

## 1.1 System configuration

Fig 1-1 and Fig1-2 represents the system configuration of the printer.

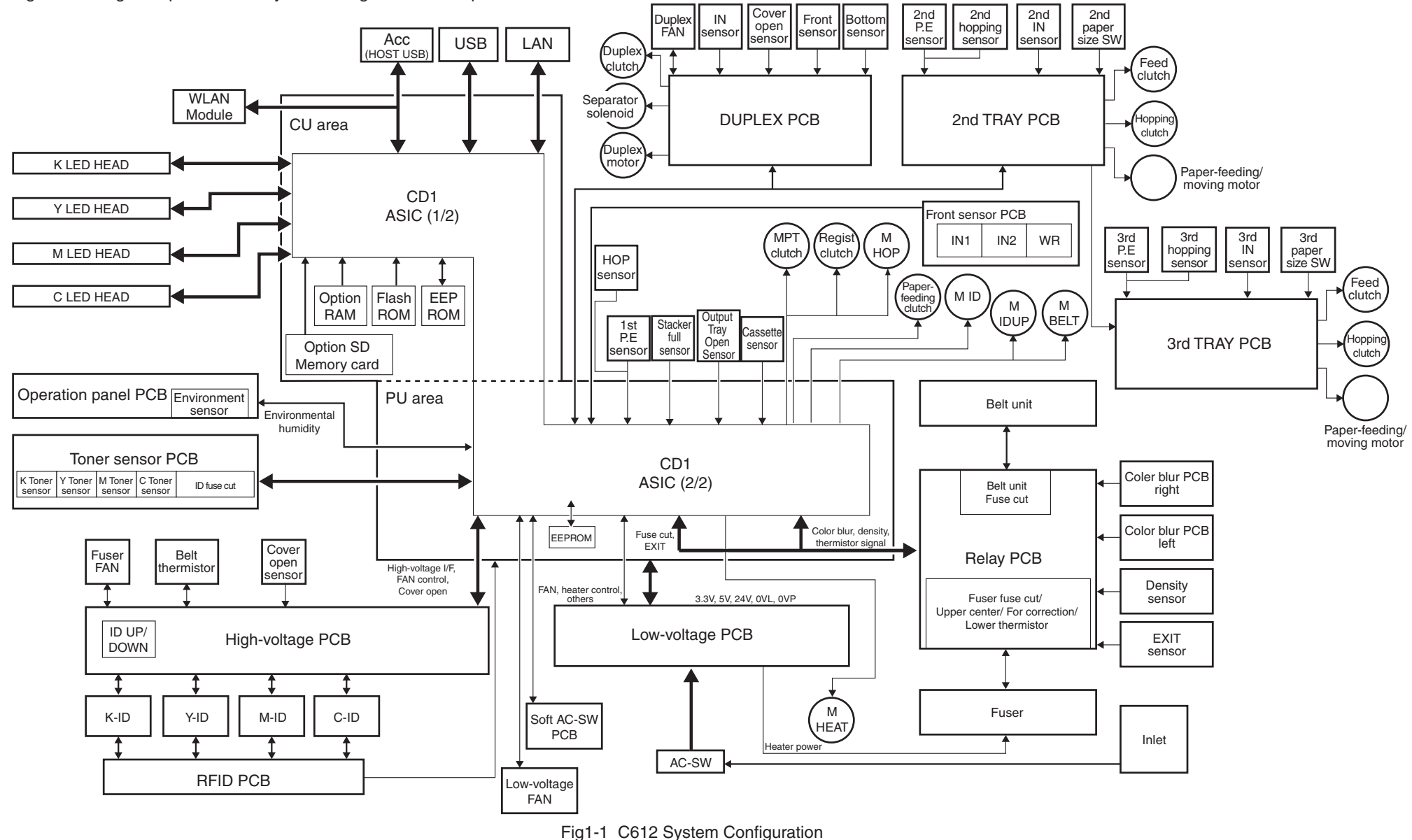

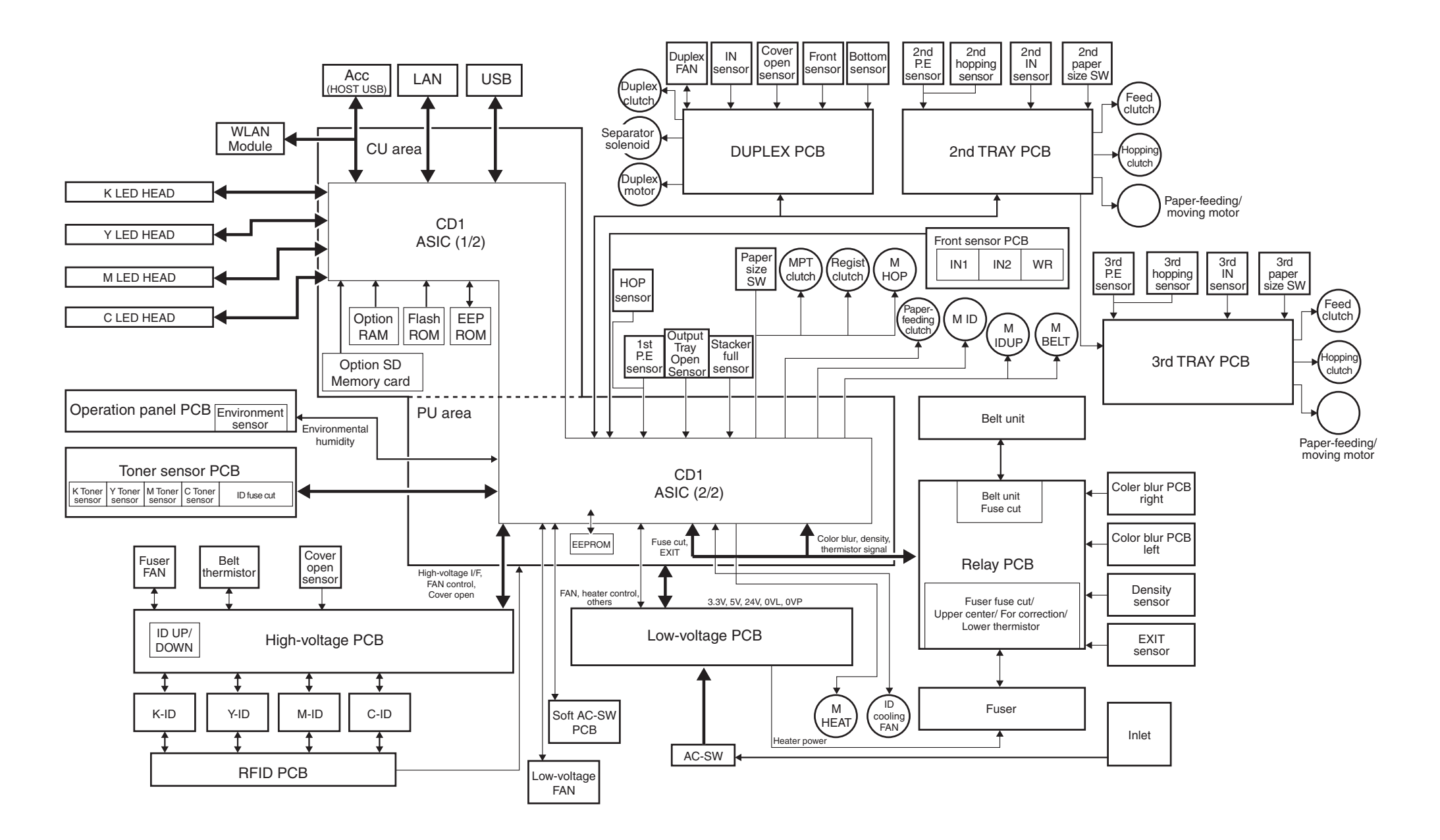

Fig1-2 C712 System Configuration

## 1.2 The Configuration of printer

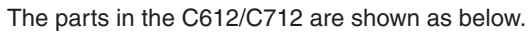

- Electrophotography process mechanism
- Paper feed path
- Control part (CU part/ PU part)
- Operator panel
- Power part (High-voltage part/low-voltage part)

The Configuration of the printer is shown in Fig 1-3 and Fig 1-4.

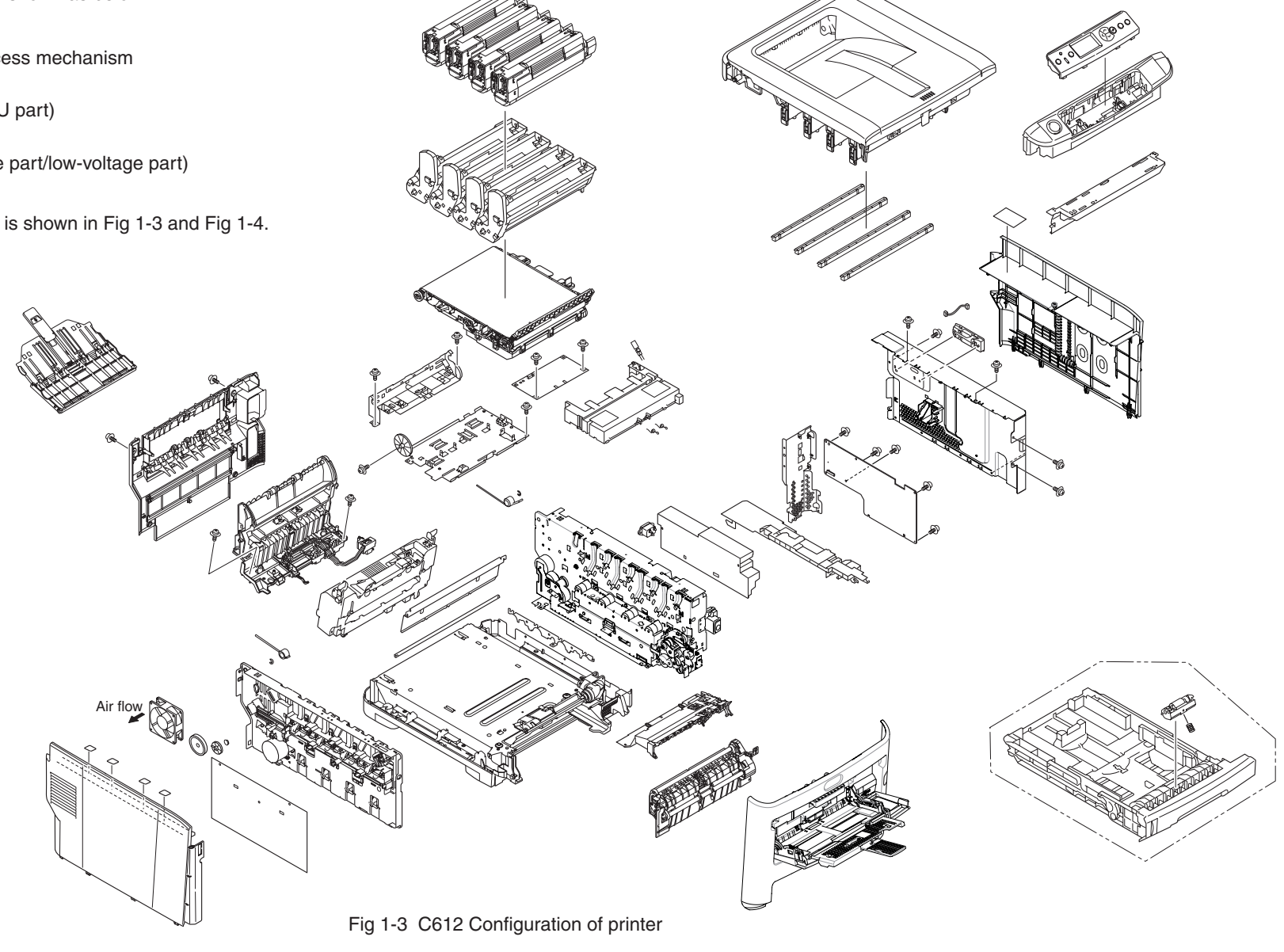

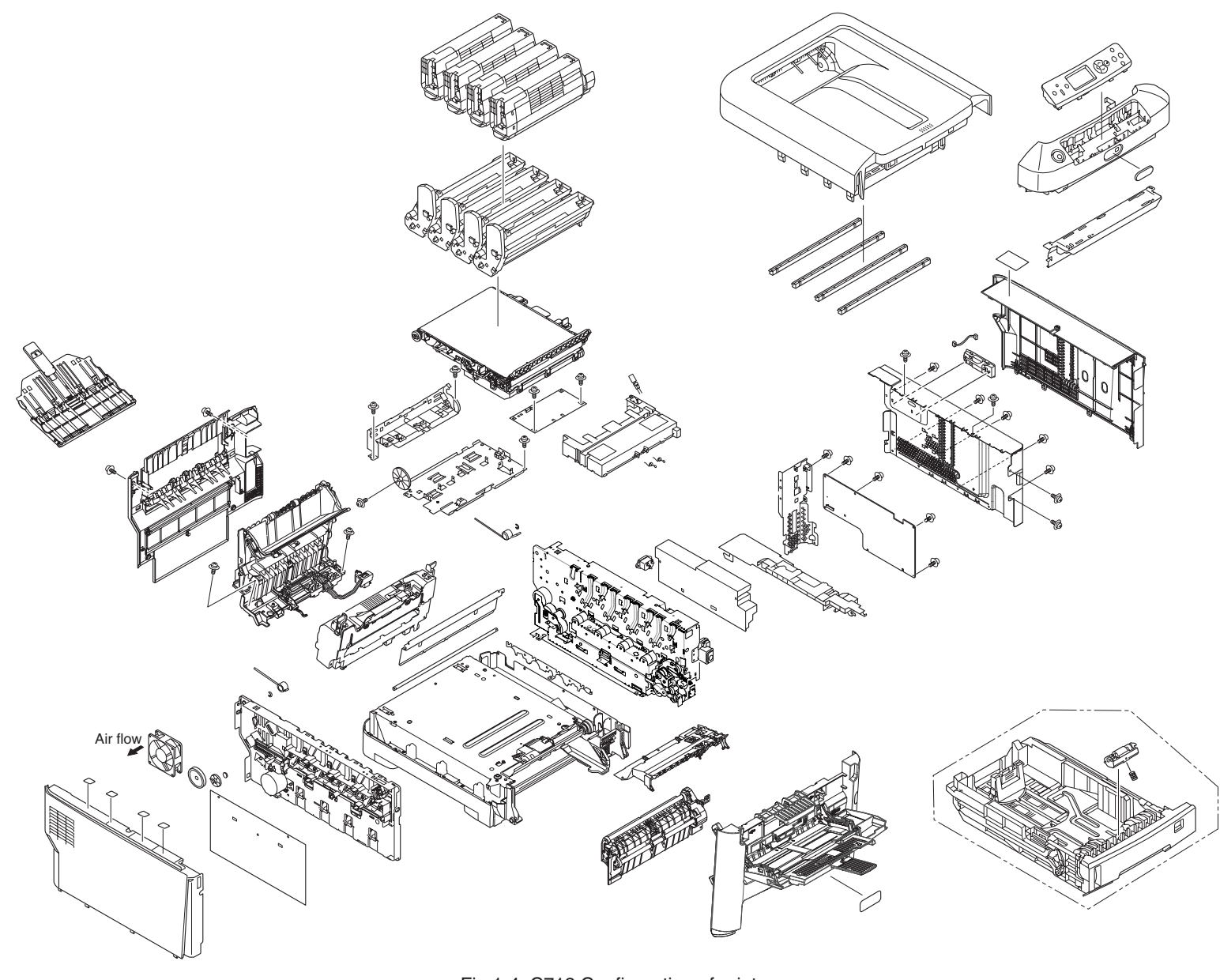

## 1.3 Optional parts

The optional parts for this printer are shown as below.

- (1) Optional tray(second tray/ third tray)
- Note! Refer to the instruction sheet of each option units.

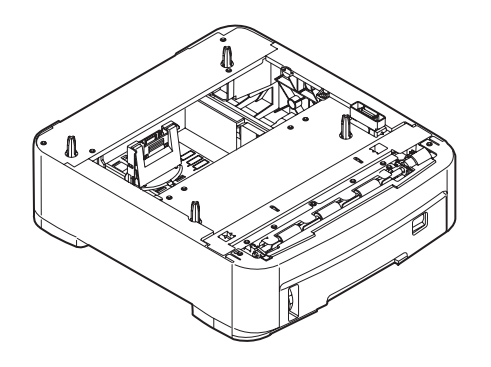

(2) Duplex Unit

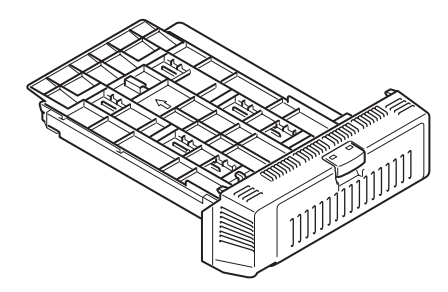

(3) Optional memory

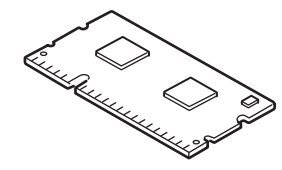

- (4) SD memory card
- (5) Wireless LAN

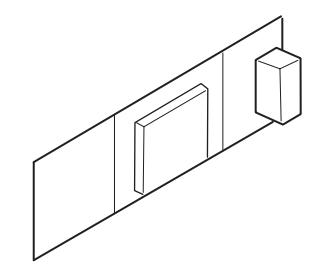

## 1.4 Specifications

| Division       | Item                     | C612                                | C712                 |  |
|----------------|--------------------------|-------------------------------------|----------------------|--|
|                | Width                    | 435mm                               | 435mm                |  |
| Dimension      | Depth                    | 536mm                               | 536mm                |  |
| Dimension      | Height                   | 340mm                               | 389mm                |  |
|                | Weight                   | About 26kg                          | About 28kg           |  |
| Width of print | Width of print           | Letter size                         | e, vertical          |  |
| Print speed    | Engine speed (A4)        | 34PPM<br>36PPM                      | (Color)<br>(Mono)    |  |
|                | First print time         | 8sec(mono), 9                       | sec(color) (A4)      |  |
| Print start    | Warmup time              | 609                                 | sec                  |  |
|                | Low noise mode           | Not applicable                      |                      |  |
|                | LED head                 | 600dpi                              |                      |  |
|                | Maximum input resolution | 600×1200dpi                         |                      |  |
| Resolution     | Output resolution        | True 600×1200dpi<br>True 600×600dpi |                      |  |
|                | Step                     | 4 step 60                           | o 600×600dpi         |  |
|                | Econo mode               | Save toner by recr                  | ecreasing brightness |  |
|                | Core                     | Power                               | PC464                |  |
| CPU            | I-cash, /<br>D-cash      | L1-I=32KB<br>L1-D=32KB              |                      |  |
|                | Clock                    | 532MHz                              |                      |  |
|                | Bus width                | 32bit                               |                      |  |
| RAM            | Resident                 | 256                                 | MB                   |  |
| ROM            | Program+font             | 64MB                                |                      |  |
|                |                          |                                     |                      |  |

| Division                                    | Item                                    |                           | C612                                                                                                    | C712                                    |  |
|---------------------------------------------|-----------------------------------------|---------------------------|----------------------------------------------------------------------------------------------------|-----------------------------------------|--|
|                                             | Input power supply                      |                           | (120V)110~127VAC±10%,<br>(230V)220~240VAC±10%                                                                                                    |                                         |  |
|                                             | Off Hard SW<br>Soft SW or<br>Auto       |                           | 0\                                                                                                    | N                                       |  |
|                                             |                                         |                           | Less than 0.5W                                                                                                    |                                         |  |
|                                             | Power sa                                | ve mode                   | Less the                                                                                                    | an 15W                                  |  |
| Power<br>consumption                        | Deep sleep mode                         |                           | Less than 0.9W (less than 1W) at AC120V* <sup>1*2</sup><br>Less than 1W (less than 1.2W) at AC230V* <sup>1*2</sup><br>* <sup>1</sup> : The power consumption of the deep sleep mode when<br>1000BASE-T is chosen, or when wireless LAN is chosen<br>becomes the same as the power save mode.<br>* <sup>2</sup> : When network load shifts into an overload state, or<br>when the packet for a monitor is received, the power<br>consumption at the time of deep sleep is the same as<br>the time of a power save for about 30 minutes. |                                         |  |
|                                             | Idle 100W (Average)                     |                           |                                                                                                    | verage)                                 |  |
|                                             | Usual operation                         |                           | 600W (It differs from o                                                                                                    | perating environment)                   |  |
|                                             | Peak                                    |                           | 1300W                                                                                                    |                                         |  |
|                                             | During operating                        |                           | 10°C~32°C,<br>(Temperature requiren                                                                                                    | 17°C~27°C<br>nent for full-color print) |  |
|                                             | During no                               | n-operating               | 0°C~43°C, power off                                                                                                    |                                         |  |
| Operating<br>environment                    | During keeping<br>(for a year at most ) |                           | -10°C~43°C, with drum and toner                                                                                                    |                                         |  |
| (Iemperature)                               | During tra<br>(for a mor                | nsferring<br>hth at most) | -29°C~50°C, with drum, without toner                                                                                                    |                                         |  |
| During transferring<br>(for a month at most |                                         | nsferring<br>hth at most) | -29°C~50°C, with drum, without toner                                                                                                    |                                         |  |

| Division                 | Item                             | C612 C712                                                                                                    |                                                              |  |
|--------------------------|----------------------------------|----------------------------------------------------------------------------------------------------|--------------------------------------------------------------|--|
|                          | During operating                 | 20%~80%, 50%~70%<br>(Humidity requirement for full-color print)<br>The highest wet bulb temperature is 25°C                          |                                                              |  |
| Operating<br>environment | During non-operating             | 10%~90%, The highest wet bulb temperature is 26.8°C<br>, power off                                                                   |                                                              |  |
| (Humidity)               | During keeping                   | 10%~90%, The highest we                                                                                                    | et bulb temperature is 35°C                                  |  |
|                          | During transferring              | 10%~90%, The highest we                                                                                                    | et bulb temperature is 40°C                                  |  |
|                          | Printer operation life           | 420,000 pieces A4<br>transvers direction, 5years                                                                                     | 600,000 pieces A4<br>transvers direction, 5years             |  |
|                          | Print duty<br>(M=L/12, A=L/12/5) | Max 60,000 pages / month<br>Average 6,000 pages/ month                                                                               |                                                              |  |
|                          | MTBF (2.3% duty)                 | Not applicable                                                                                                    |                                                              |  |
|                          | MPBF                             | 50,000 pages                                                                                                    |                                                              |  |
|                          | MTTR Within 20 minutes           |                                                                                                    |                                                              |  |
| Operation life           | Toner operation life             | Mounting toner: 2,000<br>pages(black), 2,000<br>pages(color)                                                                         | Mounting toner: 4,000<br>pages(black), 4,000<br>pages(color) |  |
|                          | (150/16019798)                   | Standard:<br>8,000 pages(black),<br>6,000 pages(color)                                                                               | Standard:<br>11,000 pages(black),<br>11,500 pages(color)     |  |
|                          | Image drum<br>operation life     | 30,000 pages (when 3 pages /job)<br>18,000 pages (when 1 page/job)<br>40,000 pages (when continuously print)<br>Drum count all reset |                                                              |  |
|                          | Transcribing belt operation life | 60,000 pages (A4 transverse size, when 3 pages /jok<br>count auto reset                                                              |                                                              |  |
|                          | Fuser operation life             | e 60,000 pages (A4 size) count auto reset                                                                                            |                                                              |  |

| Division          | Item                                    | C612 C712                                                                                                    |                                                                                                    |  |
|-------------------|-----------------------------------------|----------------------------------------------------------------------------------------------------|----------------------------------------------------------------------------------------------------|--|
| Operation         | During operation                        | 54dBA (ISO 7779 front)<br>(without option unit)                                                                                                    |                                                                                                    |  |
| sound             | sound During standby 3                  |                                                                                                    | 7779 front)                                                                                                    |  |
|                   | Power save mode                         | Backgro                                                                                                    | und level                                                                                                    |  |
|                   | Paper stack capacity<br>(1st tray)      | Legal /Universal cassette 300 pieces (80g/m <sup>2</sup> )                                                                                                    | Legal /Universal cassette<br>530 pieces (80g/m <sup>2</sup> )                                                                                                    |  |
|                   | Paper stack capacity<br>(optional tray) | Legal /Universal casset                                                                                                    | tte 530 pieces (80g/m²)                                                                                                    |  |
| Paper<br>handling | Paper stack capacity<br>(Manual/auto)   | Standard multipurpose tray<br>10 pieces                                                                                                    | or 100 pieces (80g/m²), or<br>of envelop                                                                                                    |  |
|                   | Paper rejection                         | 250 pieces : facedown/<br>100 pieces : faceup tray<br>(<80g/m²)                                                                                                    | 350 pieces : facedown/<br>100 pieces : faceup tray<br>(<80g/m <sup>2</sup> )                                                                                                    |  |
|                   | Duplex                                  | Standard                                                                                                    | d/ Option                                                                                                    |  |
| Paper size        |                                         | A4, A5, B5, A6*,<br>B6**, B6 Half**, letter,<br>legal(13/13.5/14),<br>Executive, Statement**,<br>8.5"SQ, Folio,<br>16K(184x260mm,<br>195x270mm,<br>197x273mm), post<br>card**, return post card**,<br>custom***, envelope,<br>Index card 3x5in, Photo<br>size 4x6 5x7in<br>* : The paper of A6 cannot<br>be used in tray 2/ 3<br>**: The post card, return | A4, A5, B5, A6*,<br>B6**, B6 Half**, letter,<br>legal(13/13.5/14),<br>Executive, Statement**,<br>8.5"SQ, Folio,<br>16K(184x260mm,<br>195x270mm,<br>197x273mm), post<br>card**, return post card**,<br>custom***, envelope,<br>Index card 3x5in, Photo<br>size 4x6 5x7in<br>* : The paper of A6 cannot<br>be used in tray 1/ 2/ 3<br>**: The post card, return |  |
|                   |                                         | post card and envelope<br>can be used in MPT<br>only<br>***: As for custom, the<br>available size can<br>be adjusted by using<br>different tray. The<br>length is up to 1321mm.                                                                                                    | post card and envelope<br>can be used in MPT<br>only<br>***: As for custom, the<br>available size can<br>be adjusted by using<br>different tray. The<br>length is up to 1321mm.                                                                                                    |  |

| Division                  | Item                             | C612                               | C712                                    | Division | Item                                   | C612                                        | C712                              |
|---------------------------|----------------------------------|------------------------------------|-----------------------------------------|----------|----------------------------------------|---------------------------------------------|-----------------------------------|
|                           | Tray 1                           | A6                                 | A5                                      |          | Bitmap Typeface                        | Have                                        | e                                 |
| Minimum<br>paper size     | Tray 2(option)<br>Tray 3(option) | A5<br>A5                           | A5<br>A5                                |          | Scalable font                          | Have                                        | e                                 |
|                           | MPT                              | Index Card(3x5in)                  | Index Card(3x5in)                       |          | Rasterizer                             | Have                                        | e                                 |
| Thickness of              | Tray 1                           | 64g/m <sup>2</sup> ~               | 220g/m <sup>2</sup>                     | Font     | Barcode                                | Have                                        | e                                 |
| paper                     | Tray 3(option)                   | 64g/m~<br>64g/m²~                  | 220g/m <sup>2</sup>                     |          | OCR                                    | Have                                        | е                                 |
|                           | MPT                              | 64g/m²~                            | 250g/m <sup>2</sup>                     |          | Japanese PCL font                      | Have                                        | e                                 |
|                           | LCD                              | Resolution 128×64<br>Paper size is | 4 dot graphic panel<br>not displayed    |          | Japanese PS font                       | Have                                        | e                                 |
| Control panel             | LED (color)                      | 2 (Greenx1 c                       | lark umbarx1)                           |          | RAM                                    | 256/512ME                                   | 3 DIMM                            |
|                           | Switch                           | 2 (Green×1, dark umbar×1)<br>8     |                                         |          | SD memory card<br>It is possible to be | 16GB SD me                                  | mory card                         |
|                           | Paper out                        | Have                               |                                         | Option   | 2nd trav mochanicm                     | Linivorcal (59                              |                                   |
|                           | Paper low                        | None                               |                                         | (can be  |                                        |                                             |                                   |
| Status                    | Toner low                        | Have (Y, M, C, K)                  |                                         | removed) | 3rd tray mechanism                     | Universal (58                               | 0 pieces)                         |
| switch/                   | Cover open                       | Ha                                 | ave                                     |          | Double print unit                      | Standard/                                   | Option                            |
| sensor                    | Temperature of fuser             | Have                               |                                         |          | Wireless LAN                           | Optic                                       | »n                                |
|                           | Paper size                       | Have (Man                          | ual setting)                            |          | Others                                 | Not avai                                    | lable                             |
|                           | Stacker full                     | Ha                                 | ave                                     |          | USB-IF logo                            | Have                                        | е                                 |
|                           | Standard                         | Hi-Speed USB                       | Hi-Speed USB                            |          | Windows logo                           | Have                                        | е                                 |
| Communication<br>nterface | (On the PCB)<br>Option           | Ethernet     Wireless LAN          |                                         | . Otners | UPS operation                          | The operation with UPS(<br>Supplies) is not | Uninterruptible Power guaranteed. |
|                           | Input and output switch          | Auto                               |                                         |          |                                        |                                             |                                   |
| Emulation                 | Standard                         | PCL5c,PCL6(XL3.0)/<br>EPSON FX/Pos | /XPS/IBM PPR Ⅲ XL/<br>stScript 3(Clone) |          |                                        |                                             |                                   |
|                           | Emulation switch                 | Auto                               |                                         |          |                                        |                                             |                                   |

## 1.5 Specification of interface

## 1.5.1 Specification of USB interface

#### 1.5.1.1 General of USB interface

(1) Spec.

USB (Support Hi speed USB )

(2) Transmission mode

Full speed (Maximum 12Mbps 0.25%)

High speed(Maximum 480Mbps 0.05%)

(3) Power control

Self power device

#### 1.5.1.2 Connector and cable of USB interface

- (1) Connector
- Printer side:

B Receptacle (female) Up-stream port (UBR24-4K5C00 (made by ACON)) Equivalent goods

Connector pins array

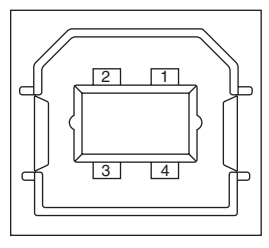

• Cable side: B plug(male)

#### (2) Cable

The length of the cable: the cable of less than 5m with USB 2.0 spec. (Less than 2m is recommended) (Please use the shielded wire for the cable.)

#### 1.5.1.3 USB interface signal

|       | Signal name | Function              |
|-------|-------------|-----------------------|
| 1     | Vbus        | Power (+5V)           |
| 2     | D-          | For data transmission |
| 3     | D+          | For data transmission |
| 4     | GND         | Signal Ground         |
| Shell | Shield      |                       |

#### 1.5.2 Specification of network interface

1.5.2.1 General of network interface

Spec.

Network Protocol

TCP/IP sepc. Network layer

ARP, IP, ICMP, IPv6, IPSec

Transfer layer

TCP, UDP

Application layer

LPR, Port9100, FTP, HTTP, HTTPS, IPP, SNMPv1/v3, TELENET, DHCP/BOOTP, DNS, DDNS, WINS, UPmP, Bonjour, SNTP, SMTP, POP, Windows Rally (WSD Print, LLTD).

NBT: NetBIOS over TCP

IEEE802.1X: EAP-TLS, PEAP

1.5.2.2 Connector and cable of network interface

(1) Connector

1000 BASE-T / 100 BASE-TX / 10 BASE-T (automatically switched, not usable simultaneously)

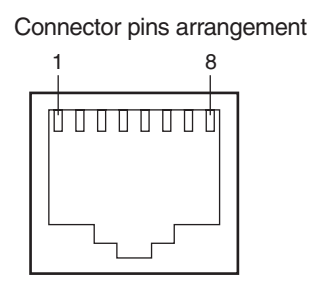

(2) Cable

Non-shield twisted-pair cable with RJ-45 connector (Category 5e equivalent or more recommended)

#### 1.5.2.3 Signal of network interface

| Pin No. | Signal name | Function                              |
|---------|-------------|---------------------------------------|
| 1       | TRD+(0)     | Transmitting and receiving Data 0 (+) |
| 2       | TRD-(0)     | Transmitting and receiving Data 0 (-) |
| 3       | TRD+(1)     | Transmitting and receiving Data 1 (+) |
| 4       | TRD+(2)     | Transmitting and receiving Data 2 (+) |
| 5       | TRD-(2)     | Transmitting and receiving Data 2 (-) |
| 6       | TRD-(1)     | Transmitting and receiving Data 1 (-) |
| 7       | TRD+(3)     | Transmitting and receiving Data 3 (+) |
| 8       | TRD-(3)     | Transmitting and receiving Data 3 (-) |

#### 1.5.3 Specification of ACC interface

1) Connector

Printer side: USB A receptacle (female) Downstream port DUSB-ARA42-T11A (DDK product) or equivalent Cable side: USB A plug (male)

2) Cable

A cable supplied with a card reader shall be used.

(Do not place a hub between a card reader and the printer.)

Or a USB memory is connected directly.

3) Interface signals

| Contact No. | Signal Name | Function            |
|-------------|-------------|---------------------|
| 1           | VBUS        | Power supply(+5V)   |
| 2           | D-          | For data transfer   |
| 3           | D+          | For data transfer   |
| 4           | GND         | Signal ground Shell |
| Shell       | Shield      | Shield              |

4) Conector pin arrengement

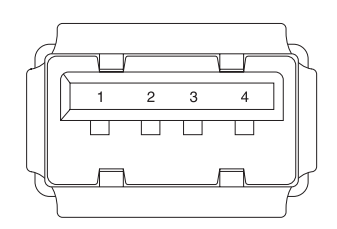

 Connecting device ODC-authorized card reader/writer Maximum current supplied to the printer: 500mA

### 1.5.4 Wireless LAN Interface

#### 1.5.4.1 Outline of Wireless LAN

(1) Specification

IEEE 802.11 a/b/g/n conformity (2.4GHz / 5GHz)

- (2) Power supply voltage
  - 5V

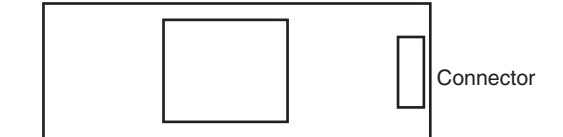

## *2.* Set up

| 2.1 | Notes and precautions2 | -2 |
|-----|------------------------|----|
| 2.2 | Unpack method2         | -3 |

## 2.1 Notes and precautions

## **A**Warning

- Do not set it in any high-temperature locations or near any heat sources.
- Do not set it in a place where the chemical reaction may occur (laboratory etc.).
- Do not set it near any liquid that may ignite such as alcohol and thinner.
- Do not keep it out of reach of children.
- Do not place it on an unstable or uneven surface (unstable table and slanting place, etc.).
- Do not put it in direct sunshine. And do not put it in a moist or dusty place.
- Do not set it in wet or corrosive environment.
- Do not set it in a place where may cause vibration.
- If the printer is dropped down or the cover is damaged, please pull out the power plug from the outlet and contact the customer center.
   This may cause an electric shock, fire, injury.
- Please read this manual carefully before connecting the power supply cable, printer cable, ground cable.

This may cause fire.

- Do not insert any foreign objects into the vent hole. This may cause an electric shock, fire, injury.
- Do not put a vessel(s) filled with water on the printer. This may cause an electric shock, fire.
- Do not touch the fuser unit when you open the cover of the printer. It is hot and could cause burns.
- Do not throw the toner cartridge, the image drum cartridge into the fire. It may cause burns due to dust explosion.
- Do not use inflammable sprays near the printer. It may cause fire because some parts in the printer may become very hot.
- If the cover becomes abnormally hot, smoke rises, it smells strange or it sounds abnormal, please pull out the power plug from the outlet and contact the customer center.

It may cause fire.

## **A**Warning

- If the liquid such as water enters the printer, please pull out the power plug from the outlet and contact the customer center. It may cause fire.
- If you drop the foreign objects such as clip in the printer, please pull out the power plug from the outlet and take the foreign objects out.
   This may cause an electric shock, fire, injury.
- Do not disassemble the printer unless following the correct procedure written in the manual. This may cause an electric shock, fire, injury.

## **∆**Caution

- Do not set it in a place where the vent hole of the printer is blocked.
- Do not set it directly on heavy wool or shag carpet.
- Do not place it in locations of poor ventilation such as enclosed areas.
- Give particular attention to adequate ventilation care when using it continuously in a narrow room for a long time.
- Do not place it close to strong magnetic fields and noise source.
- Do not place it next to the monitor and television.
- Hold tightly the both sides of the printer when you move the printer.
- Because the weight of the printer is approximately 33kg (in a state of packing), it needs more than two adults to lift it up.
- Do not come close to the paper exit part while printing.
  - This may cause injury.

Please explain the safety precautions about installation and handling with showing the all precautions in user's manual to customer. Especially, the details about power supply cable and the ground cable must be explained completely.

## 2.2 Unpack method

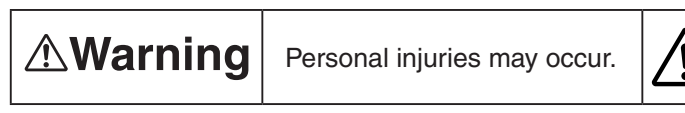

Because the weight of the printer (without Duplex unit) is approximately 33kg (in a state of packing), it needs more than two adults to lift it up.

• Take out the gripe on each side as shown in the following figure, and lift the cardboard box up.

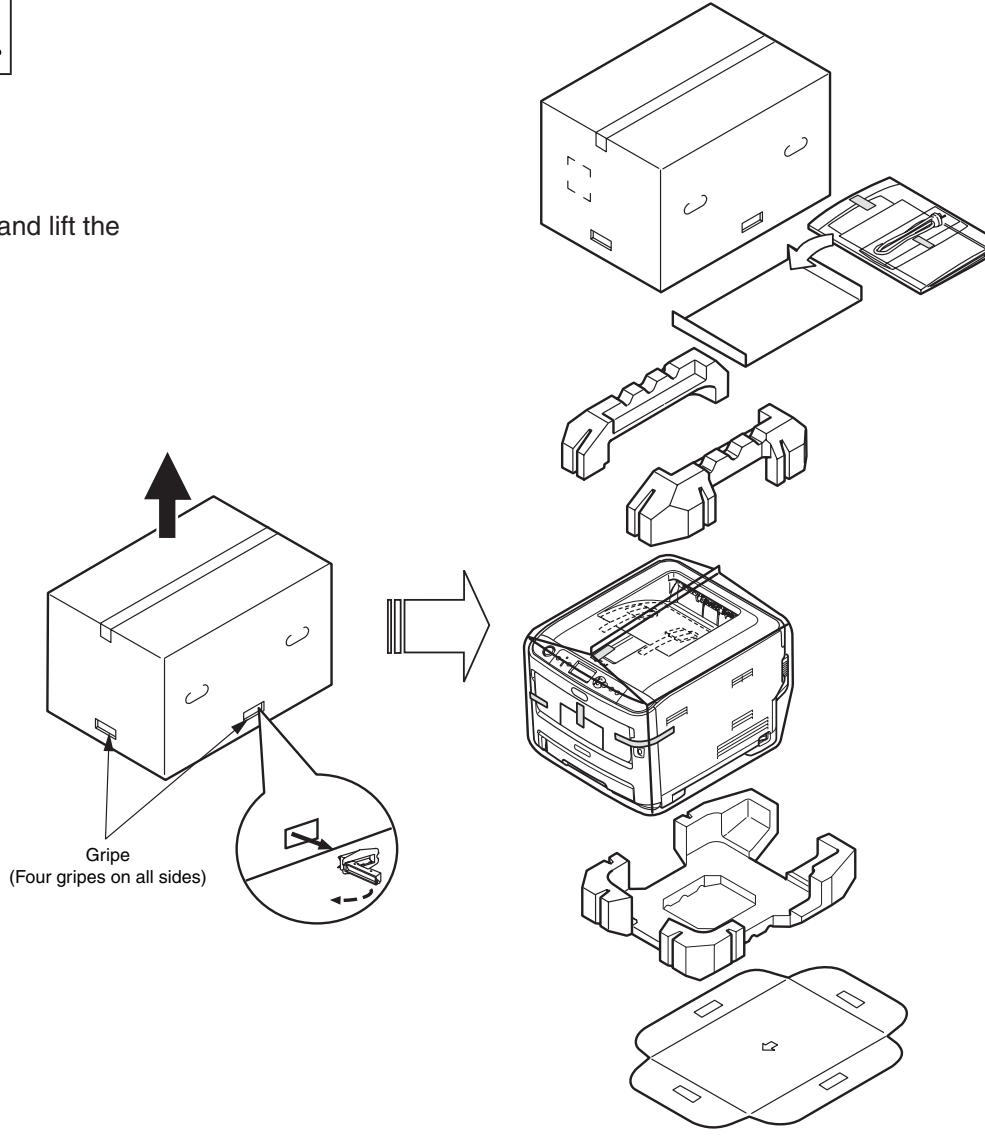

Fig2-1 C612 Unpack method

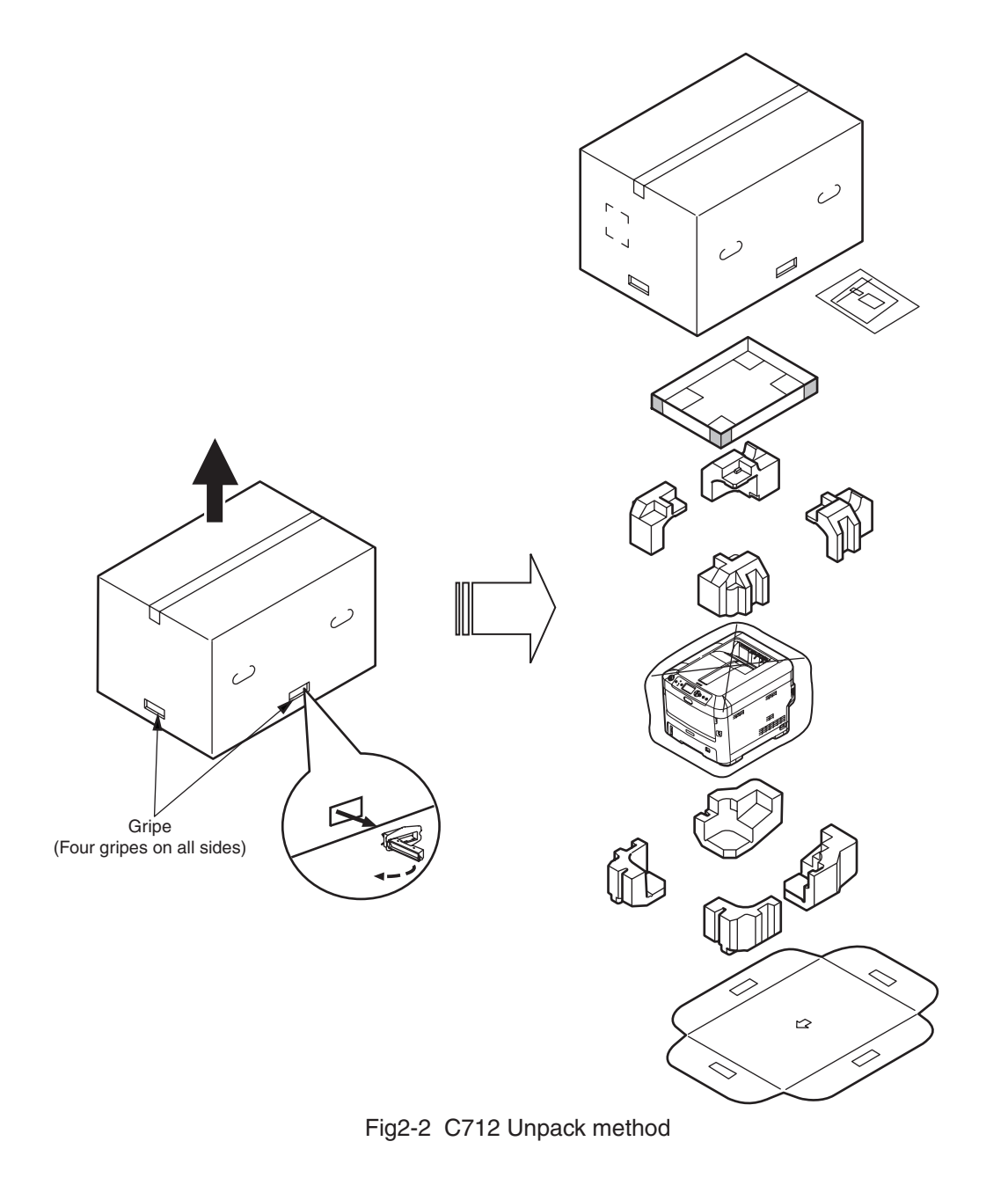

## **3.** Component replacement

In this chapter, the procedures for replacement of part and assembly and unit are described.

The replacement procedure is described by removal of the parts. Please install the new parts with following the replacement procedure in reverse order.

The parts (such as ①, ②) shown in this manual are different from the parts used in the Disassembly for Maintenance figure (46406101TL) and RSPL (46406101TR).

| 3.1 | Precautions on component replacement | 2 |
|-----|--------------------------------------|---|
| 3.2 | Method of component replacement      | 4 |

## 3.1 Precautions on component replacement

- (1) Remove the AC cord and the interface cable before replacing the parts.
  - (a) Remove the AC cord according to the following procedure.
    - Turn off the printer, then the LED indicator goes out.
    - ② Switch the main power switch of printer off "O".
    - ③ Disconnect the AC insertion plug of the AC power cord from the AC power source.
    - 4 Disconnect the AC cord and the interface cable with the printer.

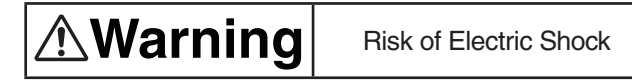

There is a risk of electric shock during replacement of the low voltage power supply. Use insulating gloves or avoid direct contact with any conducting part of the power supply, and caution should be exercised during replacement.

The capacitor may take one minute to complete discharge after the AC cord is unplugged. Also, there is a possibility that the capacitor doesn't discharge because of a breakage of the PCB, etc., so remember the possibility of electric shock to avoid electric shock.

- (b) Reconnect the printer according to the following procedure.
  - 1 Connect the AC cord and the interface cable with the printer.
  - ② Connect the AC power cord insertion plug to the AC power source outlet.
  - ③ Switch the power switch of printer on "I".

- (2) Do not disassemble it if the printer works normally.
- (3) Disassemble it as required. Do not remove the part that is not shown in the replacement procedure.
- (4) Please use the specified maintenance tool.
- (5) Disassemble it according to the proper procedure. It may cause damage to the parts if disassemble it without following the proper procedure.
- (6) As the small parts such as the screws are lost easily, please fix them to the original position temporarily.
- (7) Do not use gloves that may cause static electricity easily when handling IC and the circuit board such as microprocessor, ROM, and RAM.
- (8) Do not put the PCB on the device and the floor directly.
- (9) Do not work for a long time with the printer with the top cover open, and an image drum unit installed in it.

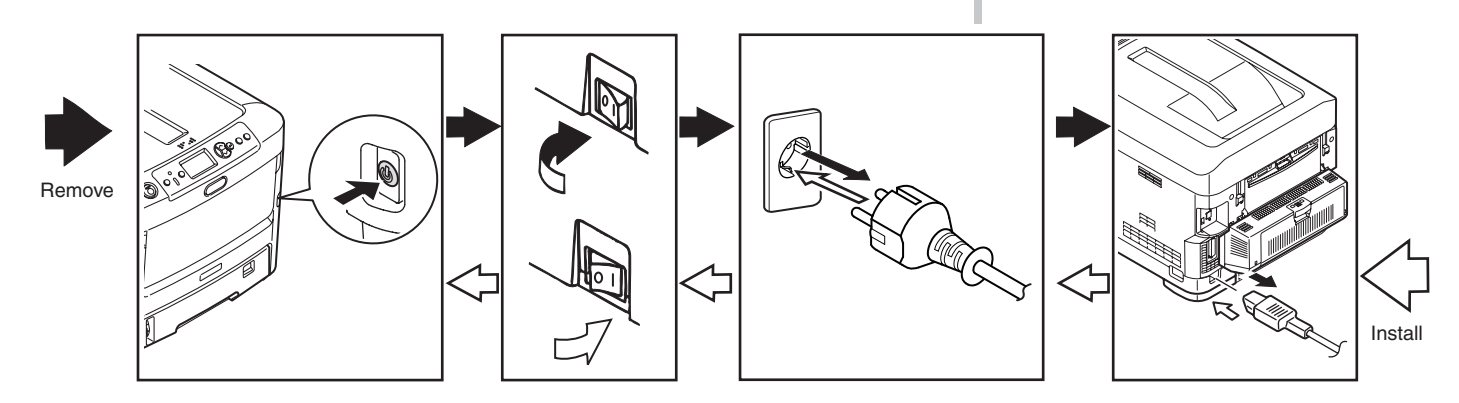

#### [Maintenance tool]

The required tools for replacing the PCB and the unit are shown in Table 3-1.

| Table 3-1 Maintenance tools |                   |                                                   |        |                      |                              |  |  |  |
|-----------------------------|-------------------|---------------------------------------------------|--------|----------------------|------------------------------|--|--|--|
| No.                         | Maintenance tools |                                                   | Amount | Purpose              | Note                         |  |  |  |
| 1                           |                   | No. 2-200<br>① Magnetic driver                    | 1      | 3 - 5mm<br>Screw     |                              |  |  |  |
| 2                           |                   | No. 3-100 Driver                                  | 1      |                      |                              |  |  |  |
| 3                           |                   | No. 5-200 Driver                                  | 1      |                      |                              |  |  |  |
| 4                           |                   | Digital multimeter                                | 1      |                      |                              |  |  |  |
| 5                           |                   | Combination pliers                                | 1      |                      |                              |  |  |  |
| 6                           |                   | Handy cleaner (the type corresponds to the toner) | 1      |                      | Refer to the following note. |  |  |  |
| 7                           |                   | E Ring pliers                                     | 1      | For E ring detaching |                              |  |  |  |

*Note!* Use the specified cleaner corresponding to the toner. It may cause a fire when using a general-purpose cleaner.

The required tools for using the maintenance utility are shown in Table 3-2.

Table 3-2 required tools

| No. | Maintenance tools |                                                           | Amount | Purpose | Note                                                         |
|-----|-------------------|-----------------------------------------------------------|--------|---------|--------------------------------------------------------------|
| 1   |                   | Notebook<br>Please install<br>the maintenance<br>utility. | 1      |         | Refer to the<br>46470802TH<br>for<br>Maintenance<br>Utility. |
| 2   |                   | USB cable                                                 | 1      |         |                                                              |
| 3   | ROP R             | Ethernet cable<br>(Cross cable)                           | 1      |         |                                                              |

## 3.2 Method of component replacement

In this chapter, the replacement of parts and assemblies is described by the disassemble figures.

### 3.2.1 Belt unit

- (1) Open the top cover.
- (2) Remove the ID unit 1.

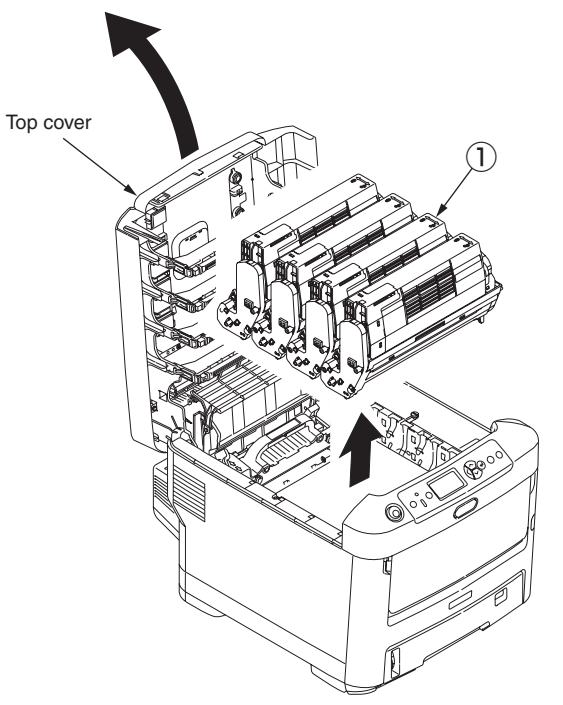

*Note!* Cover the removed image drum cartridge with black paper.

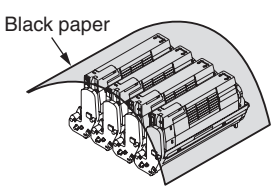

(3) Rotate the lock lever (blue, 2 places) of the belt unit (2) in the direction of arrow  $(\bigcap_{i=1}^{n})$ , and hold the lever (blue) to remove the belt unit.

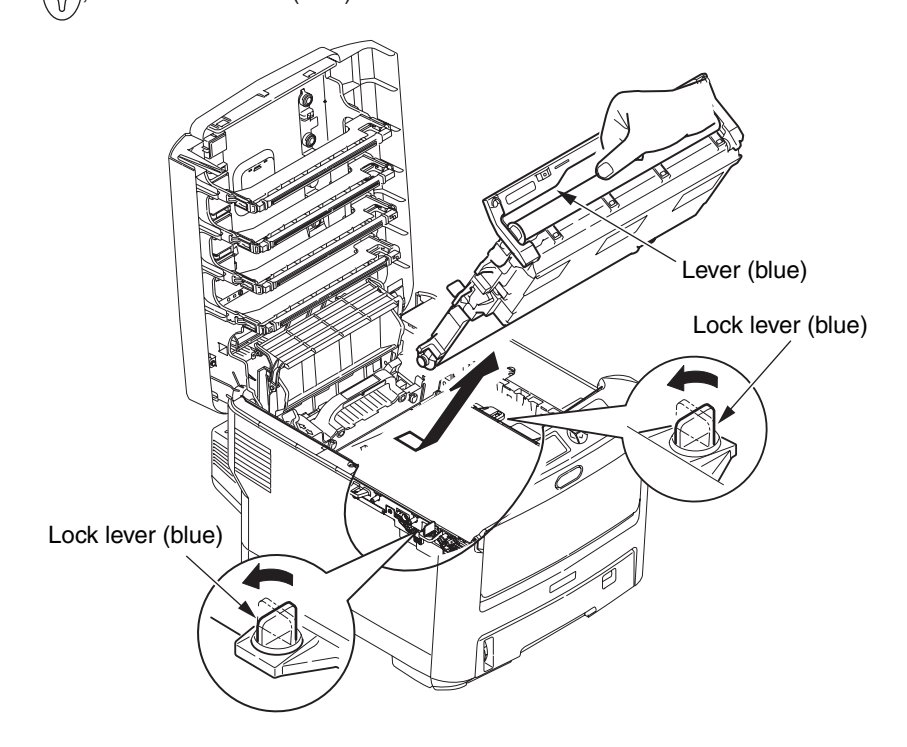

## 3.2.2 Fuser unit

- (1) Open the top cover.
- (2) Push up the fix lever of fuser unit in the direction of arrow, and remove the fuser unit .

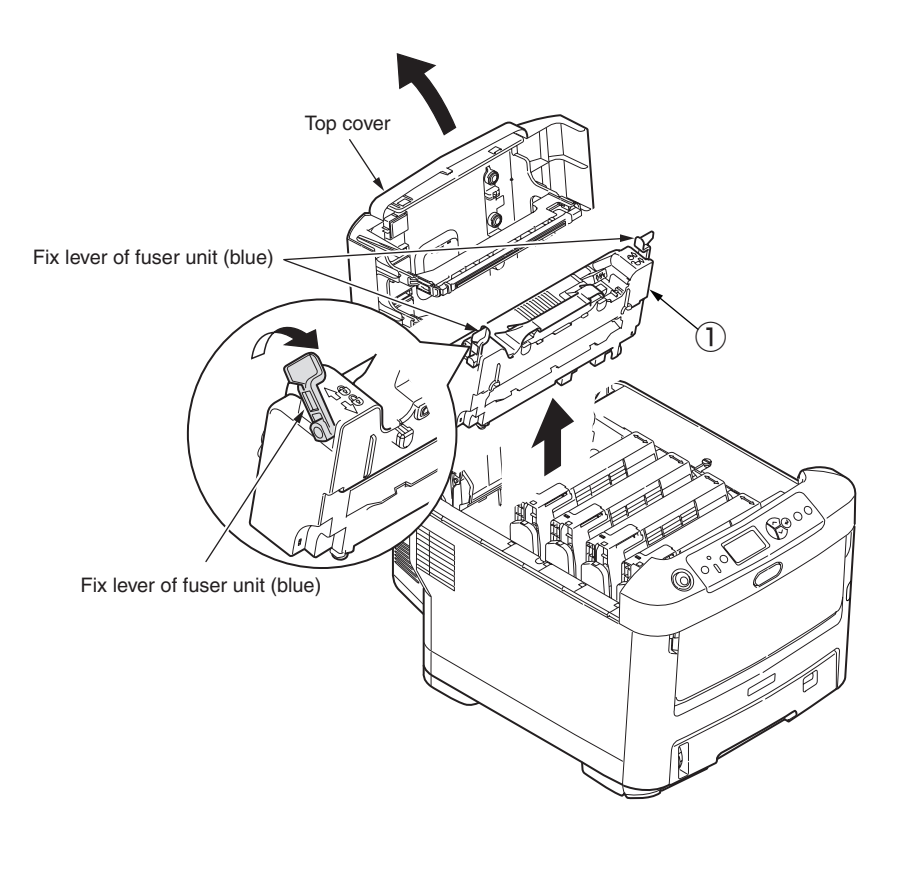

### 3.2.3.1 Left side cover (C712)

- (1) Open the top cover.
- (2) Open the feeder unit.
- (3) Remove the screw 1 (silver), and remove the left side cover 2 .

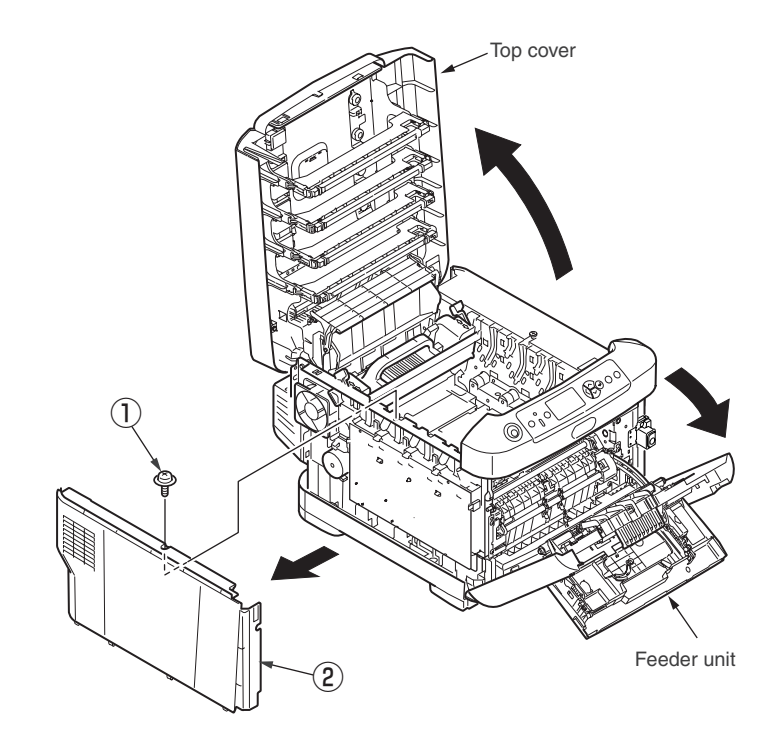

## 3.2.3.2 Left side cover (C612)

- (1) Open the top cover.
- (2) Open the feeder unit.
- (3) Remove the claw 1 , and remove the Feeder-Unit without disconnecting the cable.
- (4) Remove the screw (2) (silver, No:42920406), and screw (3) , and remove the left side cover (4) .

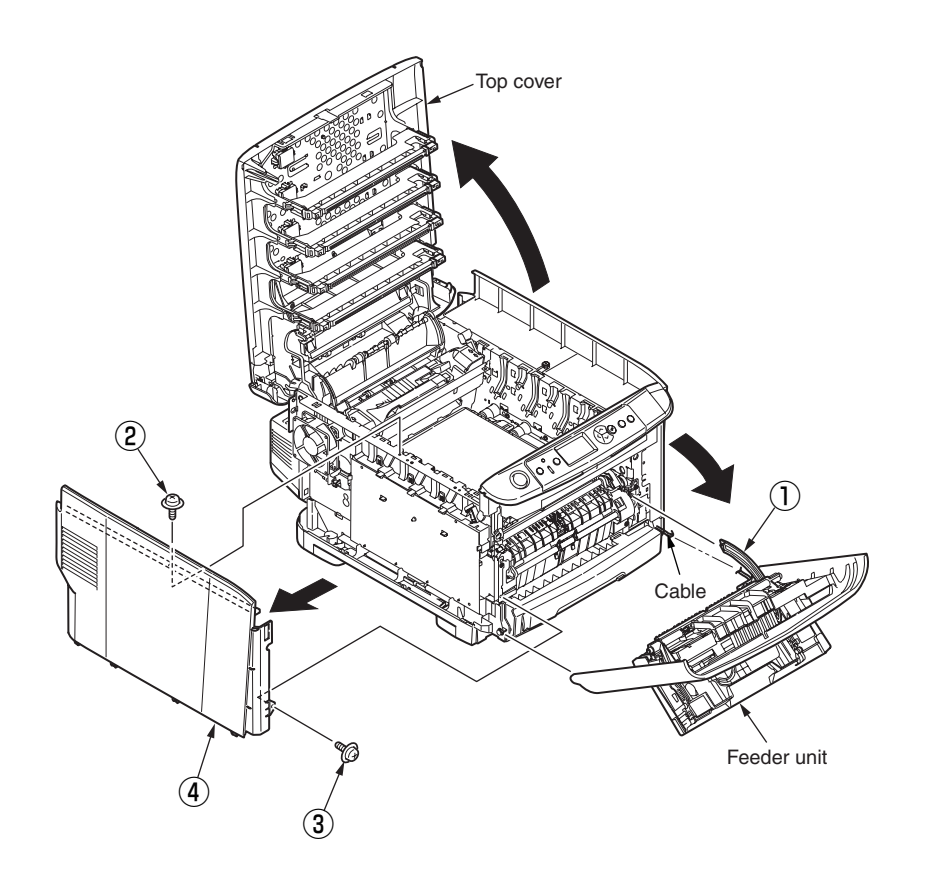

#### 3.2.4 Right side cover

- (1) Open the top cover.
- (2) Open the feeder unit.
- (3) Loose the screw (silver, No:41723901) 1 and remove the right side cover 2 .

## 3.2.5 Faceup tray

- (1) Draw out the Duplex unit  $\bigcirc$  .
- (2) Open the faceup tray (2) in the direction of arrow, and unlock the left and right pins while bending. Remove the faceup tray (2) .

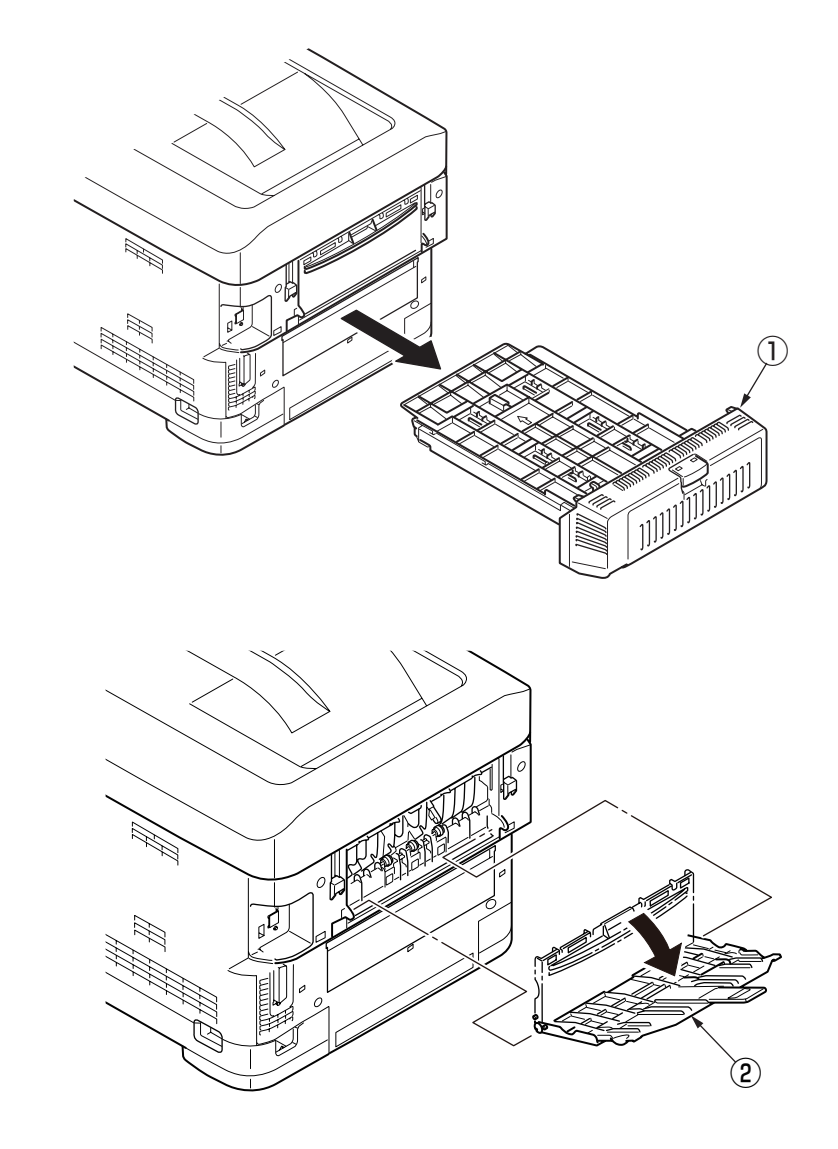

# 

Feeder unit

#### 3.2.6 Rear cover

- (1) Open the faceup tray.
- (2) Remove the two screws ① (silver, No:42920406).
- (3) As shown in fig 2, insert the minus driver into the hole A to disengage the claw A (2 place).
- (4) Disengage the claw B (2 places) and pull the upper side of the rear cover (2) in the direction of A.
- (5) As shown in fig 3, push the lower side of the rear cover (2) in the direction of B, and disengage the claw C (3 places) to remove the rear cover (2).

## 3.2.7 LED Assy/ LED Assy spring

- (1) Open the top cover
- (2) After removing the cable, as shown in the below figure (A), push the LED assy ① tightly in the direction of arrow. Take the hook A out firstly, and then take the hook B out, at last remove the LED assy.

(At this time, the two springs 2 is removed with LED Assy 1 .)

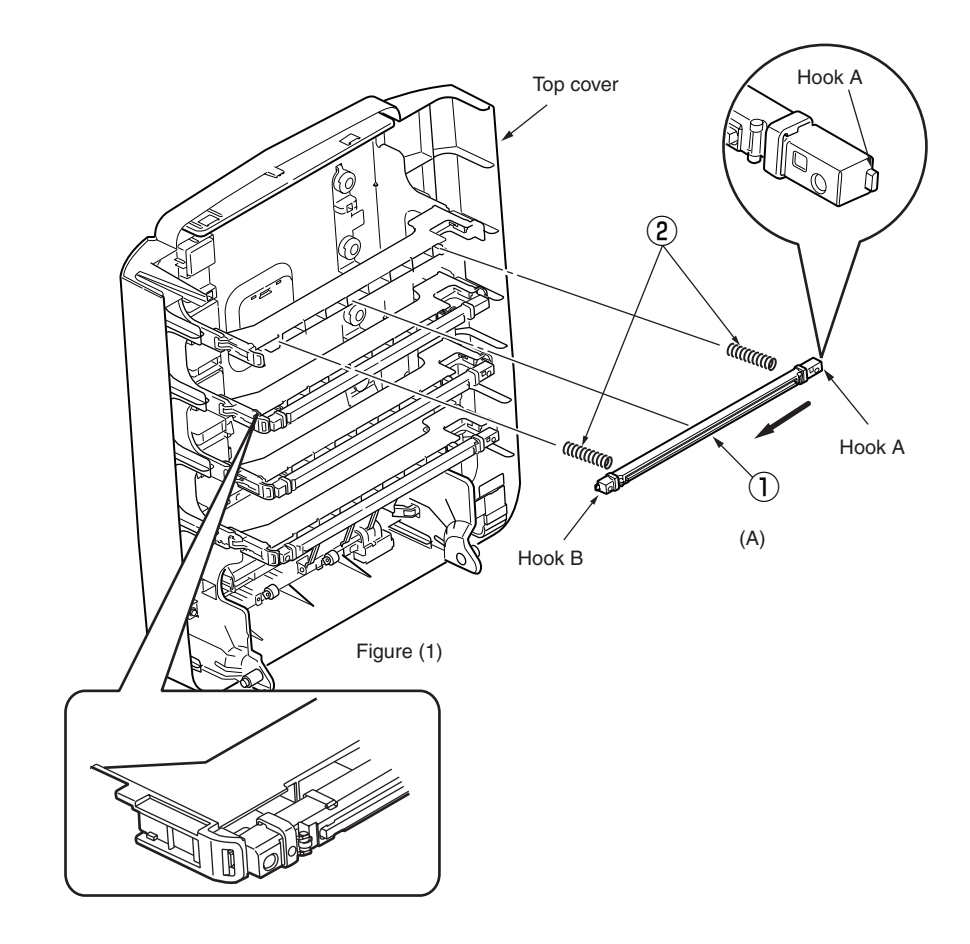

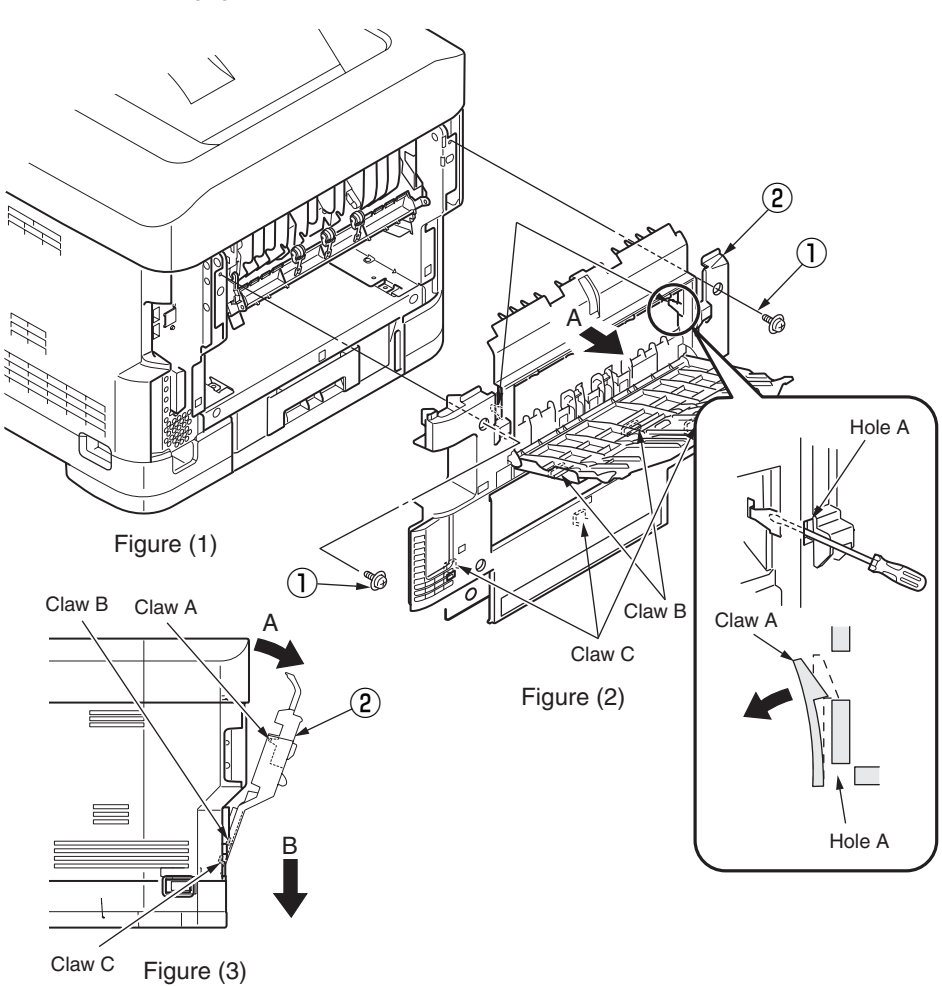

## 3.2.8 Control PCB

- (1) Open the top cover.
- (2) Remove the right side cover. (See section 3.2.4)
- (3) Remove the Rear cover. (See section 3.2.6)
- (4) Remove the nine screws ① (silver, No:42920406), remove the connector and disengage the claw A and WLAN cable to take the plate-shield ② out.
- (5) Remove the screw 3 (silver, No:42920406) and disconnect the head cable 4 .
- (6) Remove the six screws (5) (silver, No:42920406) and all cables, and take the control PCB (6) out.
- *Note!* To attach the head cable, insert the end of the film-FG inside the plateside-R, preventing from touching the edge of the plate-side-R.

 $\cdot$  To remove the plate-shield 2 , open only the upper part side slowly, and pull out the wireless LAN cable. The wireless LAN cable is connected to the printer control board.

 $\cdot$  To attach the plate-shield 2 ,attach the wireless LAN cable to the printer control board.

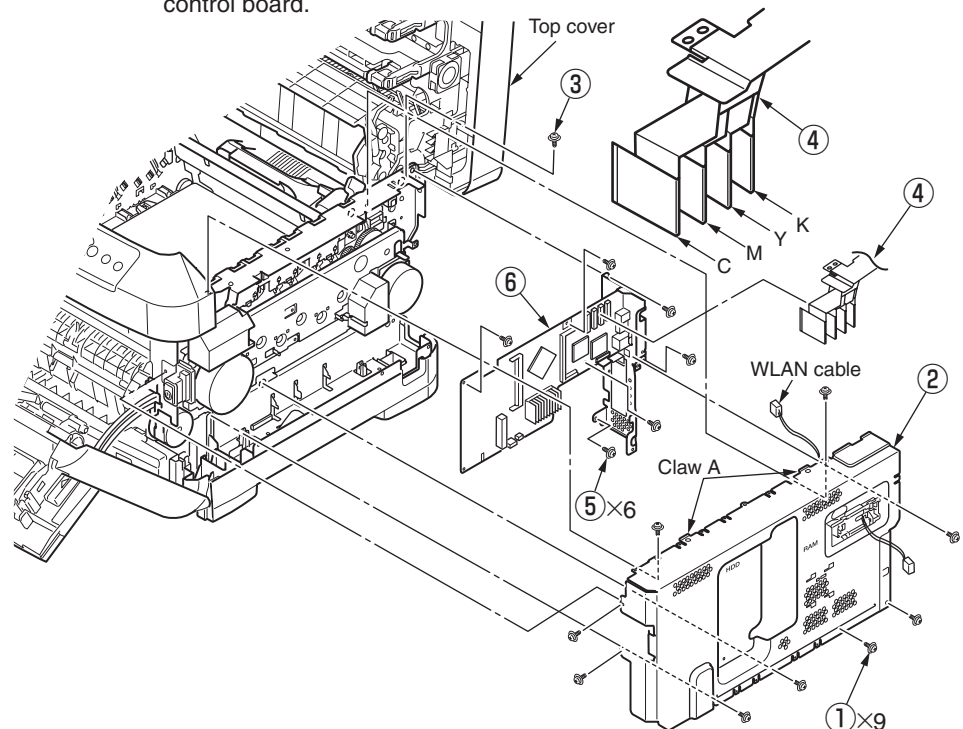

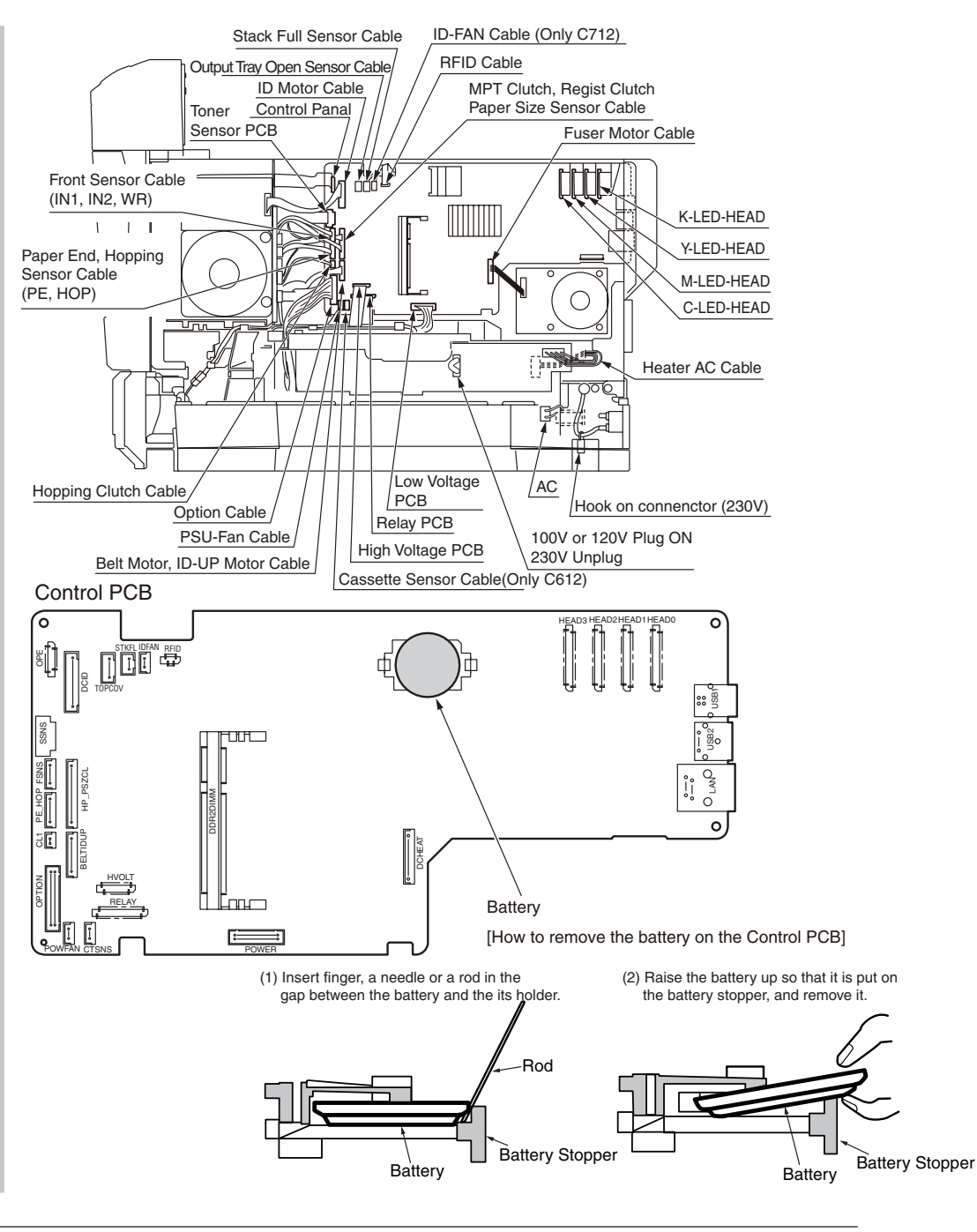

### 3.2.9 Top cover Assy

- (1) Remove the left side cover. (See section 3.2.3)
- (2) Remove the right side cover. (See section 3.2.4)
- (3) Remove the rear cover. (See section 3.2.6)
- (4) Remove the plate shield and take the control PCB out. (See section 3.2.8)
- (5) Remove the connectors of the stack full sensor cable and ID-FAN cable, remove the connector and the hanging RFID cable ①.
- (6) Remove the lever ② included in the right post of the rotary shaft of the Top cover Assy.
- (7) Remove two E type stop rings (3) and two torsion springs (4) , and remove the top cover Assy (5) .
- **Notes!** Perform the following RFID circuit behavior check after replacement of the top cover assy:
  - By executing RFID COLOR for the switch scan test, check that the printer can display UID \*\*H for each of cyan, magenta, yellow and black with nonempty consumable cyan, magenta, yellow and black toner cartridges installed in it. (Refer to the Printer(SFP) Maintenance Manual for common section (46470802TH) for the method of detailed Switch scan test.) The printer cannot detect the UID usage for a color with a starter toner cartridge installed for the color. Note the printer's starter cartridge for a color cannot be reinstalled in it once replaced with an empty consumable toner cartridge for the color.

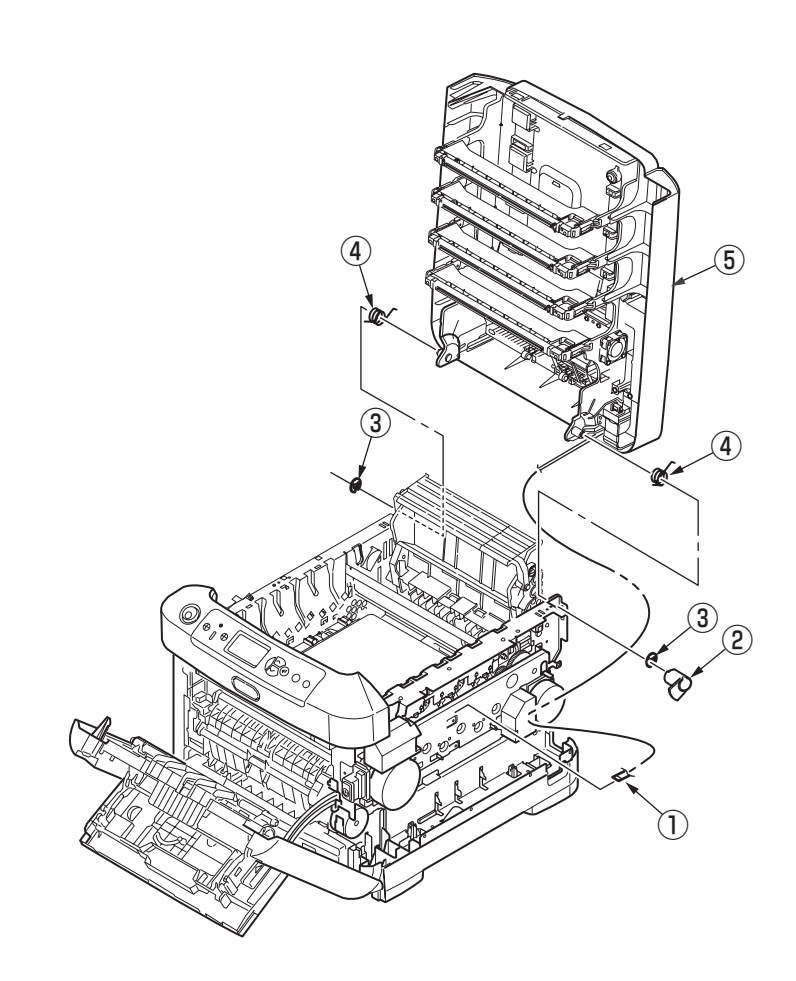

## 3.2.10.1 Top cover (C712)

- (1) Remove the top cover Assy. (See section 3.2.9)
- (2) Remove ten screws 1 (Black, No:42932708), and remove the top cover 2.

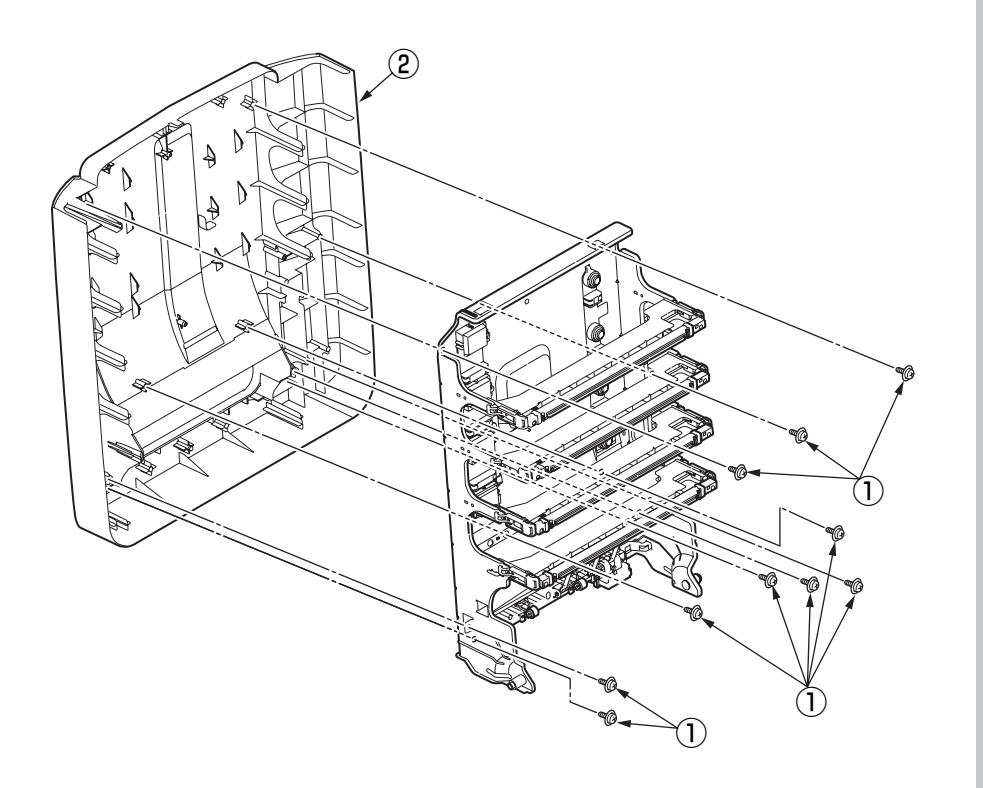

## 3.2.10.2 Top cover (C612)

- (1) Remove the top cover Assy. (See section 3.2.9)
- (2) Remove eleven screws 1 (Black, No:42932708), and remove the top cover 2.

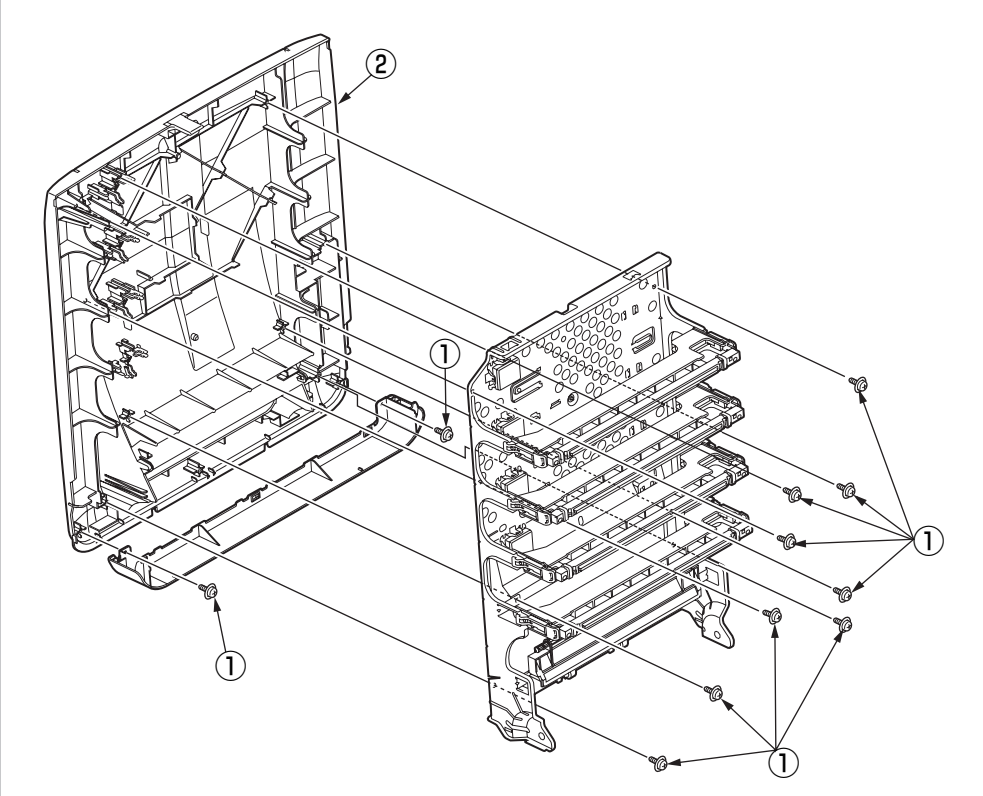

### 3.2.11 Control panel Assy

- (1) Open the top cover.
- (2) Insert the minus driver into the upper side of the slit (3 places) to disengage the claws on the control panel Assy , remove the connector and take the control panel Assy out.

## 3.2.12 Board IBG/ LCD

- (1) Remove the control panel Assy. (See section 3.2.11)
- (2) Remove the screws (black, No:42932708) 1 (2 places), remove the connector and cable of LCD 4 and remove the Board IBG 2 .
- (3) Remove the screws (black, No:42932708) (3) (2 places), and remove the LCD (4).

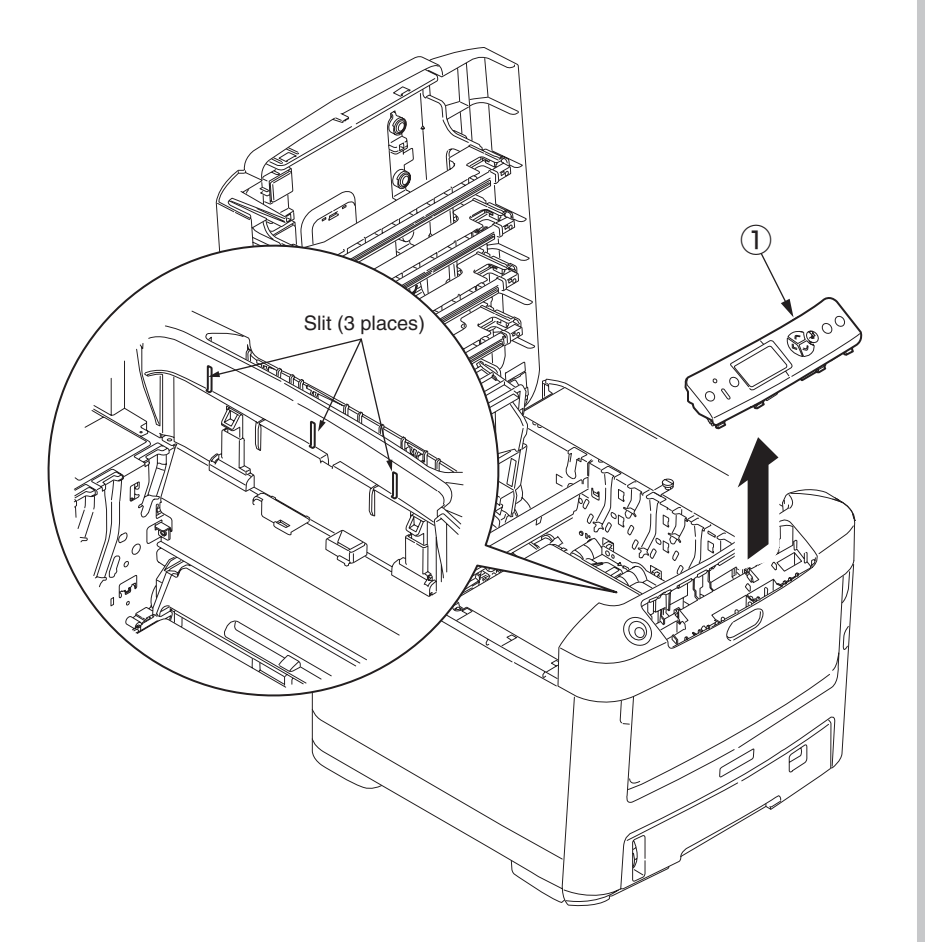

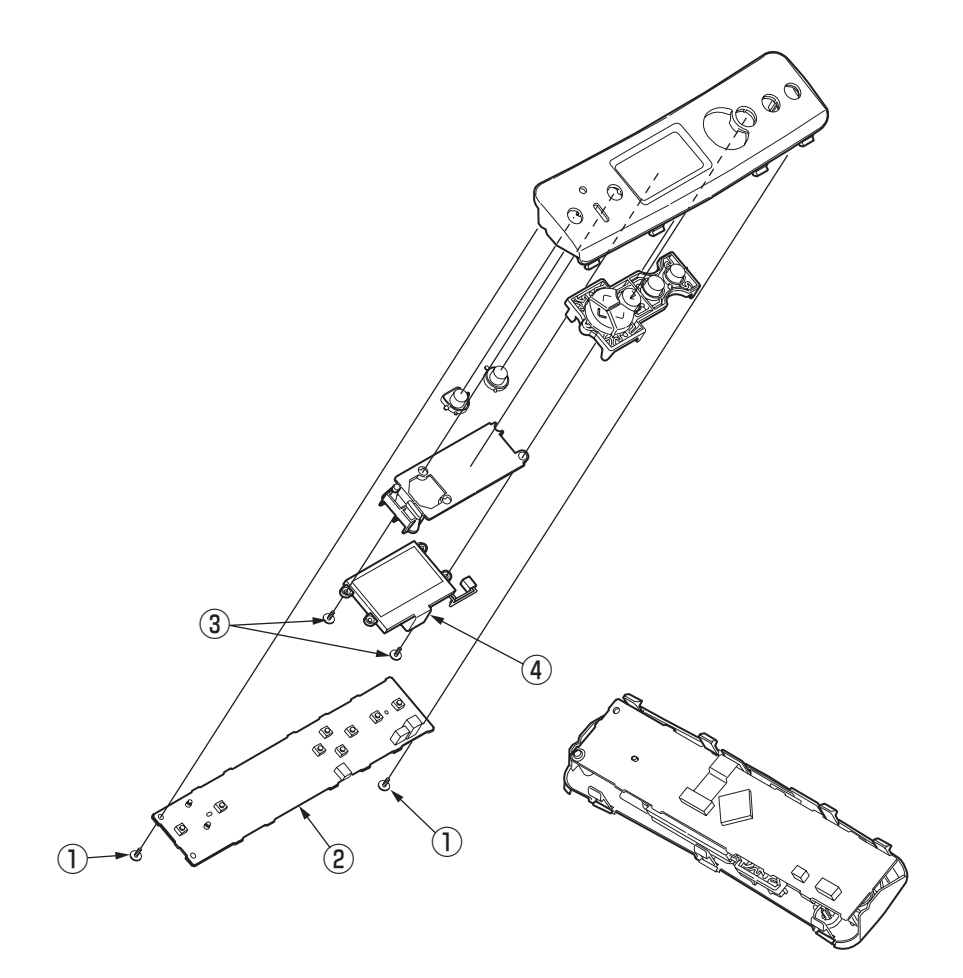

## 3.2.13.1 Frame panel Assy (C712)

- (1) Open the top cover.
- (2) Open the feeder unit.
- (3) Remove the right side cover. (See section 3.2.4)
- (4) Remove the plate shield. (See section 3.2.8 (4))
- (5) Remove the connector of frame panel and remove the hanging cable.
- (6) Remove the control panel Assy. (See section 3.2.11)
- (7) Remove the two screws ① (silver, No:42920406), disengage the claws (3 places) on frame panel Assy, and remove the frame panel Assy ②.

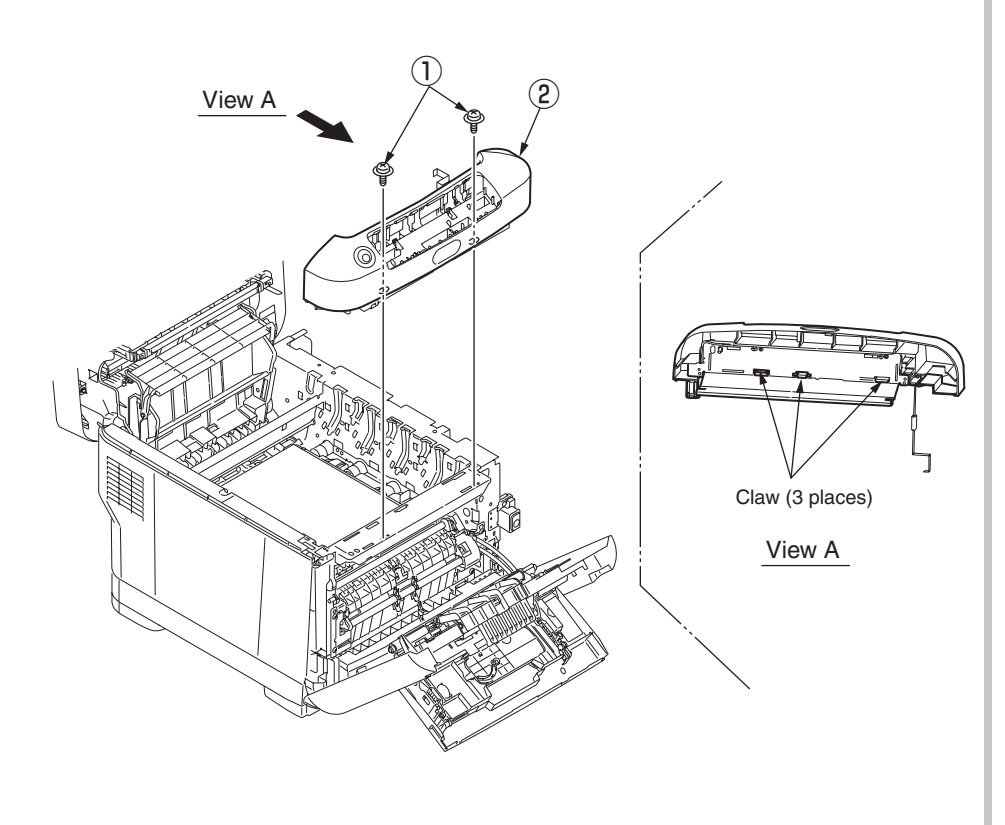

(8) Remove the lever lock (3), compression spring (4), torsion spring (5), button switch (6), cable Assy (7) from the frame panel (8).

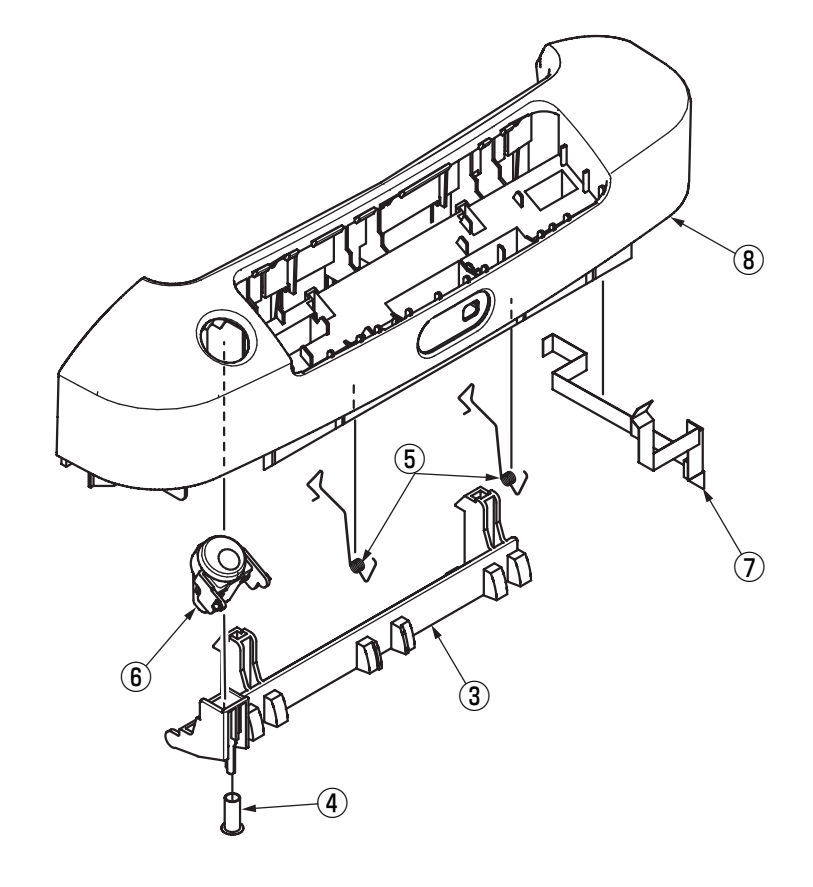

(2) Frame panel Assy

## 3.2.13.2 Frame panel Assy (C612)

- (1) Open the top cover.
- (2) Open the feeder unit.
- (3) Remove the left side cover. (See section 3.2.3)
- (4) Remove the right side cover. (See section 3.2.4)
- (5) Remove the plate shield. (See section 3.2.8 (4))
- (6) Remove the connector of frame panel and remove the hanging cable.
- (7) Remove the control panel Assy. (See section 3.2.11)
- (8) Remove the two screws ① (silver, No:42920406), disengage the claws (3 places) on frame panel Assy, and remove the frame panel Assy ②.

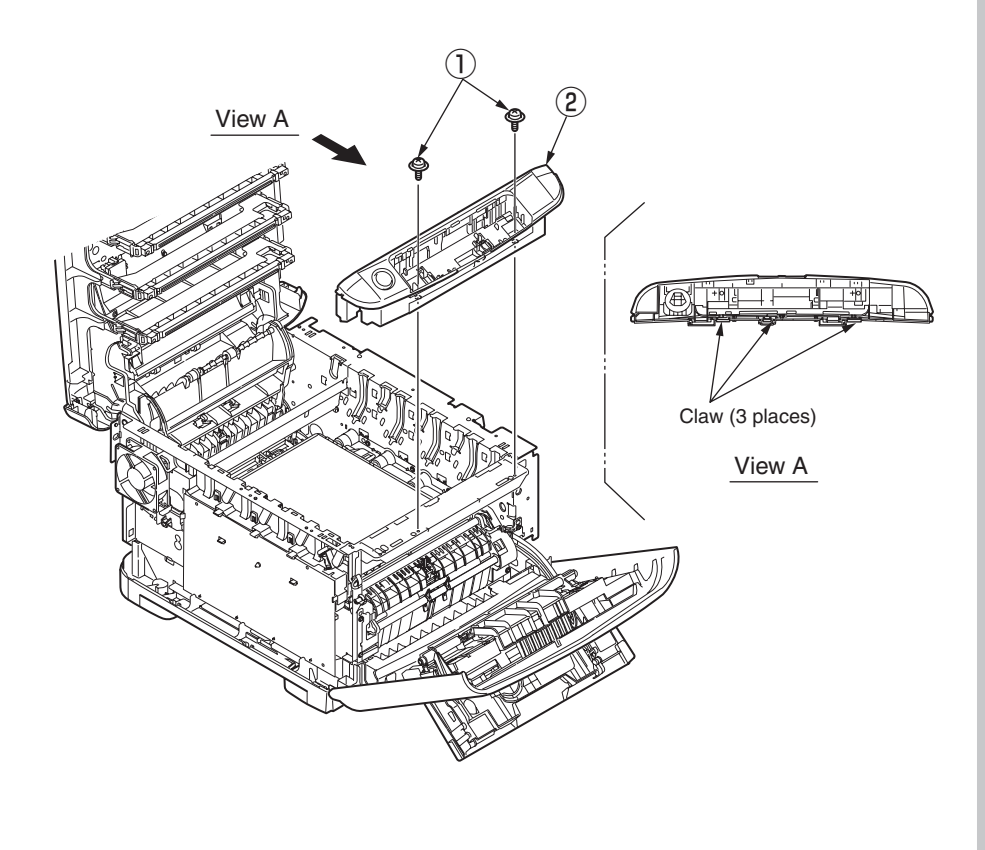

(9) Remove the lever lock (3), compression spring (4), torsion spring (5), button switch (6), cable Assy (7) from the frame panel (8).

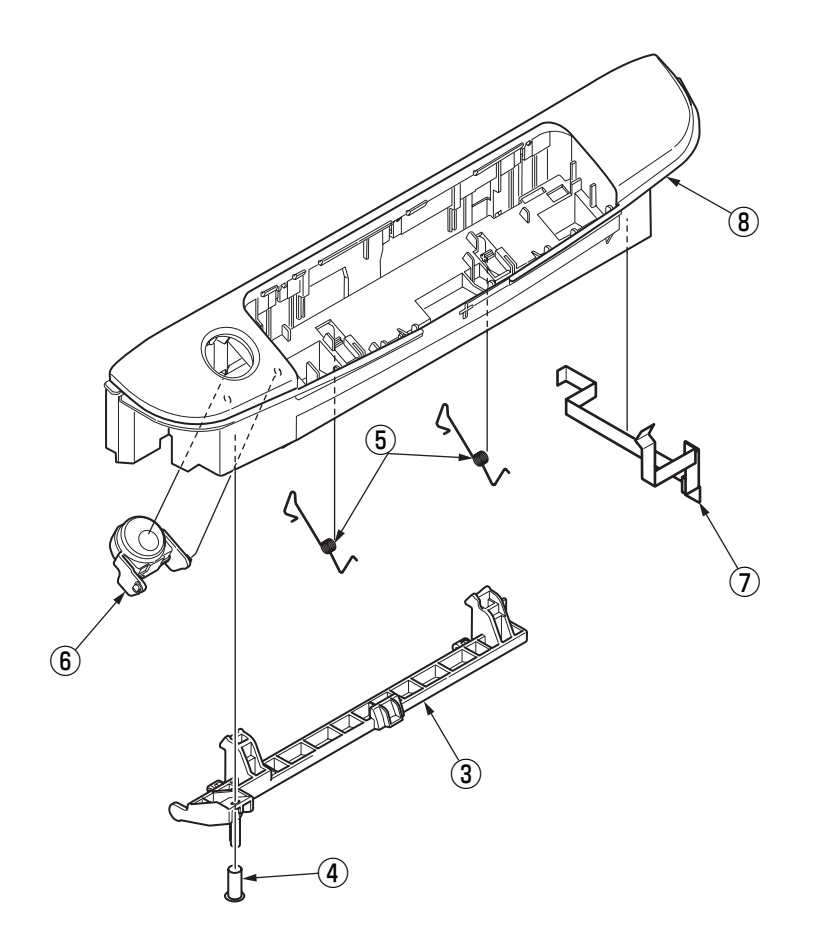
## 3.2.14 Low voltage power supply/Low voltage FAN/ Hopping motor/ Fuse motor

There is a risk of electric shock during replacement of the low voltage power supply.

Use insulating gloves or avoid direct contact with any conducting part of the power supply, and caution should be exercised during replacement.

The capacitor may take one minute to complete discharge after the AC cord is unplugged. Also, there is a possibility that the capacitor doesn't discharge because of a breakage of the PCB, etc., so remember the possibility of electric shock to avoid electric shock.

- (1) Take the cassette Assy out.
- (2) Remove the control PCB. (See section 3.2.8)
- (3) Remove all cables from Guide cable PowerLow.
- (4) Remove the fuse I/F connector from low voltage power supply, disengage the claws (2 places), and remove the Guide cable PowerLow (1).
- (5) Remove the two screws (2) (silver, No:42920406) and four connectors (CN1, CN2, CN3), and remove the low voltage power supply (3).

At the same time, remove the screw 4 (black, No:42932708) and remove the AC inlet Assy 5 .

- (6) Disengage the claw C and remove the low voltage FAN 6 .
- (7) Disengage the claw D (2 places) and claw E, and remove the motor cover 1 .
- (8) Remove the four screws 0 (silver, No:42920406) and connector, and take the fuse motor 0 out.
- (9) Remove the three screws (2) (silver, No:42920406) and connector, and take the ID motor (3) out.
- *Notes!* Be careful to install the low voltage FAN (6) in the proper direction.
  - Please confirm the setting of AC input voltage when installing the low voltage power supply  $(\ensuremath{\mathfrak{I}})$  .
    - 100V: the short plug is mounted to the connector CN6 230V: the short plug is not mounted to the connector CN6
  - Low-voltage power supply ③ and AC Inlet Assy ⑤ should be replaced together. (The pair of low-voltage power supply and AC Inlet Assy meets the safety standards.)

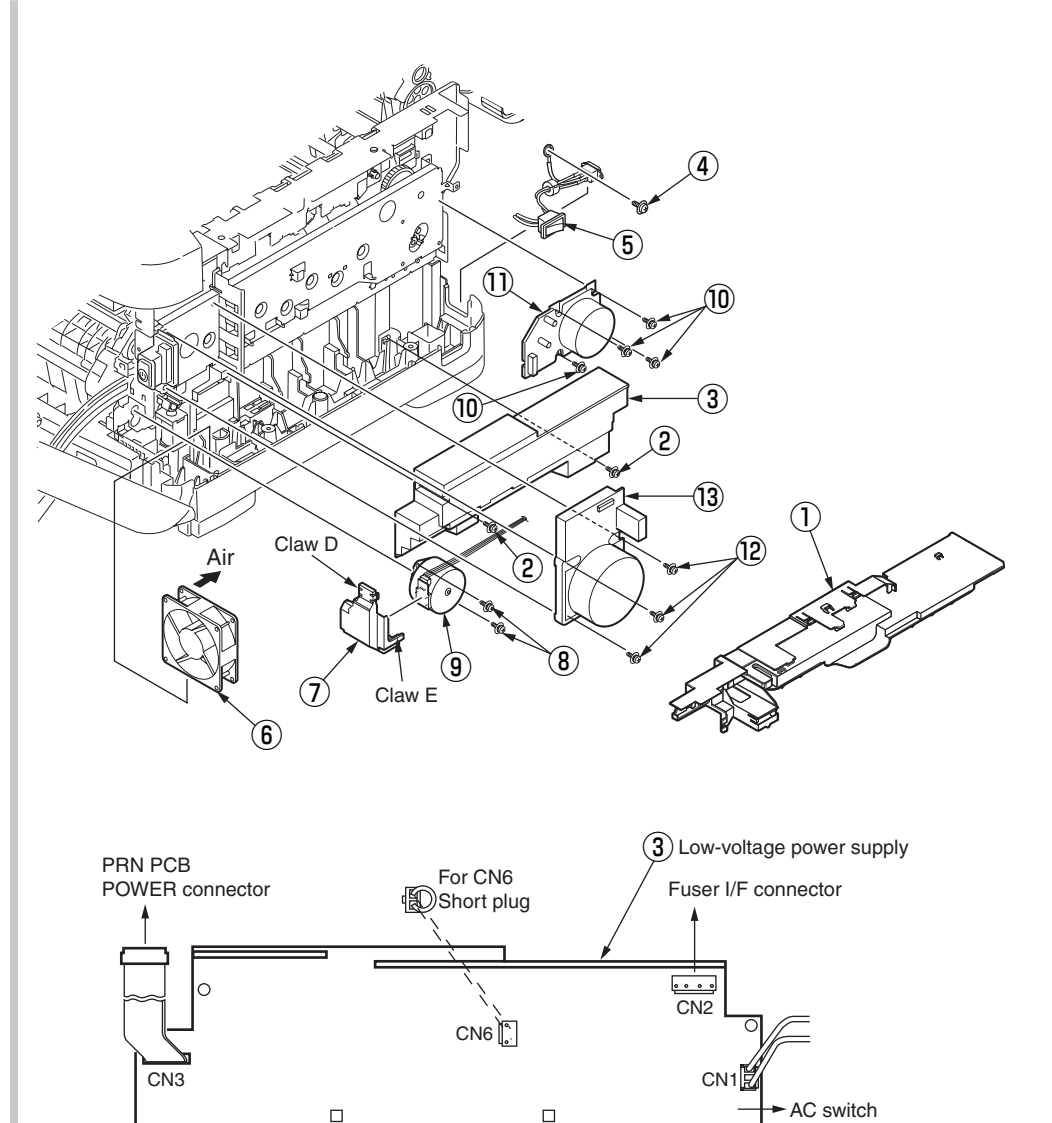

*Note!* CN6: A connector used to switch the AC input voltage setting 100V short plug is mounted/ 230V short plug is not mounted.

## 3.2.15 Guide eject Assy/ Color regist Assy/ Board-PRY

- (1) Remove the left side cover, right side cover, rear cover, top cover Assy. (See section 3.2.3, 3.2.4, 3.2.6, 3.2.9)
- (2) Remove the control PCB and low-voltage power supply. (See section 3.2.8, 3.2.14(3))
- (3) Remove the connector of belt thermistor, remove the two torsion springs ①, and disengage four claws (4 places) by minus driver, remove the cover driver ②.
- (4) Remove the screws (3) (silver, No:42920406) and connectors (6 places), remove the Board PRY (4) .
- (5) Remove the two screws 5 (silver, No:42920406) and remove the color regist Assy 6 .
- (6) Remove the two screws ⑦ (silver, No:42920406), remove the cable ⑧ of fuse I/F connector from clamp, and slide the claw of cable guide ⑨ to disengage, remove the guide eject Assy ⑩.

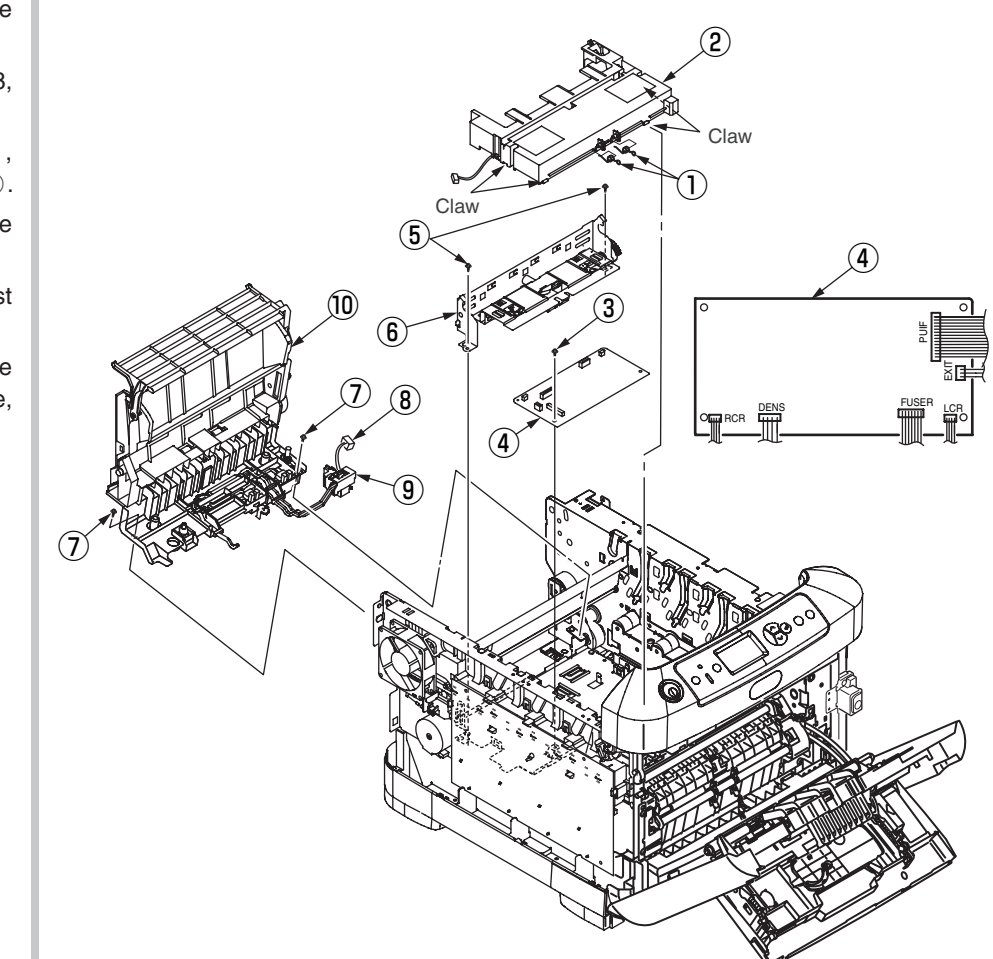

## 3.2.16 FAN(Fuser) / Belt motor / High-voltage board / Lever Assy.-InterLock / Cover open switch

- (1) Remove the left side cover. (See section 3.2.3)
- (2) Remove the screw 1 (silver, No:42920406) and connector, and remove the belt motor 2.
- (3) Remove the connector, and rotate the FAN (Fuser) 3 clockwisely to remove.
- (4) Push the claw A to the inside and rotate Lever Assy.-InterLock ④ counterclockwisely while pulling Lever Assy.-InterLock ④ to the near side to remove.
- (5) Remove the connector and disengage the claw B (2 places), and remove the cover open switch (5) .
- (6) Remove the 2 screws (6) (silver, No:42920406 and black, No:42932708) and connectors (2 places), and disengage the claw C (7 places). Remove the high-voltage power supply ⑦.

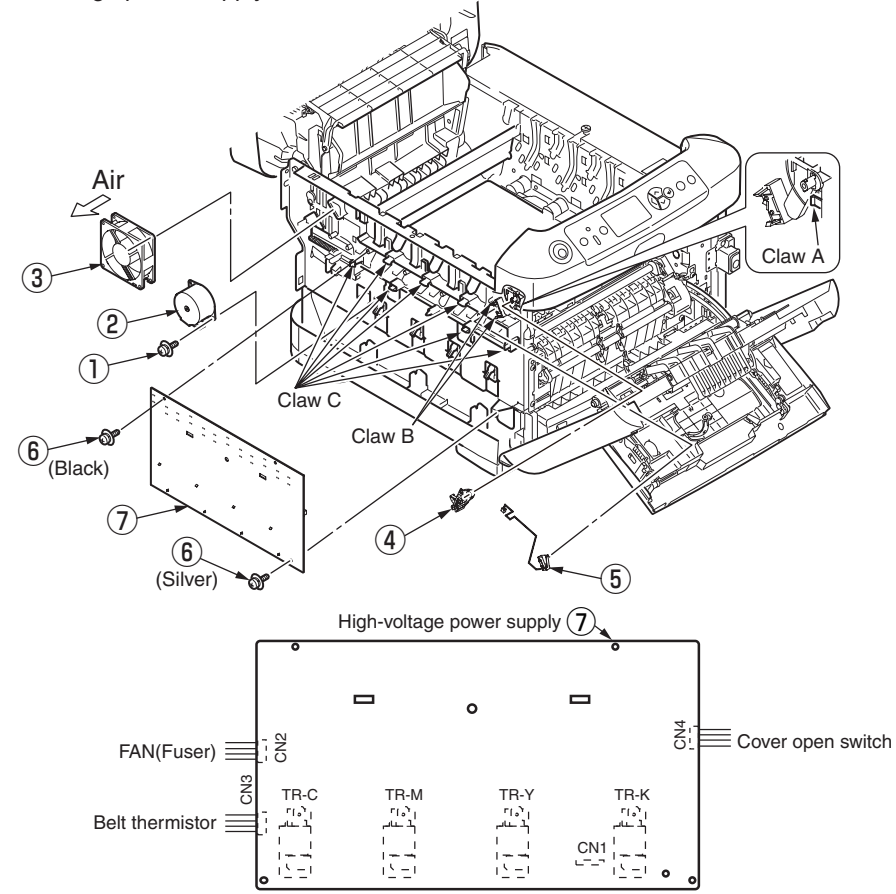

## 3.2.17 MPT Assy

- (1) Open the MPT Assy 1.
- (2) Remove the stoppers (2 places) while pushing the arms (2 places) on MPT Assy ① outside, pull the supporters (2 places) in the direction of the arrow and remove them, and remove the MPT Assy ①.

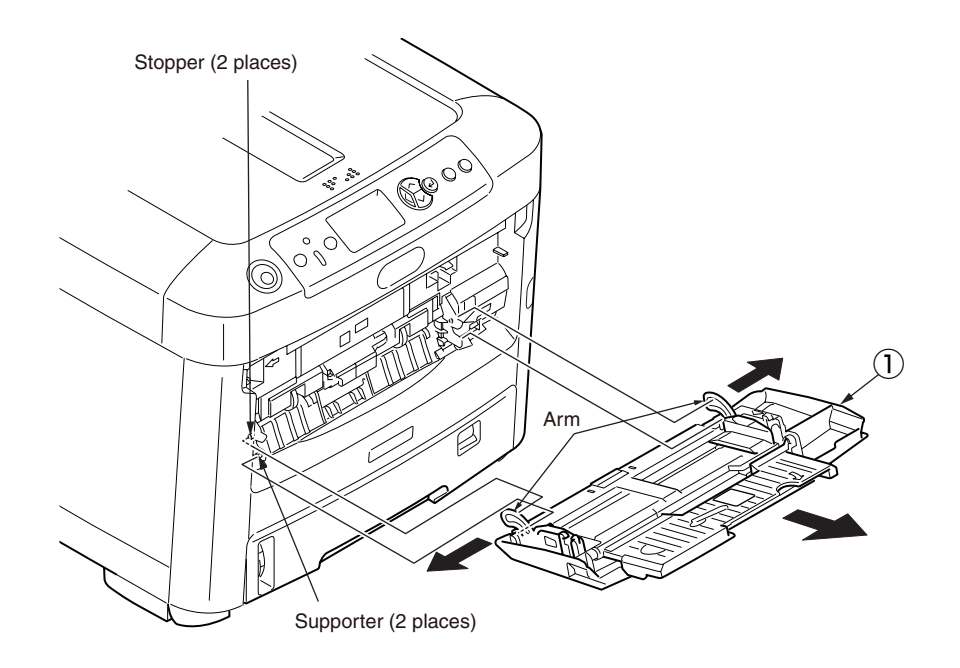

## 3.2.18.1Cover Assy front/ Board-RSF/MPT hopping roller/ Frame Assy separator/ Feeder Assy regist (C712)

- (1) Open the top cover.
- (2) Remove the plate shield and remove the connector. (See section 3.2.8)
- (3) Disengage the claws of stay L 1 .
- (4) Remove the motor cover. (See section 3.2.14)
- (5) Remove the four screws 1 (silver, No:42920406) and remove the feeder unit 2 .
- (6) Disengage the claw, and remove the cover sensor 1 .
- (7) Remove the connector and remove the Board-RSF 1 .
- (8) Remove the MPT Assy. (See section 3.2.17)
- (9) Rotate until the claw of lever 3 is disengaged, and remove it.
- (10)Remove the two screws 6 (black, No:42932708), and remove the guide Assy top 7 .
- (11) Remove the two lock shafts 4 and two springs 5 .
- (12) Remove the hopping roller shaft  $(\ensuremath{\$})$  .
- (13) Remove the supporters (2 places), and remove the frame Assy separator 9 and spring 10 .

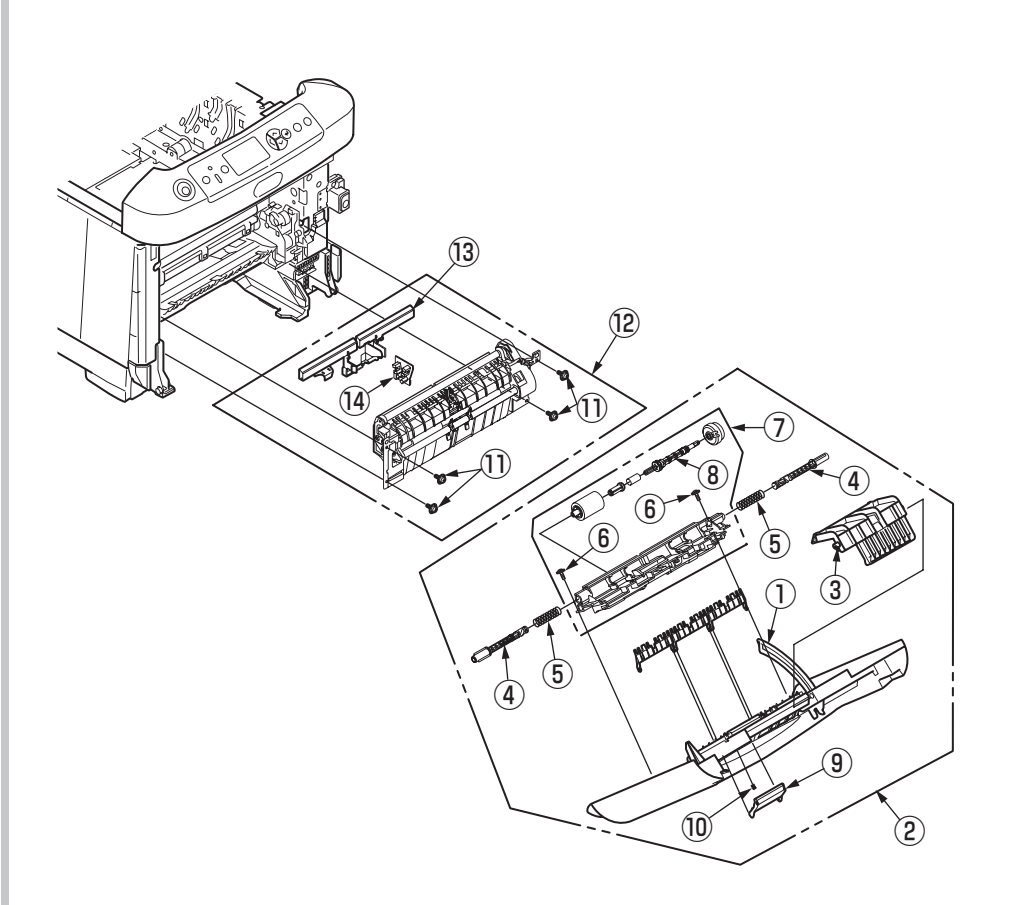

## 3.2.18.2Cover Assy front/ Board-RSF/MPT hopping roller/ Frame Assy separator/ Feeder Assy regist (C612)

- (1) Open the top cover.
- (2) Remove the plate shield and remove the connector. (See section 3.2.8)
- (3) Disengage the claws of stay L 1 .
- (4) Remove the motor cover. (See section 3.2.14)
- (5) Remove the three screws (1) (silver, No:42920406) and screw (15) (silver, No:42920408).
- (6) Remove the Left side cover 6 and remove the feeder unit 2 .
- (7) Disengage the claw, and remove the cover sensor 1 .
- (8) Remove the connector and remove the Board-RSF 1 .
- (9) Remove the MPT Assy. (See section 3.2.17)
- (10) Rotate until the claw of lever 3 is disengaged, and remove it.
- (11)Remove the two screws 6 (black, No:42932708), and remove the guide Assy top 7 .
- (12) Remove the two lock shafts (4) and two springs (5) .
- (13) Remove the hopping roller shaft (8) .
- (14) Remove the supporters (2 places), and remove the frame Assy separator 9 and spring 10 .

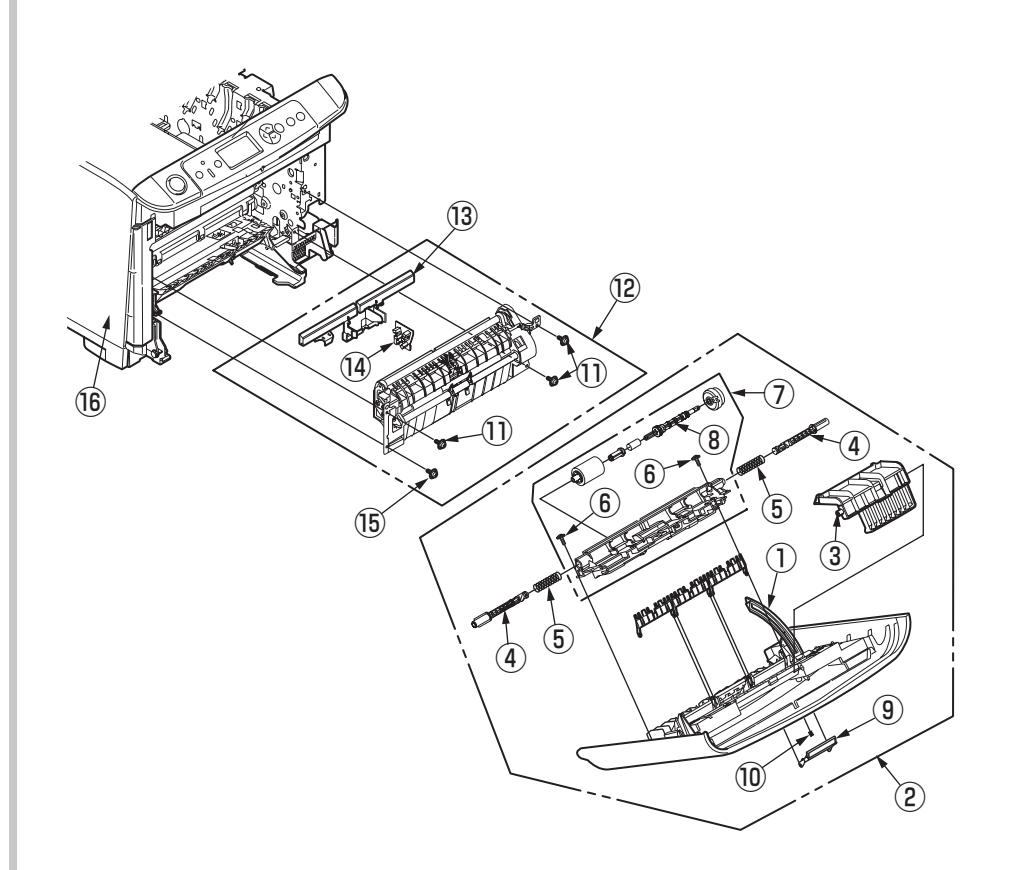

Oki Data CONFIDENTIAL

## 3.2.19 Board-PRZ/ Liftup motor/ Hopping motor/ Paper end sensor/ Hopping sensor

- (1) Remove the left side cover, right side cover, rear cover, top cover unit, feeder Assy regist. (See section 3.2.3, 3.2.4, 3.2.6, 3.2.9, 3.2.18)
- (2) Remove the control PCB. (See section 3.2.8)
- (3) Remove the guide cable Power Low, low-voltage power supply, low-voltage FAN. (See section 3.2.14)
- (4) Remove the cover driver, Board-PRY, color regist Assy, eject Assy. (See section 3.2.15)
- (5) Remove the two screws 1 (silver, No:42920406), and remove the plate driver 2.
- (6) Remove the connector of 2ND tray and remove the hopping cover 3 .
- (7) Remove the FAN(Fuser). (See section 3.2.16)
- (8) Remove the latches (2 places) and remove the gear (4), remove the E Ring (RE3-SK), remove the latch and remove the gear (5).
- (9) Remove the ten screws 1 (silver, No:42920406), plate outer 1, E Ring (RE3-SK), remove the latch of gear 6 and remove the shaft 7.
- (10) Remove the two screws (8) (silver, No:42920406) and remove the side plate R Assy (9) .
- (11) Remove the two gear idle IDs  $\textcircled{1}{2}$ , two gear idle IDs  $\textcircled{3}{3}$ , two gears  $\textcircled{4}{4}$ , gear  $\textcircled{5}{5}$ , two colors  $\textcircled{6}{6}$ , one washer  $\textcircled{7}{7}$ , gear  $\textcircled{8}{8}$ ,  $\textcircled{9}{9}$ ,  $\textcircled{20}{9}$ , and  $\textcircled{2}{9}$ .
- (12) Remove the latches (2 places), and remove the guide Assy side R <sup>(2)</sup> while slide it up.
- (13) Remove the latche (6 places), and remove the board-PRZ 3 .
- (14) Remove the screw <sup>(2)</sup> (silver, No:42920406), and remove the plate lockout ID <sup>(2)</sup> and four screws <sup>(2)</sup> (silver, No:42920406), remove the inner plate <sup>(2)</sup>.
- (15) Remove the two screws (28) (silver, No:42920406) and connector, and remove the liftup motor (29).
- (16) Remove the screw 30 (silver, No:42920406) and remove the hopping motor 30 .
- (17)Remove the paper end sensor lever 2 , remove the paper end sensor 3 and remove the connector.
- (18) Remove the hopping sensor lever  $\mathfrak B$  , the hopping sensor lever spring  $\mathfrak B$  , remove the hopping sensor  $\mathfrak B$  and remove the connector.

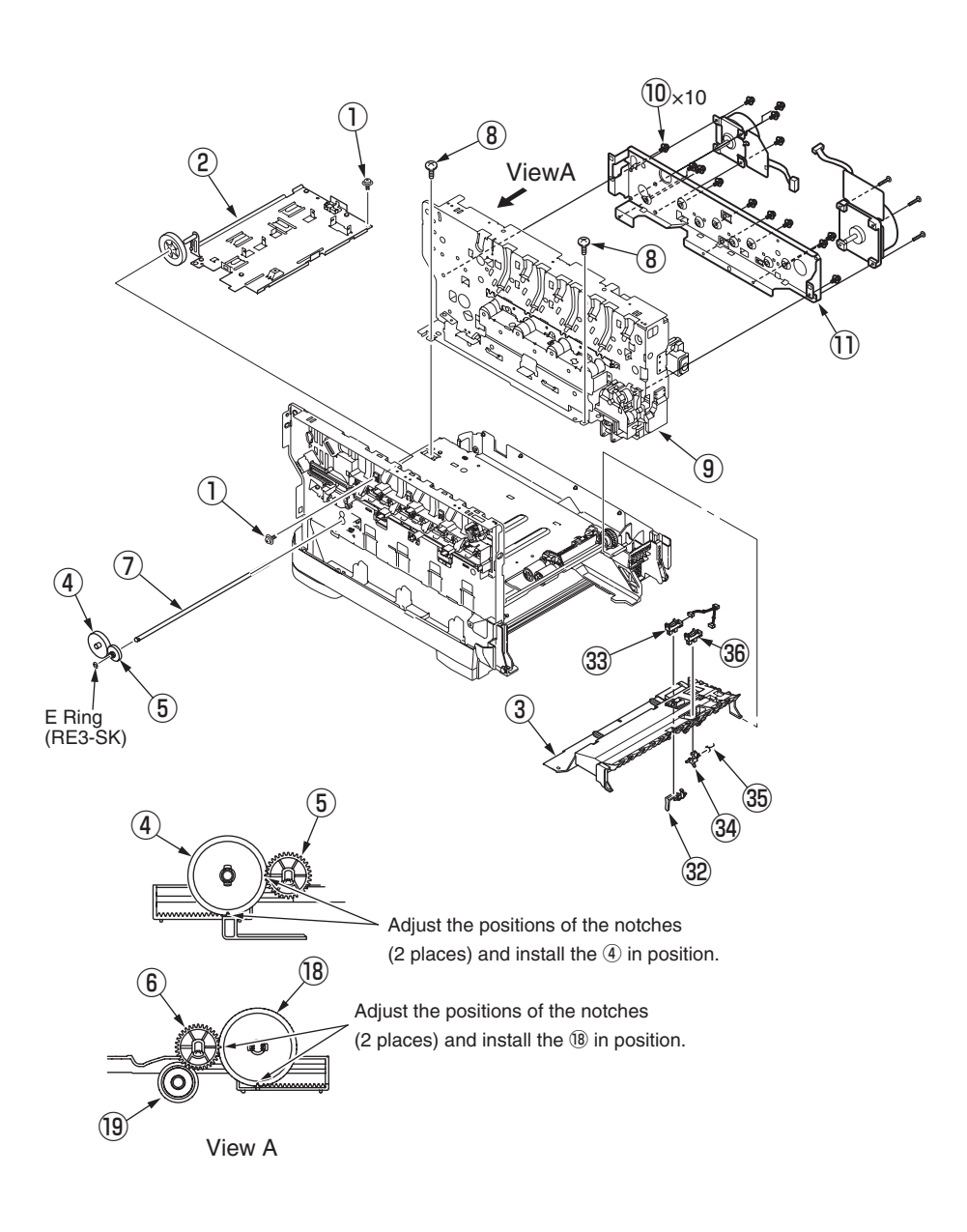

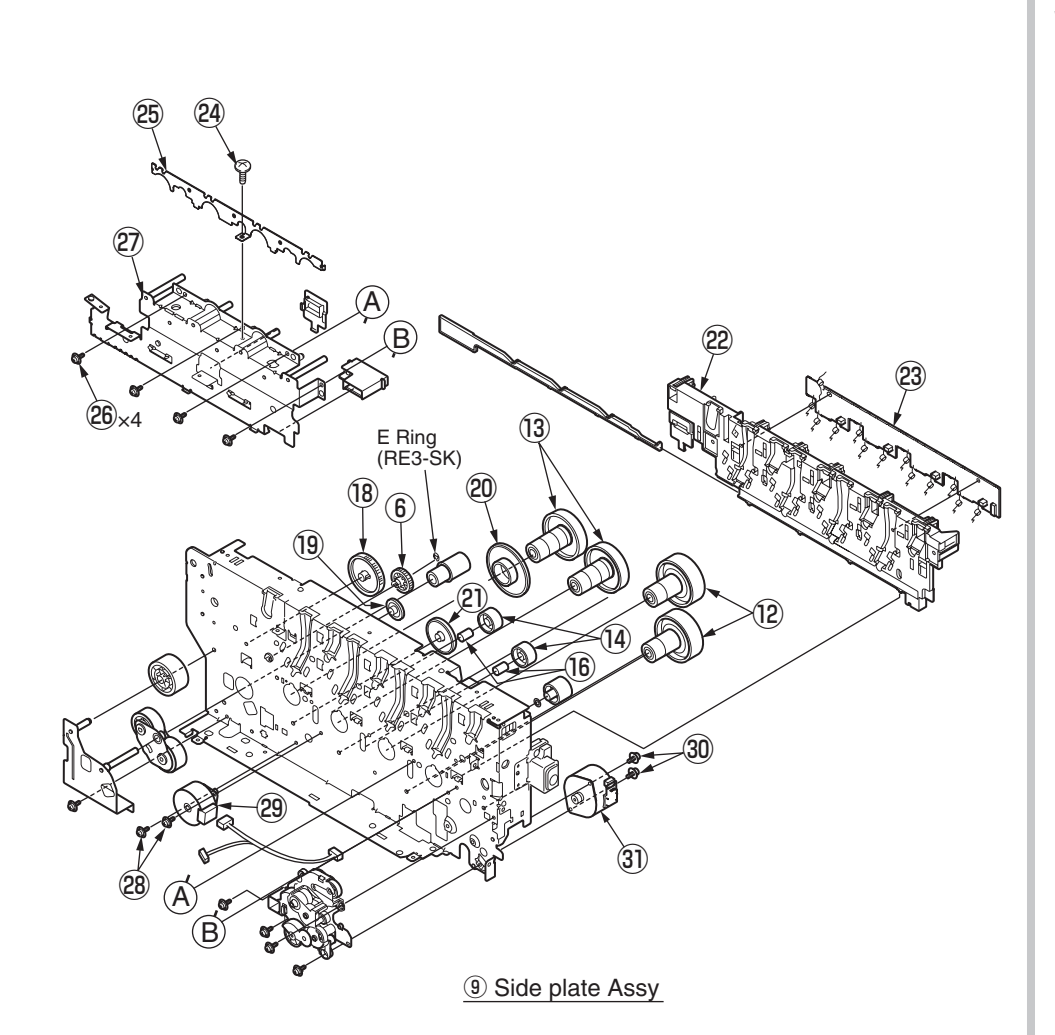

## 3.2.20 Feed roller

- (1) Remove the cassette.
- (2) Remove the latch and remove the feed roller (2 pieces) 1 .

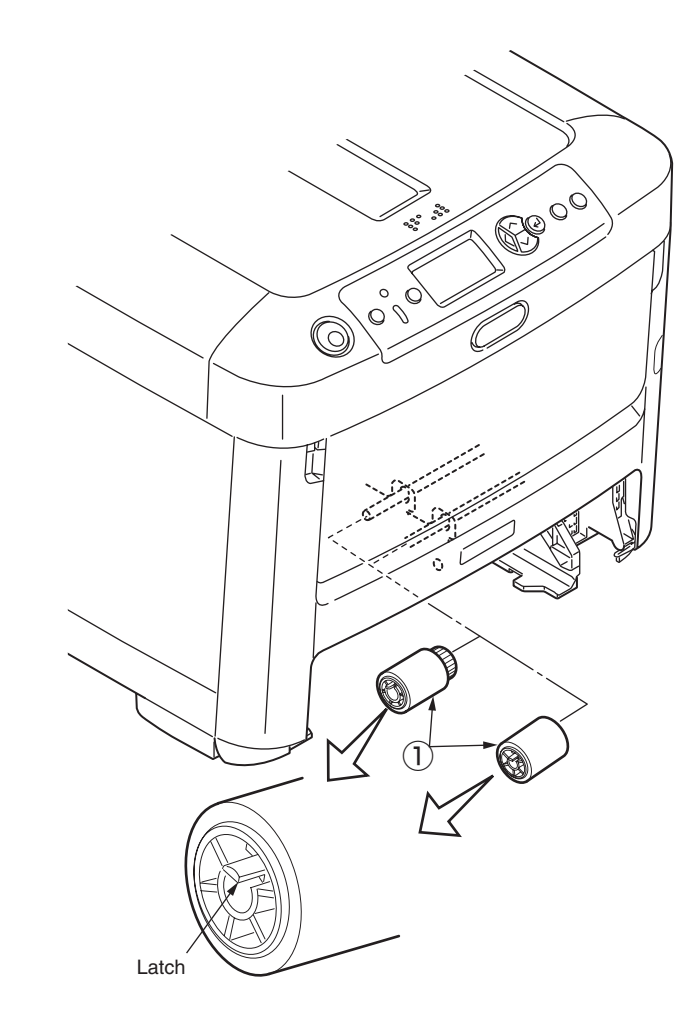

## 3.2.21.1Shaft eject Assy (FU)/ Shaft eject Assy(FD)/ Eject sensor (C712)

- (1) Remove the eject Assy. (See section 3.2.15)
- (2) Disengage the claws (2 places), and disassemble the Assy into guide eject lower 1 and guide eject upper 2 .
- (3) Remove the gear idle eject (3) , (4) , (5) , (6) and remove the shaft Assy eject (FU) (7) and shaft Assy eject (FD) (8) .
- (4) Remove the lever eject sensor (9) and eject sensor (10 .

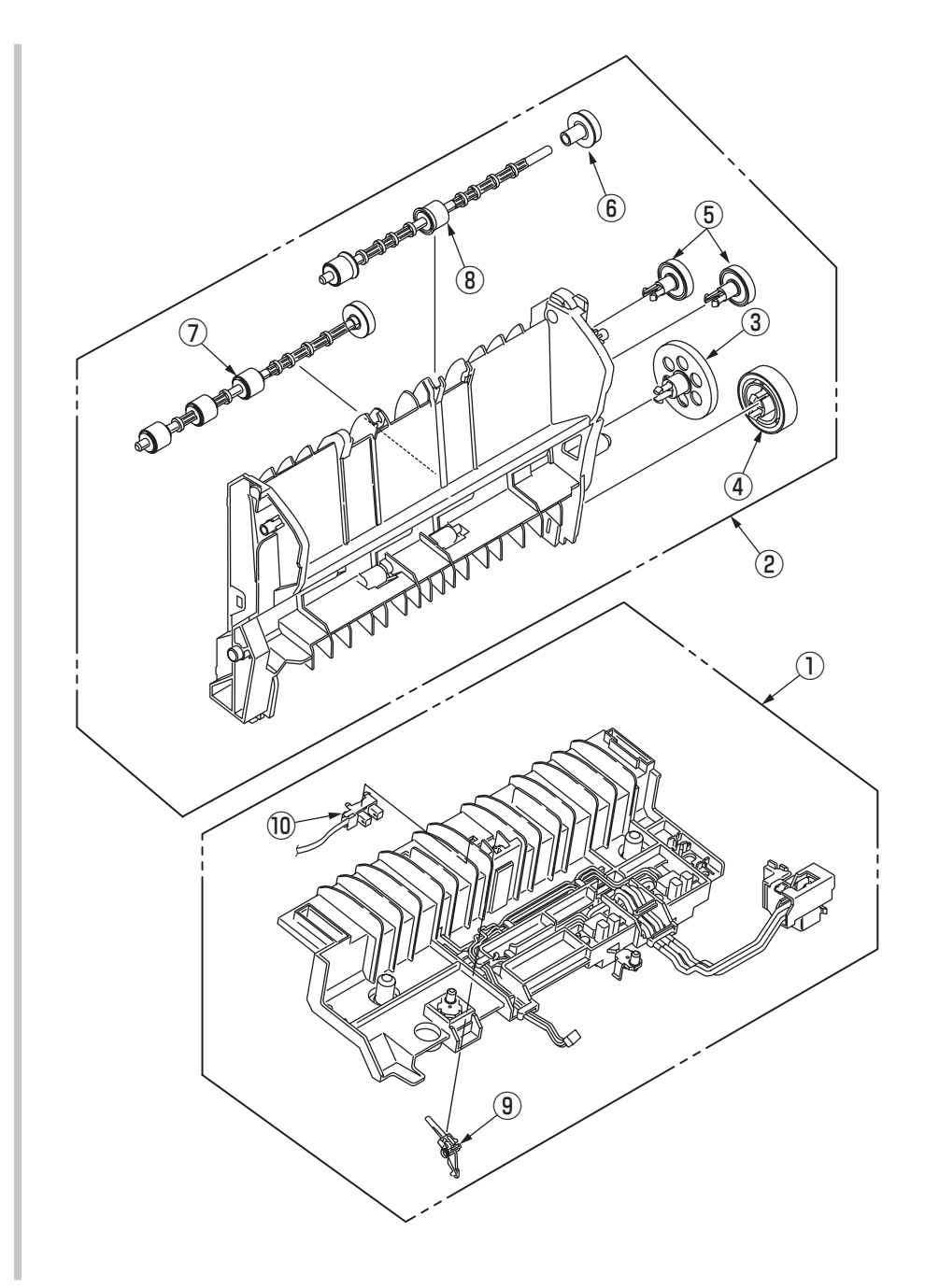

## 3.2.21.2Shaft eject Assy (FU)/ Shaft eject Assy(FD)/ Eject sensor (C612)

- (1) Remove the eject Assy. (See section 3.2.15)
- (2) Disengage the claws (2 places), and disassemble the Assy into guide eject lower 1 and guide eject upper 2 .
- (3) Remove the gear idle eject (3), (4), (5) and remove the shaft Assy eject (FU) (6) and shaft Assy eject (FD) (7).
- (4) Remove the lever eject sensor (8) and eject sensor (9) .

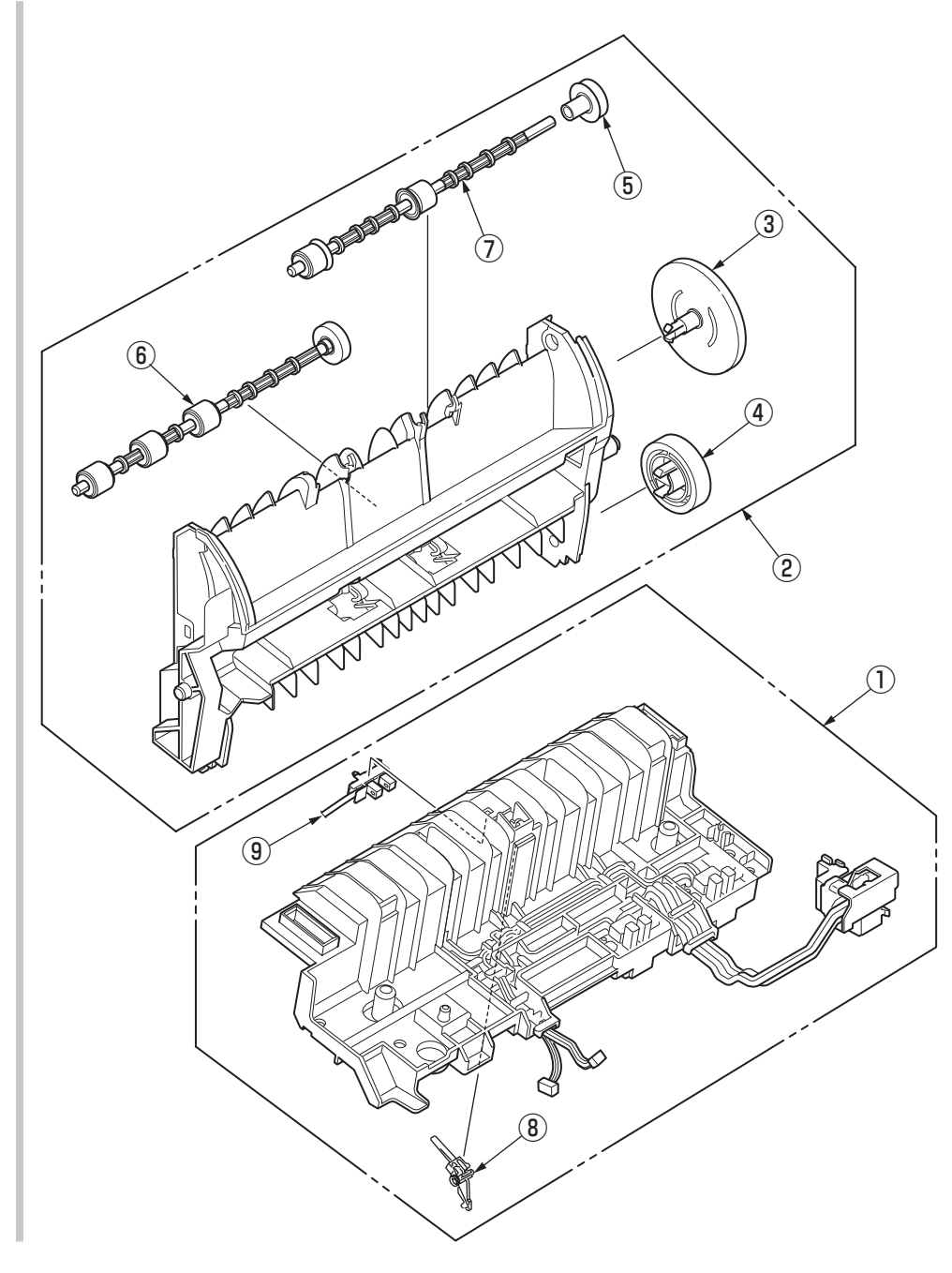

# 3.3 Oiling spots

This chapter shows the oiling spots. Do not oil the other spots that are not shown here. It is not necessary to inject the machine-oil during disassembling. However, please add the specified oil when you wipe the oil off.

#### Oiling operation

(1) Oil type and name

EM-30L: MOLYKOTE

HP-300: MOLYKOTE

- PM: Pan motor oil 10W-40 or ZOA 10W-30
- (2) Grease limit sample

| Class                    | S      | А     | В     | С    | D    | Е    | F    |
|--------------------------|--------|-------|-------|------|------|------|------|
| Amount of grease<br>(cc) | 0.0005 | 0.003 | 0.005 | 0.01 | 0.03 | 0.05 | 0.1  |
| W(mm)                    | 1.24   | 2.25  | 2.67  | 3.37 | 4.86 | 5.76 | 7.26 |
| Sample                   | •      | •     | •     |      |      |      |      |

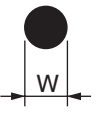

### ① 44259301PA Gear Assy.-HP

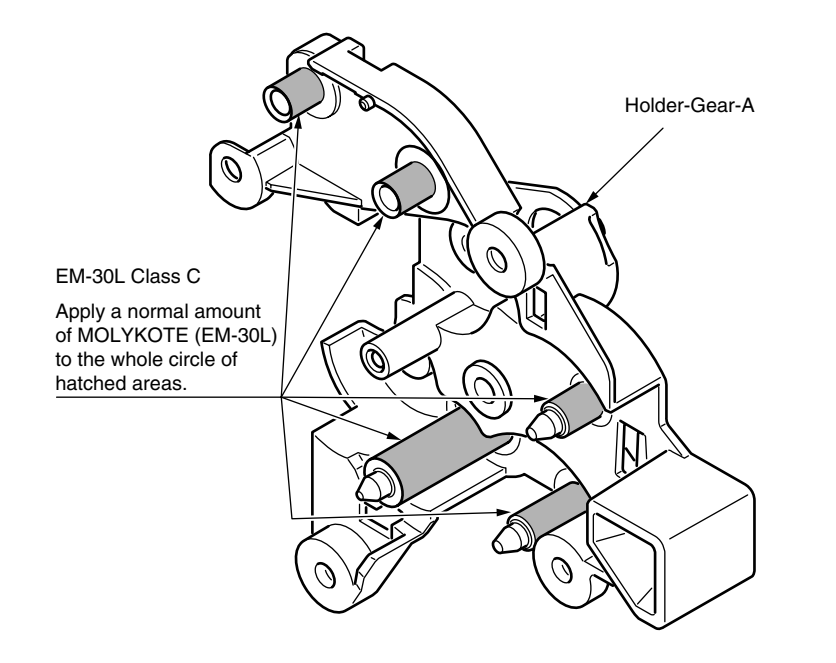

## 2 -1 44259101PA Plate-Assy.-Side R

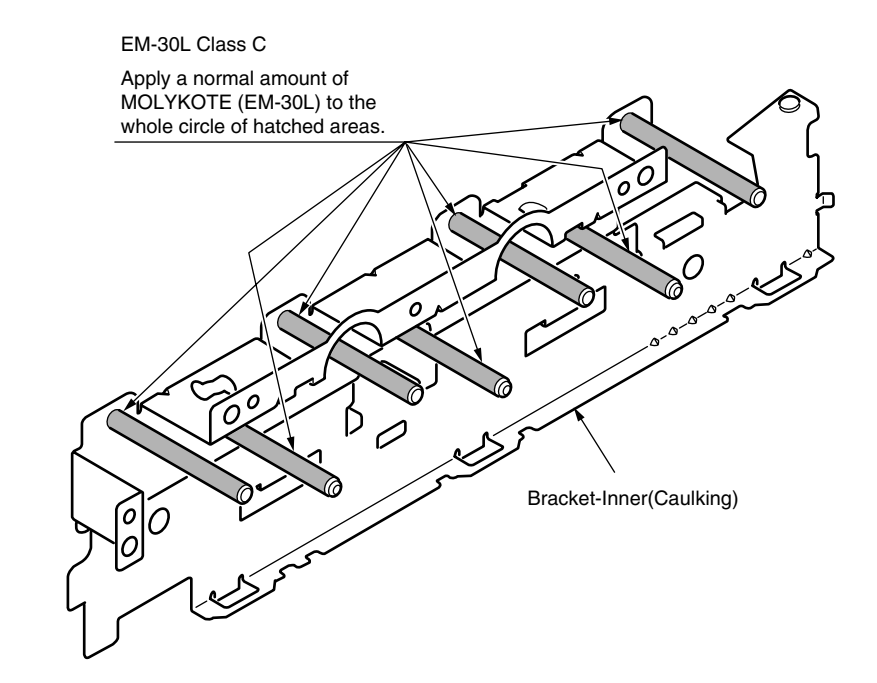

#### 2 -2 44259101PA Plate-Assy.-Side R EM-30L Class C Apply a normal amount of MOLYKOTE (EM-30L) to the end surface

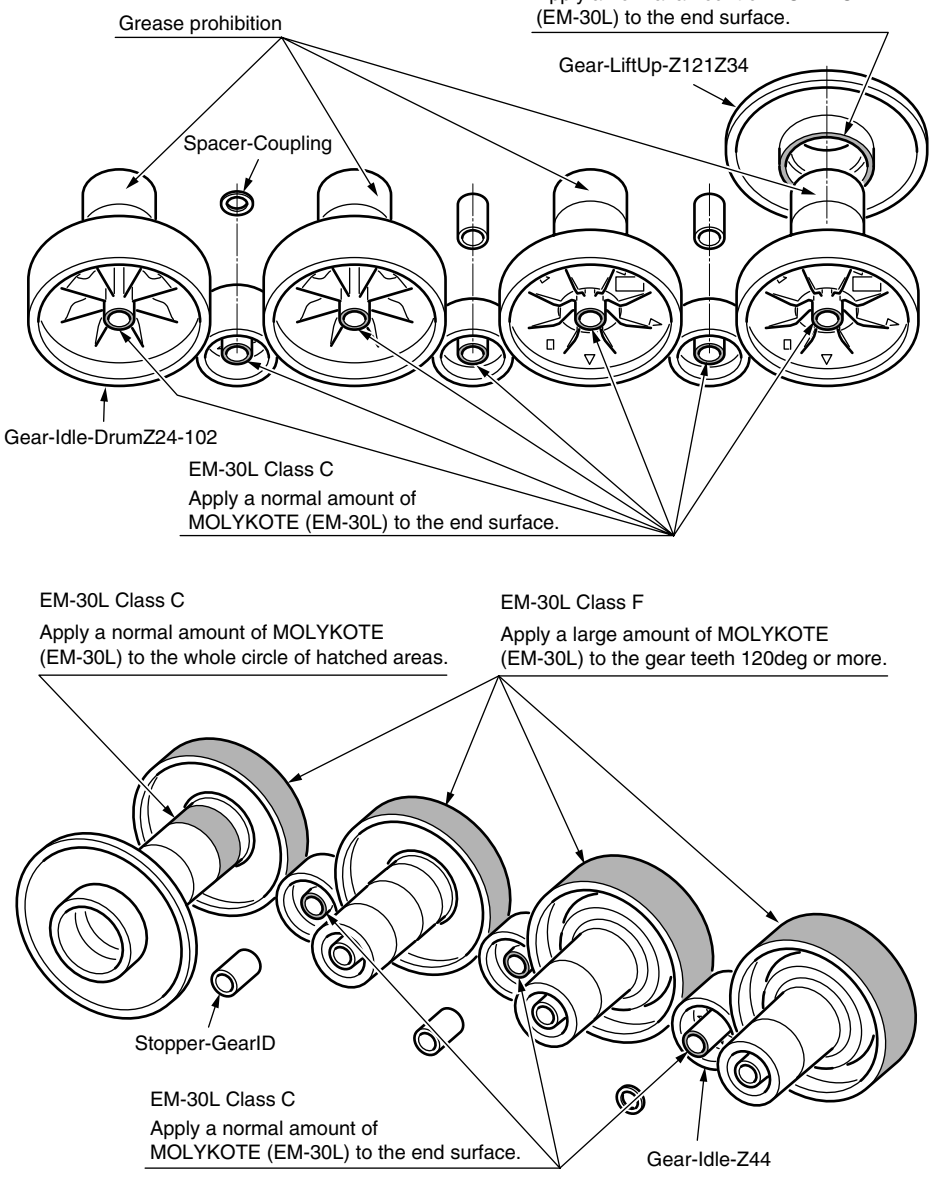

#### 2 -3 44259101PA Plate-Assy.-Side R

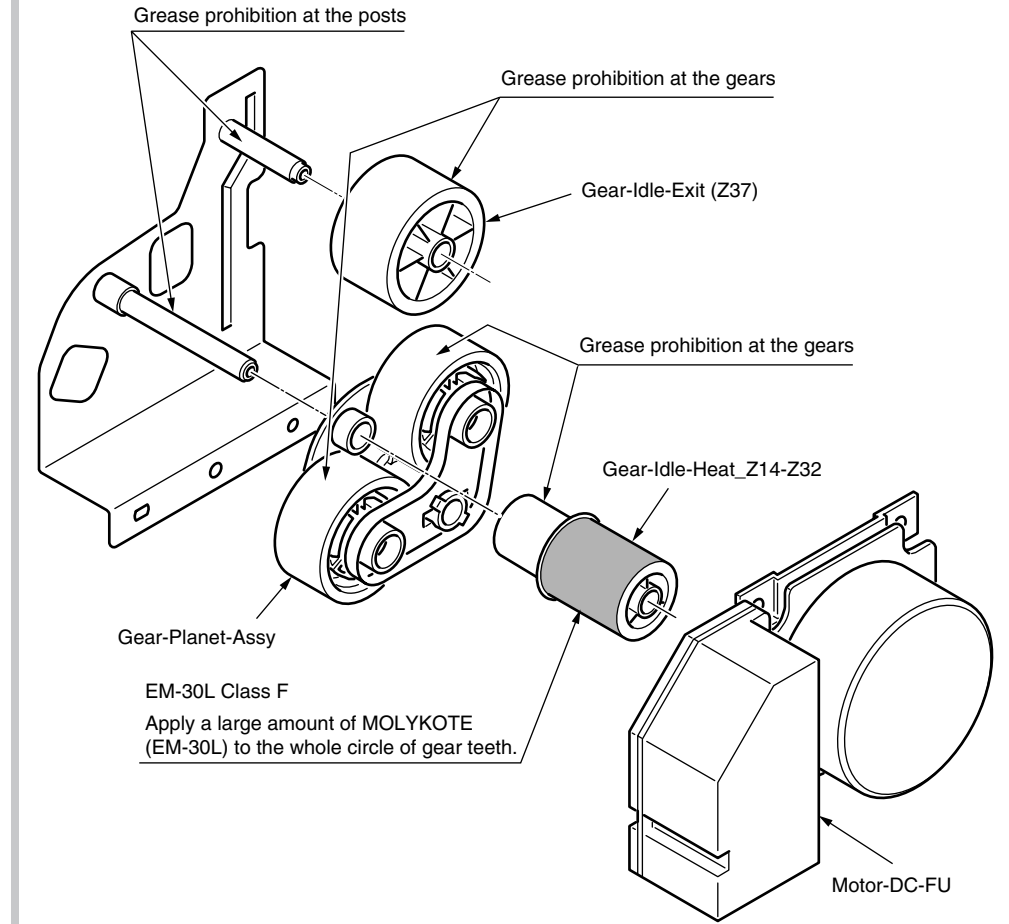

## 2 -4 44259101PA Plate-Assy.-Side R

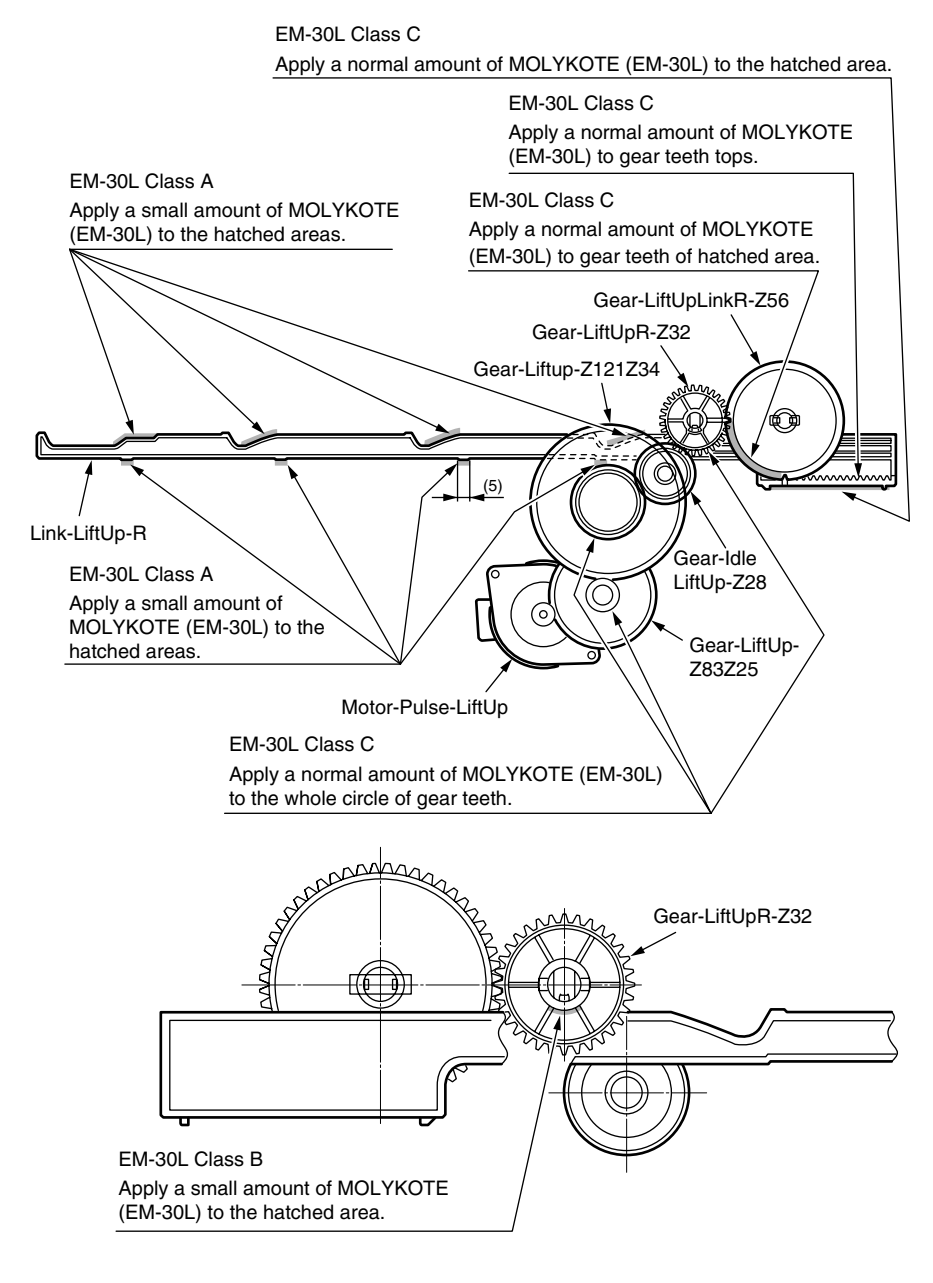

## 2 -5 44259101PA Plate-Assy.-Side R

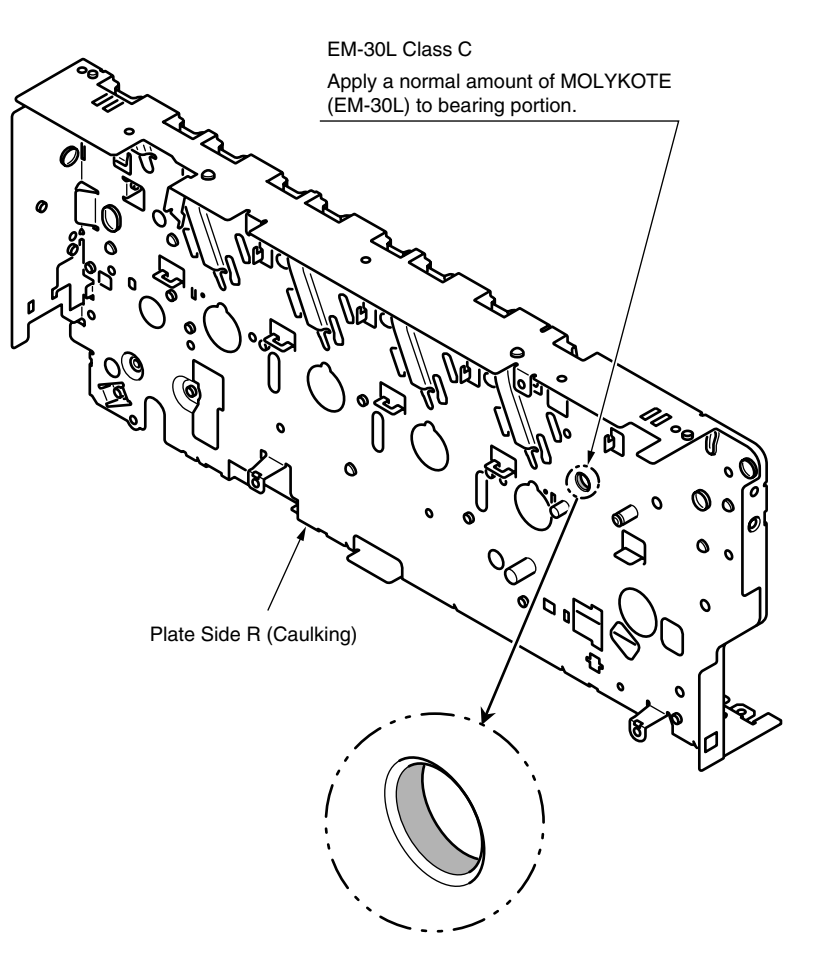

#### ③ 43074904PA Plate-Assy.-Side-L

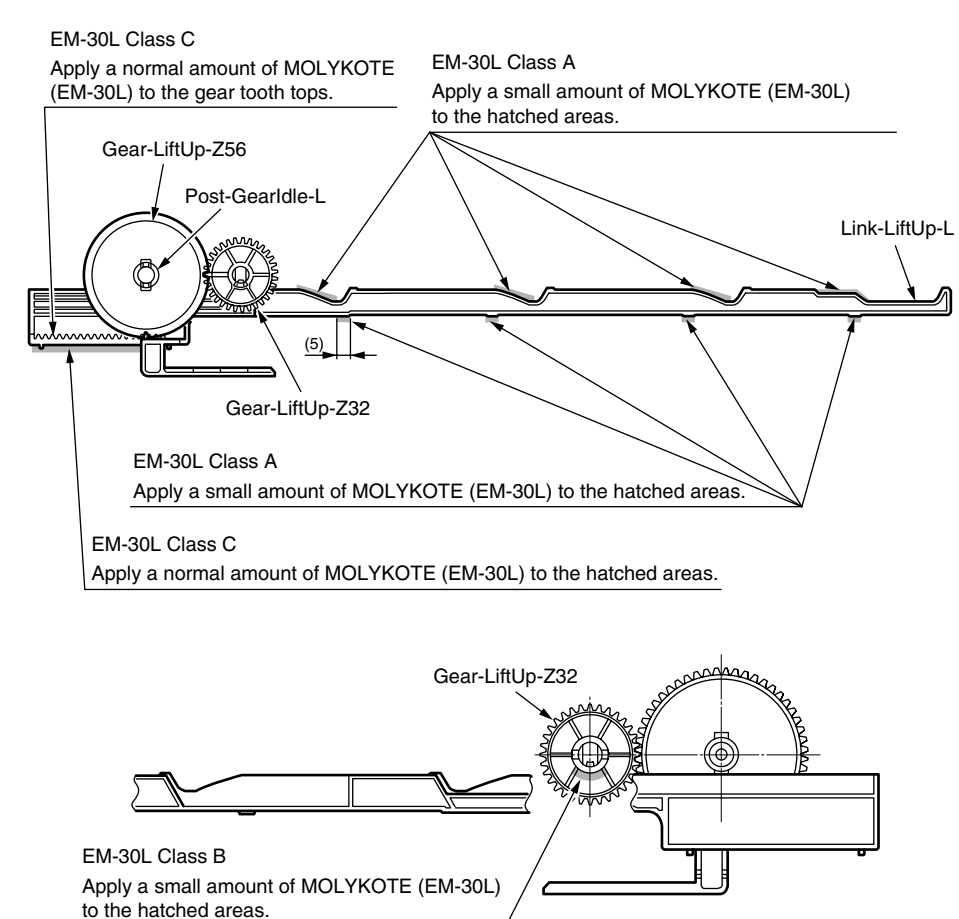

④ 42071401PA Holder Assy.-Regist-L

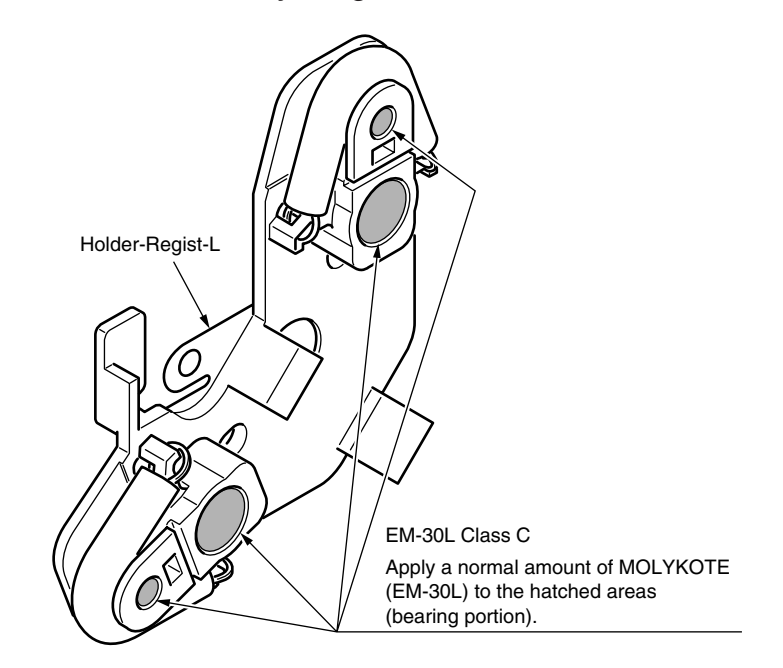

5 44261901PA Feeder Assy.-Regist

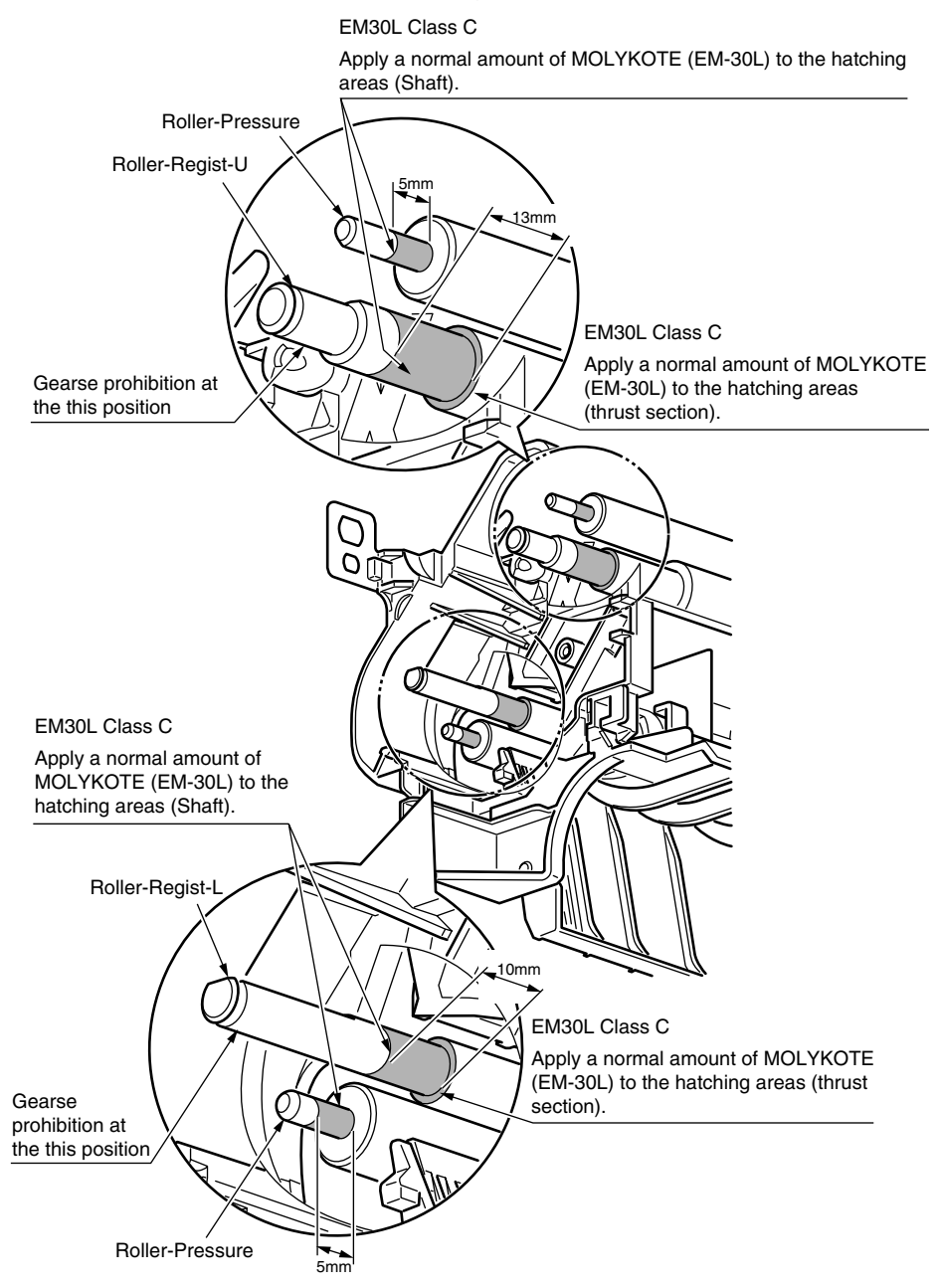

6 44286901PA Fuser-Assy

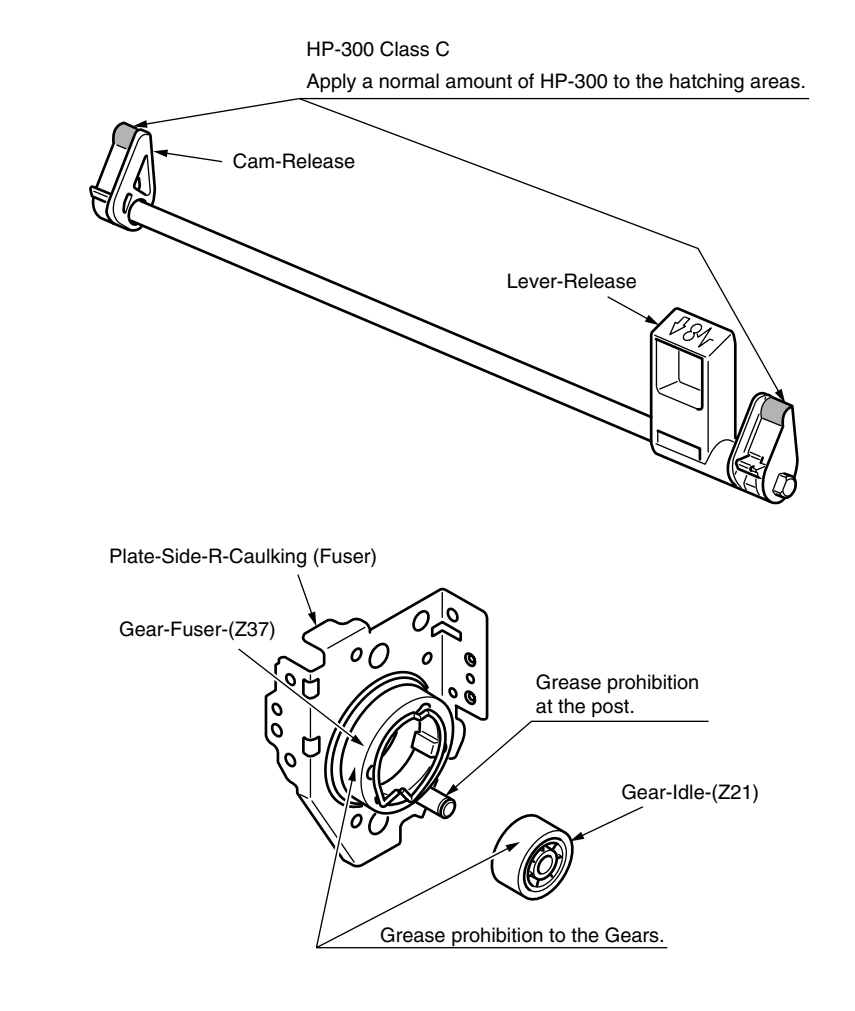

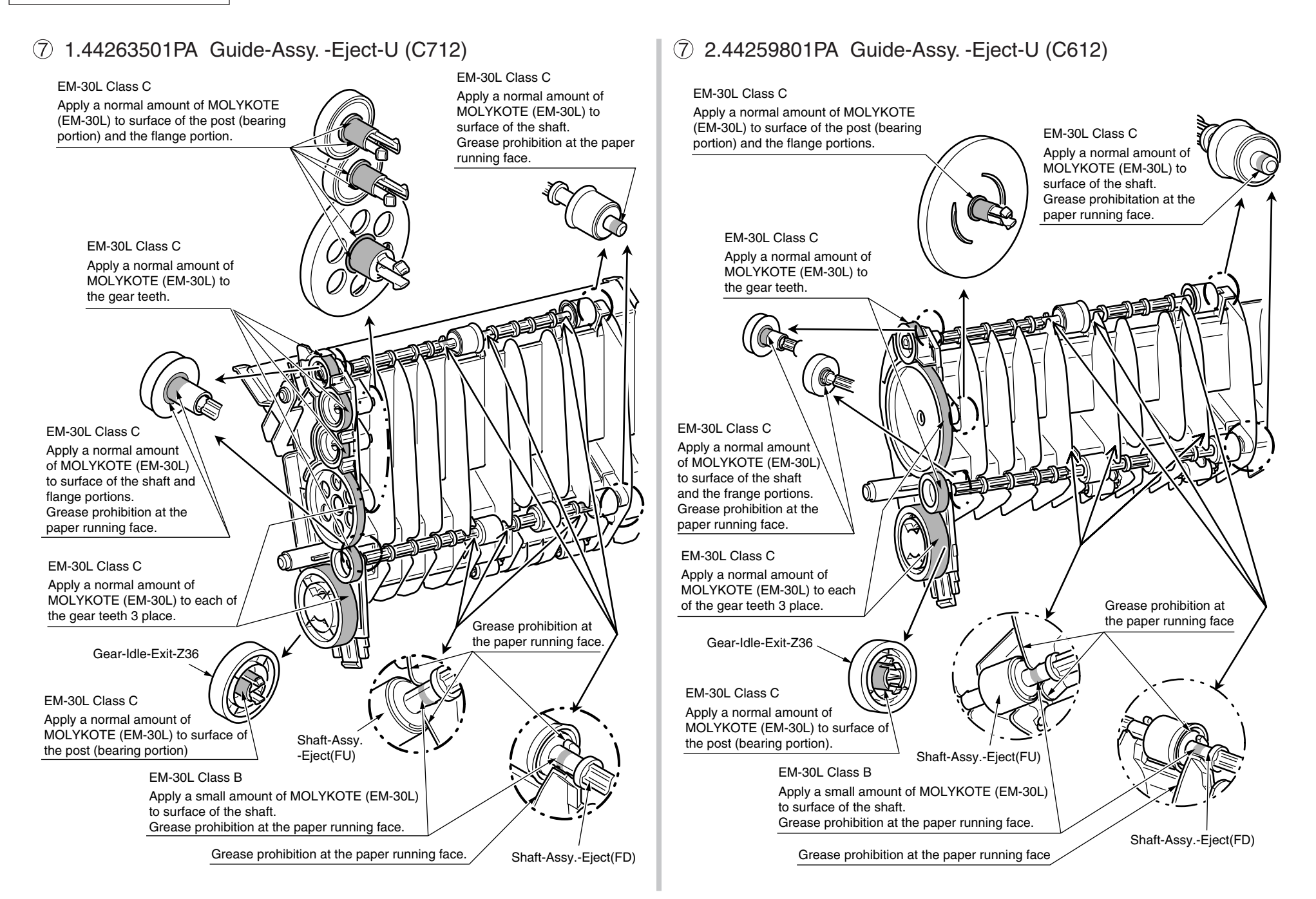

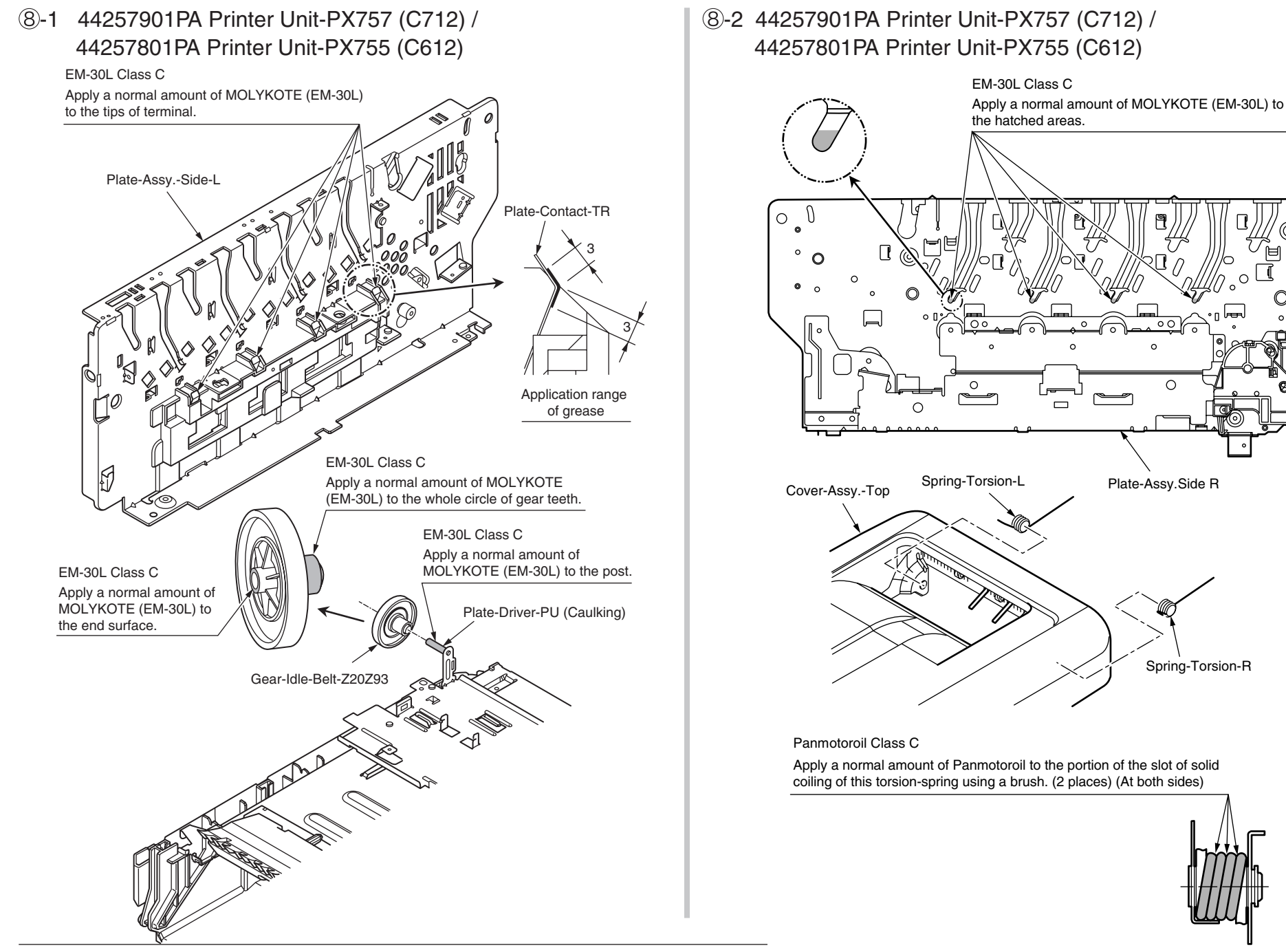

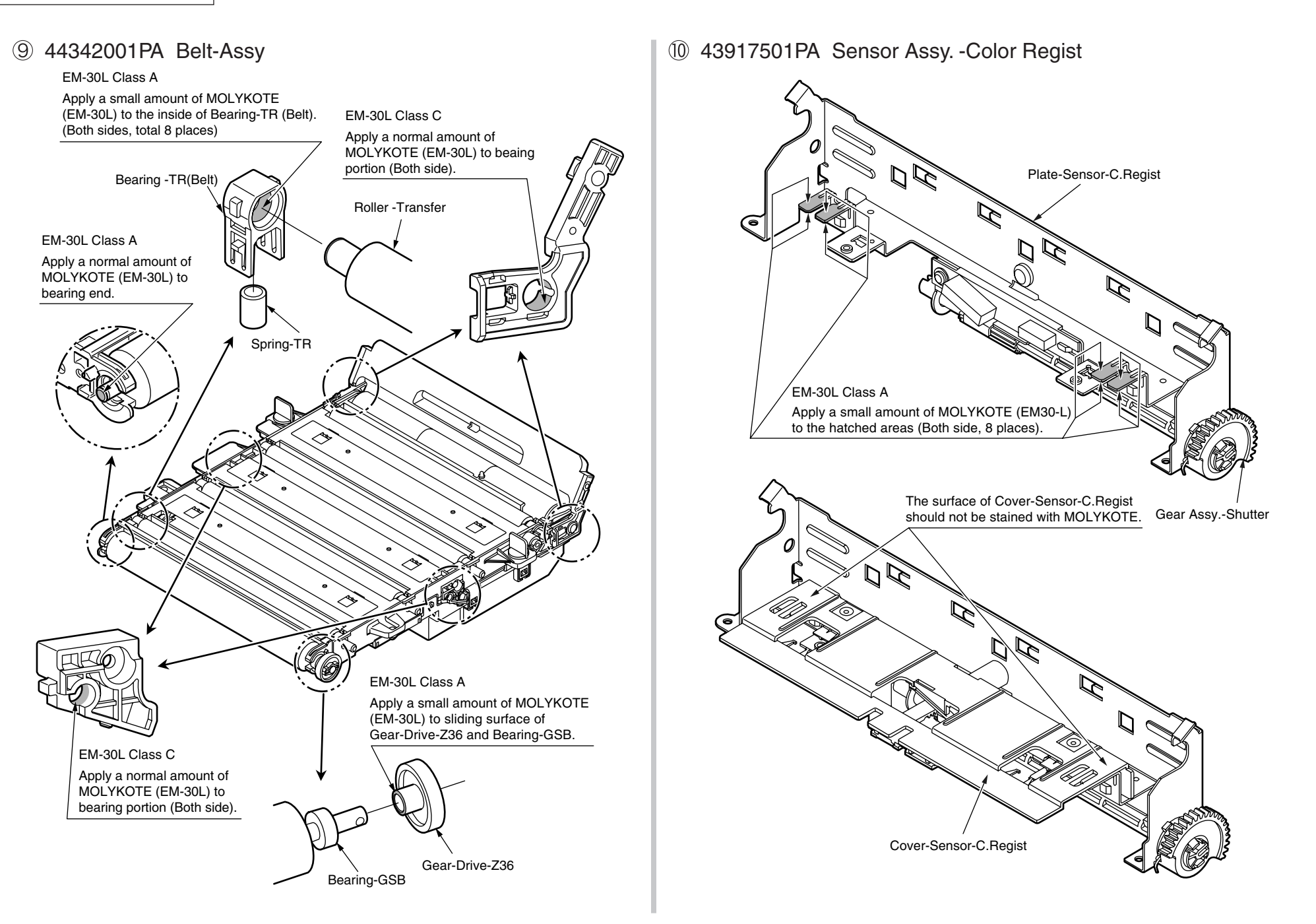

### 1 43081301PA Roller-Assy. -Idle(FD)

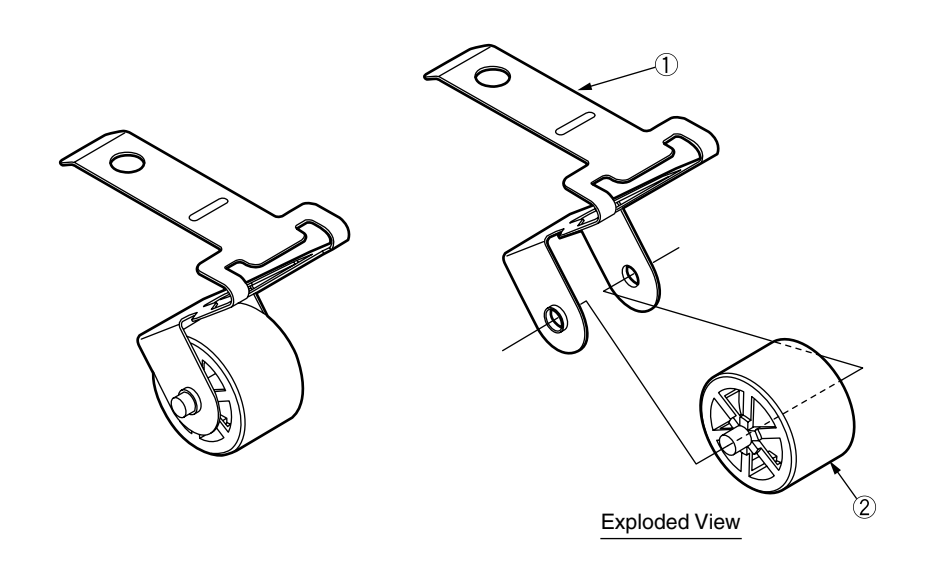

Method of amount grease

#### EM-30L Class S

Before 2 assemble to 1, apply a minimum amount of MOLYKOTE (EM-30L) to the sliding portions of 1 and 2 (the hatched areas).

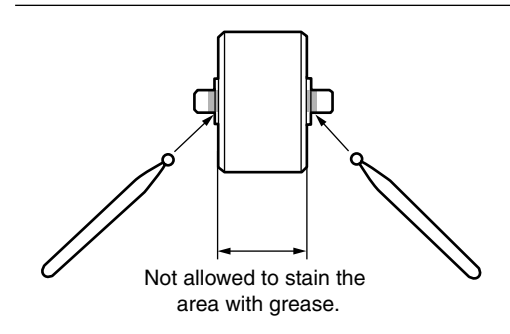

### 12 43301601PA Roller-Assy. -BIAS(FU)C

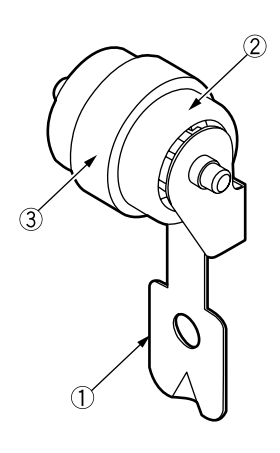

Method of amount grease

EM-30L Class S

After ③ assemble to ②, apply a minimum amount of MOLYKOTE (EM-30L) to the sliding portions of ① and ② (the hatched areas).

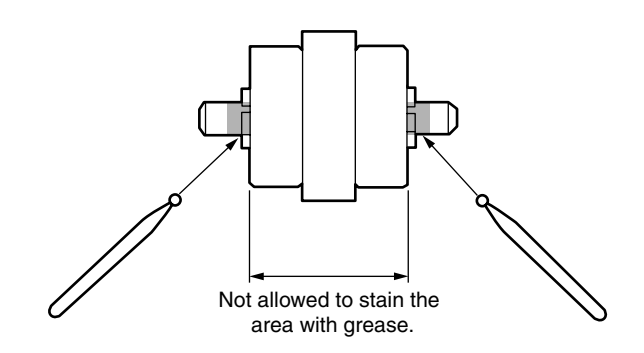

## (3-1 43894903PA Cassette-Assy-PX757 (C712) / 44258901PA Cassette-Assy-PX755 (C612)

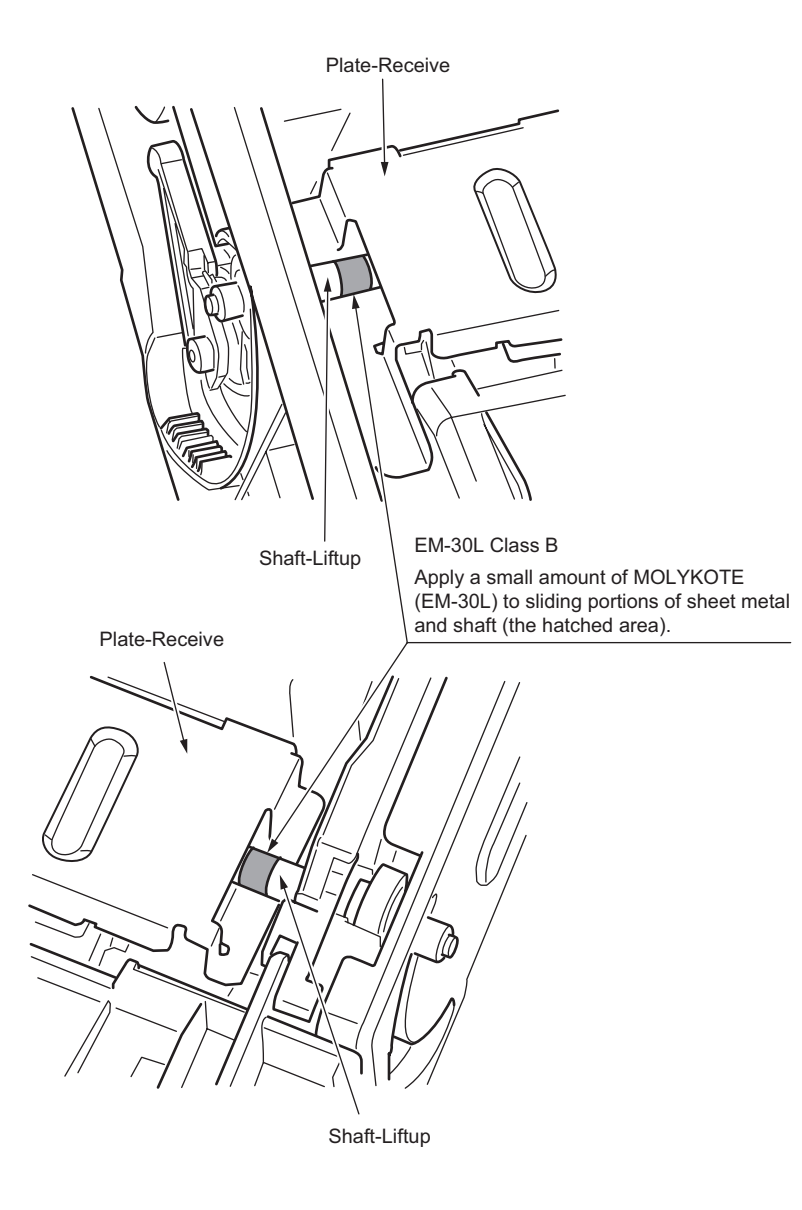

## 13-2 1.43894903PA Cassette-Assy-PX757 (C712)

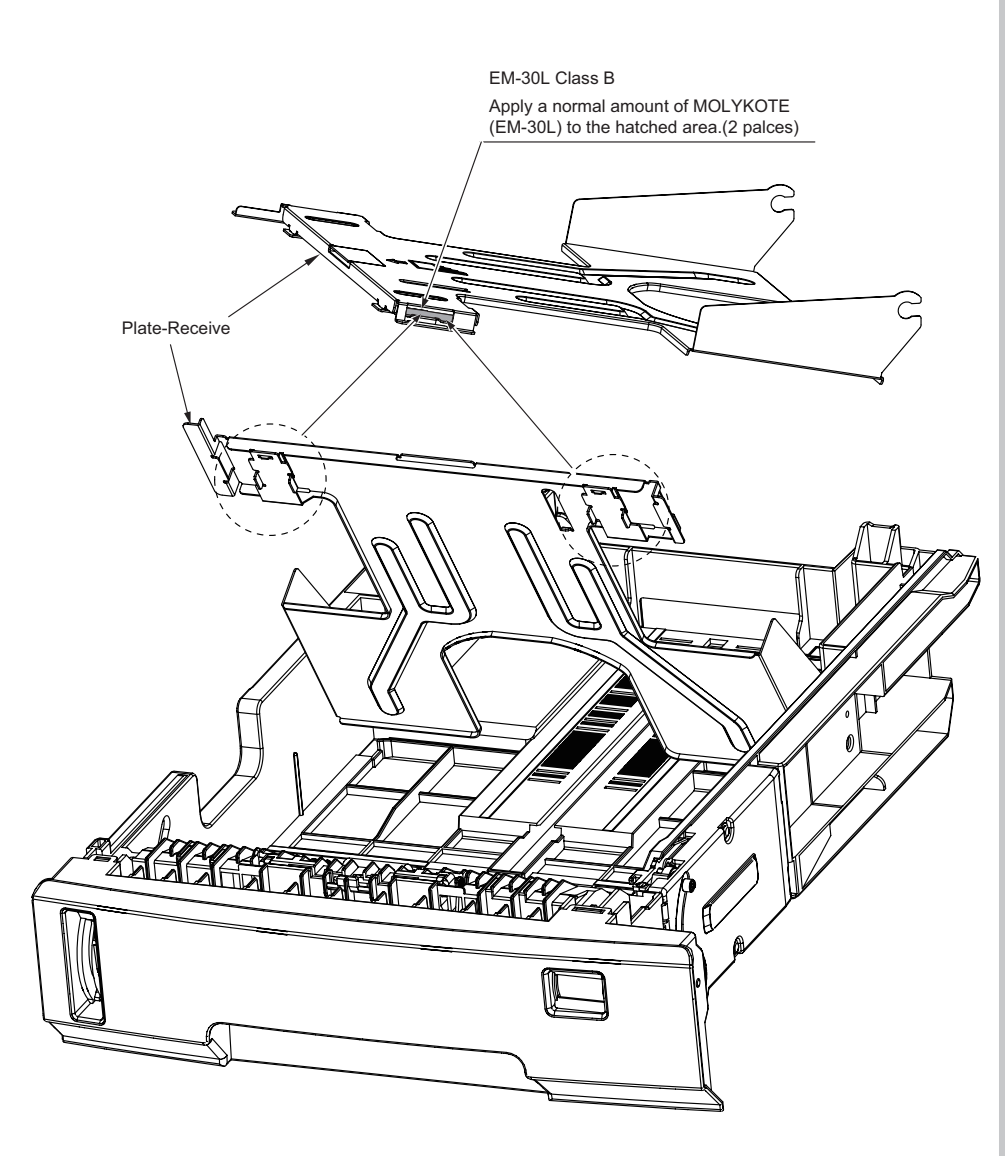

## (3)-2 2.44258901PA Cassette-Assy-PX755 (C612)

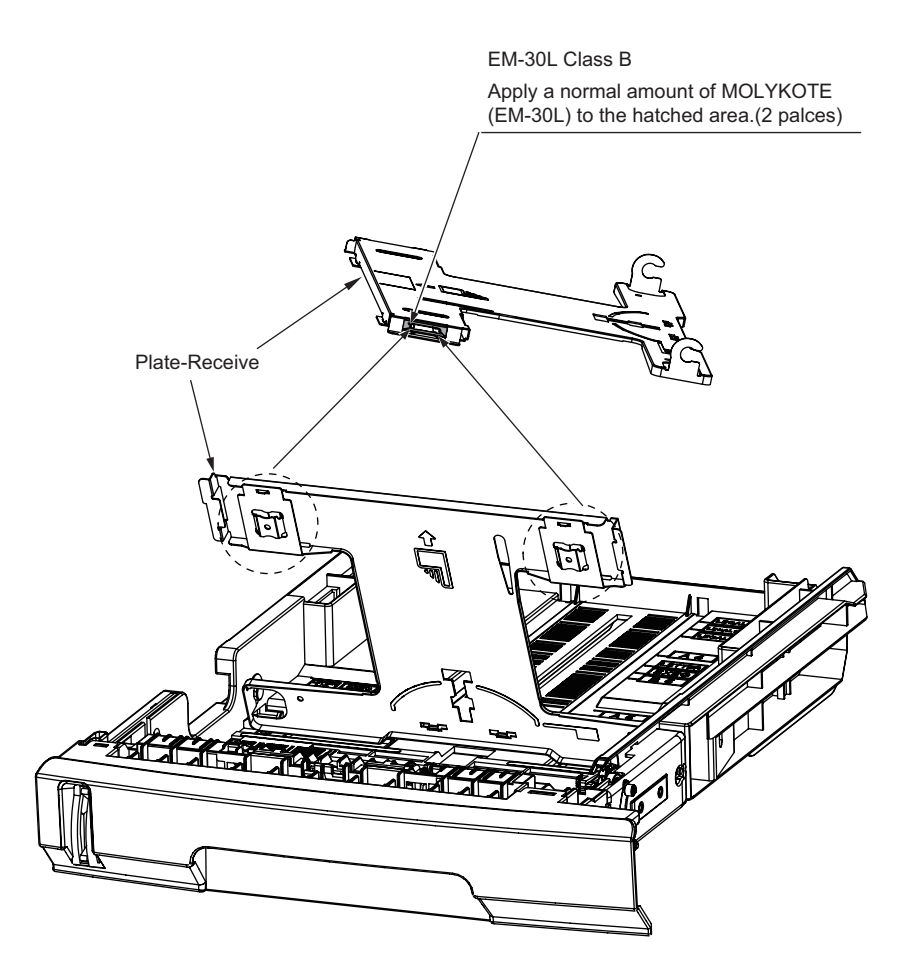

# **4.** Maintenance Menu

Adjustment of this printer can be performed from the Maintenance Utilities by entering the corresponding menu from the keyboard of the operator panel.

This printer contains the maintenance menu in addition to the normal operation menus. Select an appropriate menu in accordance with the objective of adjustment.

4.1 Self-diagnostic mode ......4-2

# 4.1 Self-diagnostic mode

## 4.1.1 Switch scan test

Refer to the Printer(SFP) Maintenance Manual for common section (46470802TH) for the method of detailed Switch scan test.

See the following Figure 4-1 for the position of switches for this apparatus.

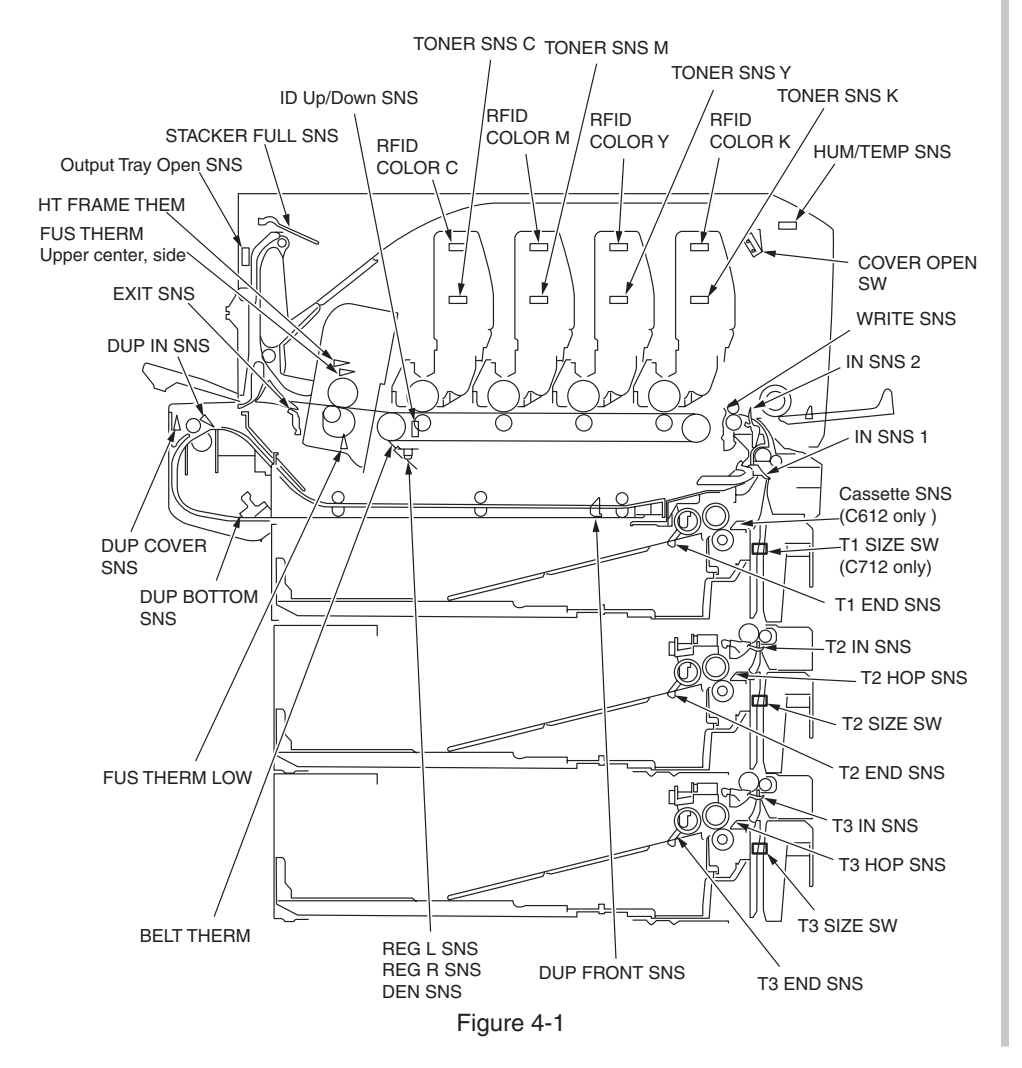

## 4.1.2 Motor and clutch test

Refer to the Printer(SFP) Maintenance Manual for common section (46470802TH) for the method of detailed Motor and clutch test.

See the following Figure 4-2 for the position of switches for this apparatus.

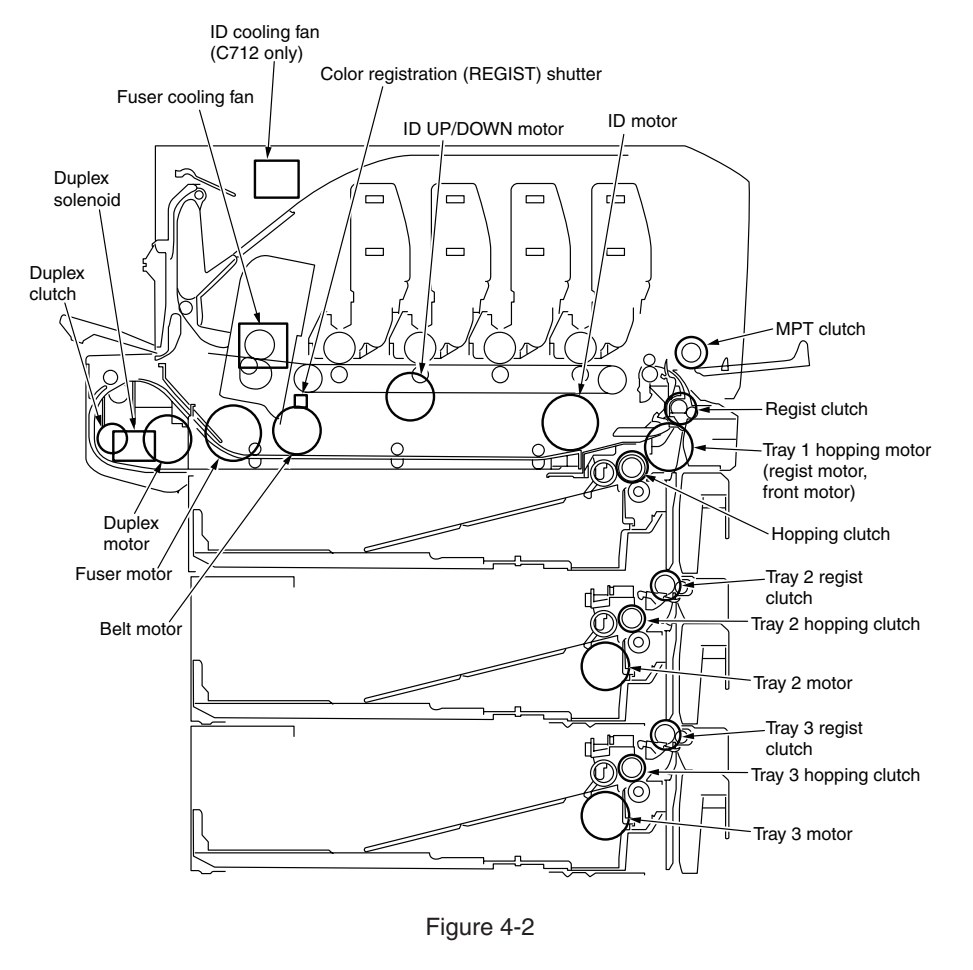

# 5. Periodic Maintenance

| 5.1 | Cleaning5-                        | 2 |
|-----|-----------------------------------|---|
| 5.2 | How to clean the LED lens array5- | 3 |
| 5.3 | How to clean the pickup roller5-  | 5 |
| 5.4 | How to clean inside of printer5-  | 6 |

# 5.1 Cleaning

Clean inside and outside of the printer with clean dry cleaning cloth and small vacuum cleaner (hand cleaner) as required.

*Note!* Be careful not to touch the image drum terminals, the LED lens array and the LED head connectors.

# 5.2 How to clean the LED lens array

If the white banding, white stripe (white drop-out, light printing) in the vertical direction occurs on the print surface, clean the LED lens array.

| White banding, white stripe<br>(white drop-out, light printing) |  |
|-----------------------------------------------------------------|--|
|                                                                 |  |

#### Perform cleaning of the LED head.

If any light print or white banding is recognized or if print character becomes blurred, clean the LED head as descried below.

(1) Turn off the power of the printer.

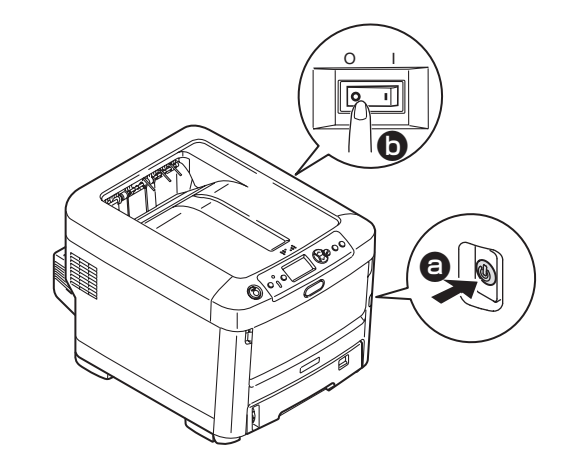

(2) Press down the OPEN button to open the top cover.

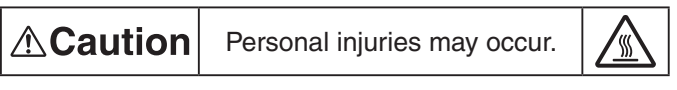

The fuser unit gets very hot. Do not touch the fuser unit.

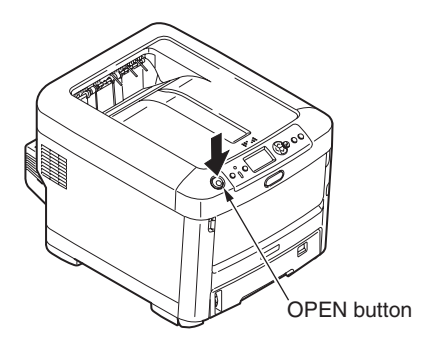

#### Oki Data CONFIDENTIAL

- (3) Wipe the lens surface (at the four positions) of the LED head with soft tissue paper gently and lightly.
- *Note!* Do not use the solvents such as methyl alcohol or thinner for cleaning the LED head lens because they can damage the LED head.

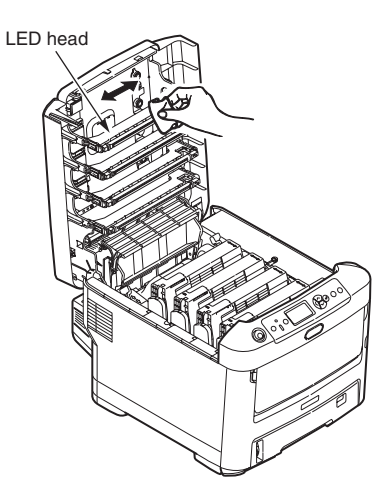

(4) Close the top cover.

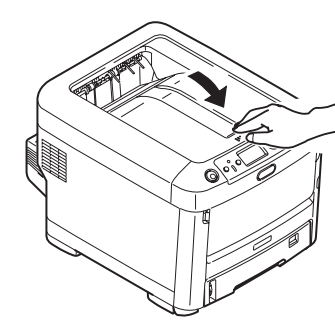

# 5.3 How to clean the pickup roller

If the vertical banding in the vertical direction occurs on the print surface, clean the pickup roller.

*Note!* Be sure to use a soft cloth or the like for cleaning the pickup roller. Otherwise, the roller surface can be damaged.

Perform cleaning of the feed roller and the separation roller.

Perform this cleaning when the error code [Open Cassette/Paper Jam/Tray1/Please see HELP for details] occurs frequently.

- (1) Draw out the paper tray.
- (2) Clean the 2 feed rollers with a clean cloth stringently wrung out of clean water.

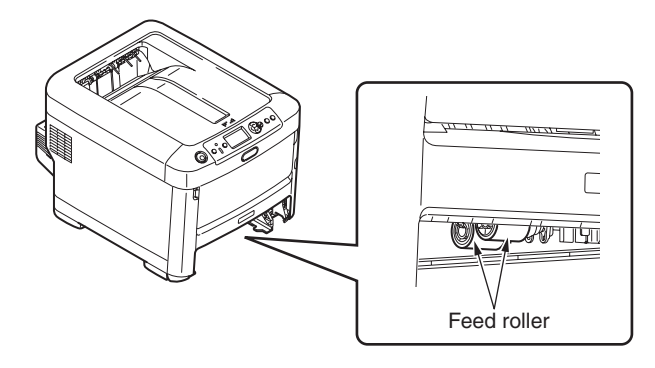

(3) Clean the separation roller of the paper tray with a clean cloth wrung out stringently of clean water.

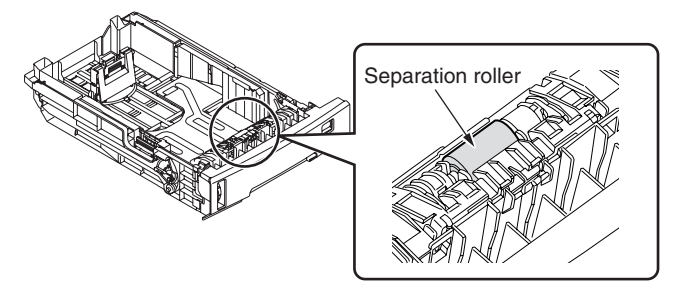

- **Note!** Clean the second tray (option) in the same manner when the error code [Open Cassette/Paper Jam/Tray2/Please see HELP for details] occurs frequently.
  - Clean the feeder roller of the multi-purpose tray in the same manner when the error code [Open Cover/Paper Jam/Front Cover/Please see HELP for details] occurs frequently.

# 5.4 How to clean inside of printer

#### Clean inside of the printer.

Toner can adhere to the metal shaft located in between the fuser and the cyan image drum cartridge depending on the print patter. Perform cleaning of inside of the printer if toner has adhered to the metal shaft.

(1) Turn off the power of the printer.

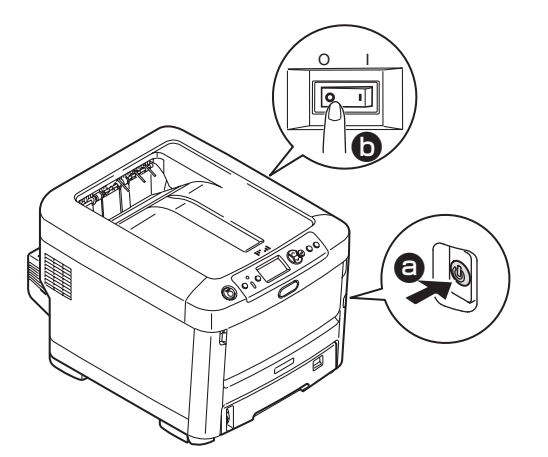

(2) Press down the OPEN to open the top cover.

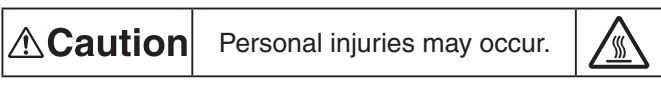

The fuser unit gets very hot. Do not touch the fuser unit.

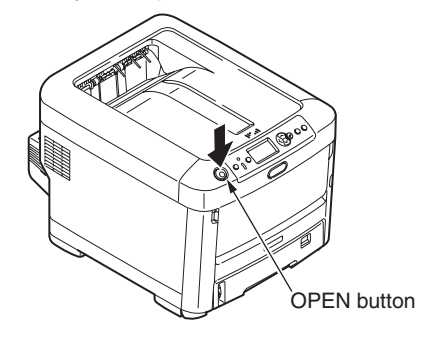

- (3) Remove the image drum cartridge.
  - 1. Remove the four image drum cartridges and place them on a flat workbench.
  - 2. Cover the removed image drum cartridge with a black paper.
  - *Note!* The image drum (green tubular portion) is highly inherently-brittle. Be very careful when handling it.
    - Be very careful not to expose the image drum to direct sun light or intense light (light of approx. 1500 lux or more). Do not leave it under the normal illumination even indoor for 5 minutes or longer.)

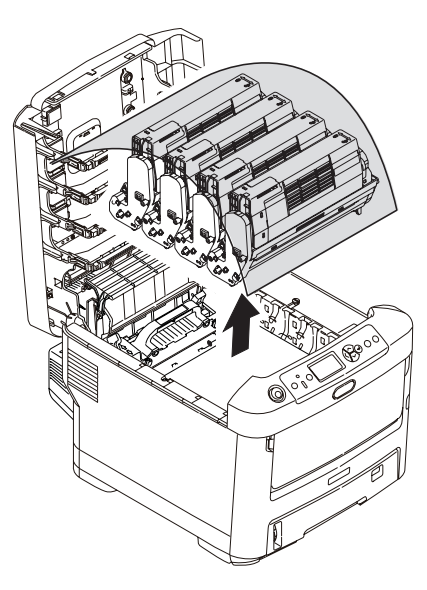

#### Oki Data CONFIDENTIAL

(4) Remove the fuser unit.

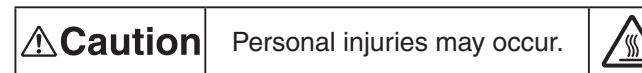

The fuser unit gets very hot. Be very careful not to touch the fuser unit with your hands.

If it got hot, stop the work and wait until it cools down. After it has cooled down, start the following steps.

- 1. Raise the fuser unit lock levers (two levers shown in blue) in the direction shown by the arrow.
- 2. Hold the handle of the fuser unit and remove it.

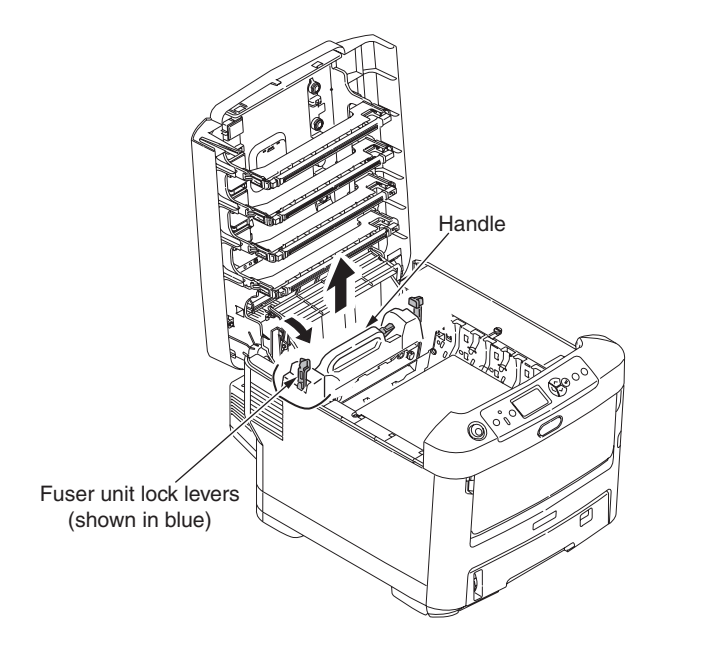

(5) Clean the metal shaft with soft clean cloth or soft tissue paper.

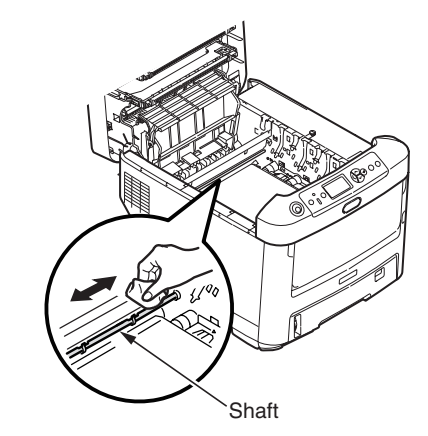

(6) Install the fuser unit.

For the detailed procedure, refer to the User's Manual – Setup Guide "Replacing fuser unit".

- (7) Return the four image drum cartridges to the printer gently and carefully.
- (8) Close the top cover.

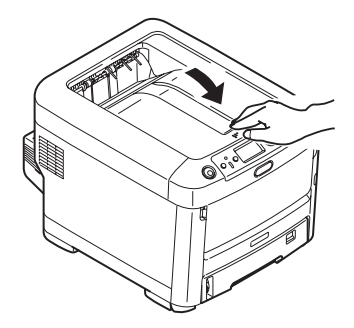

# 6. Troubleshooting Procedures

| Important notes to start the repair work6-2                        |
|--------------------------------------------------------------------|
| Confirmation items before taking corrective action against         |
| abnormalities6-2                                                   |
| Precautions when taking corrective action against abnormality .6-2 |
| Preparation for troubleshooting6-2                                 |
| Troubleshooting method6-2                                          |
| Fuse check6-39                                                     |
| Paper cassette switches versus Paper size                          |
| correspondence table6-40                                           |
|                                                                    |

## 6.1 Important notes to start the repair work

- (1) Confirm the basic check/inspection points described in User's Manual.
- (2) Get the information/status from customers at the time when the trouble has occurred as much in details as possible.
- (3) Create the status close to the user's status when the trouble has occurred, and inspect a printer in that status.

## 6.2 Confirmation items before taking corrective action against abnormalities

- (1) Is the usage environment of a printer normal?
- (2) Are the consumable items (toner, drum cartridge) replaced normally?
- (3) Is the print media (paper) normal? Refer to Specifications Paper in User's Manual.
- (4) Is the drum cartridge installed normally?

## 6.3 Precautions when taking corrective action against abnormality

- (1) Do not touch the OPC drum surface with your hand or any foreign materials.
- (2) Do not expose the OPC drum to the direct sunlight.
- (3) The fuser unit will be hot. Do not touch.
- (4) Do not expose the image drum to any light for 5 minutes or longer under the normal room temperature.

# 6.4 Preparation for troubleshooting

(1) Display on the Operator Panel

Error status of this printer is displayed on the LCD (Liquid crystal display) of the Operator Panel. Take appropriate troubleshooting action in accordance with the message displayed on the LCD.

# 6.5 Troubleshooting method

Refer to the Printer(SFP) Maintenance Manual for common section (46470802TH) for the method of detailed troubleshooting.

## 6.5.1 Preparation for troubleshooting

| (1)                          | LCD        | display error                                                        | 6-4     |
|------------------------------|------------|----------------------------------------------------------------------|---------|
|                              | (1-1)      | LCD does not display anything.                                       | 6-4     |
|                              | (1-2)      | PLEASE WAIT                                                          | 6-5     |
|                              | (1-3)      | Error messages related to Operator Panel are displayed.              | 6-5     |
|                              | (1-4)      | "RAM check in progress" or "Initializing" display is kept appearing  | 6-5     |
| (2)                          | Abno       | rmal operations of printer after the power is turned on              | 6-6     |
|                              | (2-1)      | Any operation does not start at all.                                 | 6-6     |
|                              | (2-2)      | Abnormal sound is heard                                              | 6-7     |
|                              | (2-3)      | Bad odors are generated.                                             | 6-8     |
| $\langle \mathbf{O} \rangle$ | (2-4)<br>D | Hise-up time is slow.                                                | 0-0     |
| (3)                          |            | r feed jam (error code 391: 1st tray)                                | 6-15    |
|                              | (3-1)      | Jam occurs immediately after the paper feed is started (1st tray)    | 6 15    |
|                              | (3-2)      | Jain occurs inimediately after the paper feed is started. (Tst tray) | 0-15    |
| (4)                          |            | Jam (error code 380)                                                 | 6-17    |
|                              | (4-1)      | Jam occurs immediately after the paper feed is storted               | 0-17    |
|                              | (4-2)<br>D |                                                                      | 0-17    |
| (5)                          | Pape       | r feed jam (error code 390: Multipurpose tray)                       | 6-18    |
|                              | (5-1)      | Jam occurs immediately after the power is turned on.                 | 6 19    |
|                              | (5-2)      | lam occurs immediately after paper feed is started                   | 0-10    |
|                              | (0 2)      | (Multipurpose tray).                                                 | 6-19    |
| (6)                          | Pane       | r running iam (error code 381:)                                      | 6-20    |
| (0)                          | (6-1)      | .lam occurs immediately after the power is turned on                 | 6-20    |
|                              | (6-2)      | Jam occurs immediately after a paper is taken into printer           | 6-20    |
|                              | (6-3)      | Jam occurs in the middle of paper running path                       | 6-21    |
|                              | (6-4)      | Jam occurs immediately after paper has reached the fuser             | 6-22    |
| (7)                          | Pape       | r unloading jam (error code 382)                                     | 6-22    |
| ( )                          | (7-1)      | Paper unloading jam occurs immediately after the power is turned on  | 6-22    |
|                              | (7-2)      | Paper unloading jam occurs after a paper is taken into printer       | 6-23    |
|                              | (7-3)      | Paper unloading jam occurs in the middle of paper running path       | 6-23    |
| (8)                          | Two-s      | sided printing jam (error code: 370, 371, 372, 373, 383)             | 6-24    |
|                              | (8-1)      | Two-sided printing jam occurs immediately after the power is turned  | on.6-24 |
|                              | (8-2)      | Two-sided printing jam occurs during taking in the paper             |         |
|                              |            | into Duplex unit                                                     | 6-24    |
|                              | (8-3)      | Two-sided printing jam occurs in the process of reversing paper      | 6-25    |
|                              | (8-4)      | Two-sided printing jam occurs during transporting paper              |         |
|                              |            | inside the Duplex unit                                               | 6-25    |

|         | (8-5) Paper is not supplied from the Duplex unit to the regist roller                    | 6-25      |
|---------|------------------------------------------------------------------------------------------|-----------|
| (9)     | Paper size error (error code 400)                                                        | 6-26      |
|         | (9-1) Jam occurs when paper end is located near the IN1 sensor                           | 6-26      |
| (10)    | ID unit Up/Down error (Service call 140 to 143)                                          | 6-26      |
|         | (10-1) Error occurs during the Up movement of the ID unit                                | 6-26      |
|         | (10-2) Error occurs during the Down movement of the ID unit                              | 6-27      |
| (11)    | Fuser unit error (error 170 to 177)                                                      | 6-27      |
|         | (11-1) Error occurs immediately after the power is turned on                             | 6-27      |
|         | (11-2) Error occurs approx. 1 minute after the power is turned on                        | 6-27      |
| (12)    | Motor fan error (error code 122, 127, 128, 918, 051)                                     | 6-28      |
|         | (12-1) The low voltage power supply fan does not rotate immediately                      |           |
|         | after the power is turned on                                                             | 6-28      |
|         | (12-2) Duplex fan does not rotate during the Duplex printing                             | 6-28      |
|         | (12-3) All fans of the printer do not rotate                                             | 6-28      |
| (13)    | Print speed is slow. (Performance is low.)                                               | 6-29      |
|         | (13-1) Print speed decreases.                                                            | 6-29      |
| (14)    | Option unit cannot be recognized                                                         | 6-30      |
|         | (14-1) Duplex unit cannot be recognized                                                  | 6-30      |
|         | (14-2) Option try unit cannot be recognized.                                             | 6-30      |
| (15)    | LED head cannot be recognized. (error code 131, 132, 133, 134)                           | 6-31      |
|         | (15-1) Service call 131 to 134 (LED HEAD Missing)                                        | 6-31      |
| (16)    | Toner cartridge cannot be recognized. (error code 540, 541, 542, 543)                    | 6-32      |
|         | (16-1) Error caused by the consumable items                                              | 6-32      |
|         | (16-2) Error caused by the toner sensor                                                  | 6-32      |
| <i></i> | (16-3) Error caused by the detective mechanism                                           | 6-33      |
| (17)    | Fuse cut error (error codes 150 to 155)                                                  | 6-33      |
|         | (17-1) Fuse cut error                                                                    | 6-33      |
| (18)    | Humidity sensor error (error code 123)                                                   | 6-34      |
|         | (18-1) Humidity sensor error                                                             | 6-34      |
| (19)    | Output Tray opening cannot be detected                                                   | 6-35      |
|         | (19-1) Even if the Output Iray is opened at the time of on-line, the printer cannot reac | t6-35     |
| (20)    | Wiring diagram                                                                           | 6-36      |
|         | <b>Note!</b> When replacing the CU/PU board, read the EEPBOM chip conten                 | its of th |

**Note!** When replacing the CU/PU board, read the EEPROM chip contents of the old board first, and copy them to the new board upon completion of the replacement. (Refer to the Printer(SFP) Maintenance Manual for common section (46470802TH) when replacing the engine control board.)

#### 6.5.1. (1) LCD display error

*Memo* For the numbers from ① through ③ after name of the respective connectors, refer to section 6.5.1 (20) "Wiring diagram".

#### (1-1) LCD does not display anything.

|     | Check item                                                                                   | Check work                                                                                                    | Action to be taken at NG                              |
|-----|----------------------------------------------------------------------------------------------|----------------------------------------------------------------------------------------------------|-------------------------------------------------------|
| (1- | 1-1) Check the fuse.                                                                         |                                                                                                    |                                                       |
|     | F3,F5 (fuse) of the CU/PU board                                                              | Check if F3,F5 has blown out or not.                                                                                                    | Replace CU/PU board.                                  |
| (1- | -1-2) Check the system of                                                                    | connection                                                                                                    |                                                       |
|     | Connection between<br>the low voltage<br>power supply unit<br>and the CU/PU<br>board.        | Check if the cable from the low voltage power<br>supply to the POWER connector ⑦ of the CU/<br>PU board is normally connected or not.<br>Check if the connector is connected only in the<br>half-way or not, and check if the connector is<br>inserted in slanted angle or not.                                                                                                    | Re-connect the cable normally.                        |
|     | Cable assembly<br>connecting the low<br>voltage power supply<br>unit and the CU/PU<br>board. | Check if the cable is half-open circuit.<br>Check if sheath of the cable has not peeled off<br>or not.<br>Check if the cable assembly is defective such as<br>internal wires are disconnected or not.                                                                                                    | Replace the cable with the normal cable. <i>Note!</i> |
|     | Connection between<br>the CU/PU board<br>and Operator Panel                                  | Check if the 11-conductor FFC is connected<br>to the OPE connector <sup>(A)</sup> of the CU/PU board<br>normally or not.<br>Check if the 11-conductor FFC is connected<br>to the OPE connector <sup>(D)</sup> of the CU/PU board<br>normally or not.<br>Check if the connector is connected in the half-<br>way only or not, and check if the connector is<br>inserted in a slanted angle or not. | Re-connect the cable normally.                        |
|     | FFC connecting the<br>CU/PU board and<br>the Operator Panel<br>board                         | Check if the cable has open circuit or not with<br>VOM. Check if sheath of the cable has not<br>peeled off or not by visual inspection.                                                                                                    | Replace the FFC<br>with the normal<br>FFC.            |

|     | Check item                                                                                   | Check work                                                                                                    | Action to be taken<br>at NG                     |  |  |
|-----|----------------------------------------------------------------------------------------------|----------------------------------------------------------------------------------------------------|-------------------------------------------------|--|--|
| (1- | (1-1-3) Check the peripherals of the power supplies                                          |                                                                                                    |                                                 |  |  |
|     | Primary AC power<br>source that is<br>connected to the<br>printer.                           | Check the supplied voltage of the AC power source.                                                                                                    | Supply the AC power.                            |  |  |
|     | Voltage setting of<br>the lower voltage<br>power supply unit<br>(100V system/230V<br>system) | Measure the AC voltage supplied.<br>Check the power voltage setting of the<br>equipment in use.<br>(Check the shorting plug that is used for<br>selection of the voltage power supplies.)<br>Shorting plug is Used/Not used = 100V system/<br>230V system.            | Set the low<br>voltage power<br>supply setting. |  |  |
|     | 5V power that is<br>supplied to the CU/<br>PU board.                                         | Check for the 5V power supply at pin-1, 2, 3 of the POWER connector ⑦ of the CU/PU board.                                                                                                    | Replace the low voltage power supply.           |  |  |
|     | 3.3V power that<br>is supplied to the<br>Operator Panel.                                     | Check for the 3.3V power supply at pin-11 of the CN connector (7) of the Operator Panel board.                                                                                                    | Replace the CU/<br>PU board.                    |  |  |
| (1- | -1-4) Check that power s                                                                     | supply circuit has no short-circuit.                                                                                                    |                                                 |  |  |
|     | 5V power and 24V<br>power that are<br>supplied to the CU/<br>PU board.                       | Check that power supply circuit has no short-<br>circuit at the POWER connector no. 10 of the<br>CU/PU board. The follow voltage must appear<br>respectively.                                                                                                    | Replace the part<br>causing short-<br>circuit.  |  |  |
|     |                                                                                              | pins-7, 8 and 9: 24V<br>pin-1, 2 and 3: 5V<br>pin-4, 5 and 6: 0VL<br>pins-10, 11 and 12: 0VP                                                                                                    |                                                 |  |  |
|     |                                                                                              | If any voltage does not appear and short-circuit<br>is detected, locate the source of the short-circuit<br>as follows:<br>Disconnect the cables that are connected to<br>the CU/PU board one cable after another until<br>location of the short-circuit is found out. |                                                 |  |  |

|    | Check item                                                                        | Check work                                                                                                    | Action to be taken<br>at NG             |
|----|-----------------------------------------------------------------------------------|----------------------------------------------------------------------------------------------------|-----------------------------------------|
| (1 | -1-5) LSI operation chec                                                          | k                                                                                                    |                                         |
|    | I/F signal supplied<br>from the CU/PU<br>board to the<br>Operator Panel<br>board. | Check if the signal is output to the OPE<br>connector <sup>(i)</sup> of the CU/PU board or not.<br>Pin-2: Send data (Sending data from the CU/PU<br>board)<br>Pin-5: CLR<br>If it is normal, the signal is output always. | Replace the<br>CU/PU board.             |
|    | I/F signal supplied<br>from the CU/PU<br>board to the<br>Operator Panel<br>board. | Check if the signal is output to the OPE<br>connector <sup>()</sup> of the CU/PU board or not.<br>Pin-3: Send data (Sending data from the CU/PU<br>board)<br>If it is normal, the signal is output always.                | Replace the<br>Operator Panel<br>board. |

#### (1-2) PLEASE WAIT

(If the message is left attended, the error number changes to "COMMUNICATION ERROR".)

|     | Check item                         | Check work                                                                                                    | Action to be taken<br>at NG                                                                                                    |
|-----|------------------------------------|----------------------------------------------------------------------------------------------------|----------------------------------------------------------------------------------------------------|
| (1- | -2-3) Implement version            | upgrade of the PU firmware                                                                                                    |                                                                                                    |
|     | Version upgrade of the PU firmware | When the PU firmware version upgrade is<br>completed, this display appears.<br>Check the PU firmware version number by using<br>the menu print or the maintenance function. | If the message<br>reappears after<br>the power is re-<br>started again,<br>implement the<br>confirmations of<br>sections (1-3-1). |

(1-3) Error messages related to Operator Panel are displayed.

| Check item            |               | Check work                                                       | Action to be taken at NG |
|-----------------------|---------------|------------------------------------------------------------------|--------------------------|
| (1-3-1) Error message |               |                                                                  |                          |
|                       | Error message | Check the error contents by referring to the Error Message List. | Follow the instruction.  |

#### (1-4) "RAM check in progress" or "Initializing" display is kept appearing.

| Check item                 | Check work                                                              | Action to be taken<br>at NG                                                                                                    |  |
|----------------------------|-------------------------------------------------------------------------|----------------------------------------------------------------------------------------------------|--|
| (1-4-1) Operator Panel dis | (1-4-1) Operator Panel display freezes.                                 |                                                                                                    |  |
| Operator Panel<br>display  | "RAM check in progress" or "Initializing" display<br>is kept appearing. | Replace the<br>ROM DIMM of<br>CU, or replace<br>the CU/PU<br>board.<br>Remove the<br>optional RAM<br>and SD Memory<br>card. Then<br>perform the<br>check.<br>If the check<br>result shows<br>NG, replace the<br>CU/PU board. |  |

#### Oki Data CONFIDENTIAL

#### 6.5.1. (2) Abnormal operations of printer after the power is turned on

(2-1) Any operation does not start at all.

| Check item |                                                                                              | Check work                                                                                                    | Action to be taken at NG                        |  |  |  |
|------------|----------------------------------------------------------------------------------------------|----------------------------------------------------------------------------------------------------|-------------------------------------------------|--|--|--|
| (2         | (2-1-1) Check the peripherals of the power supplies                                          |                                                                                                    |                                                 |  |  |  |
|            | Primary AC power<br>source that is<br>connected to the<br>printer.                           | Check the supplied voltage of the AC power source.                                                                                                    | Supply the AC power.                            |  |  |  |
|            | Voltage setting of<br>the lower voltage<br>power supply unit<br>(100V system/230V<br>system) | Measure the AC voltage supplied.<br>Check the power voltage setting of the<br>equipment in use.<br>(Check the shorting plug that is used for<br>selection of the voltage power supplies. [CN6])<br>Shorting plug is Used/Not used = 100V<br>system/230V system. | Set the low voltage<br>power supply<br>setting. |  |  |  |
|            | 5V power and 24V<br>power that are<br>supplied to the CU/<br>PU board.                       | Check the power supply voltages at the<br>POWER connector ⑦ of the CU/PU board.<br>The follow voltage must appear respectively.<br>Pins-7, 8 and 9: 24V<br>Pin-1, 2 and 3: 5V<br>Pin-4, 5 and 6: 0VL<br>Pins-10, 11 and 12: 0VP                                 | Replace the low<br>voltage power<br>supply.     |  |  |  |

|                                     | Check item                                | Check work                                                                                                    | Action to be taken at NG                                                                                                    |  |
|-------------------------------------|-------------------------------------------|----------------------------------------------------------------------------------------------------|----------------------------------------------------------------------------------------------------|--|
| (2                                  | -2) Confirmation of the power switch LED  |                                                                                                    |                                                                                                    |  |
|                                     | Power Switch LED                          | Confirm whether the LED is off.<br>If the LED blinks rapidly, the number of<br>blinking times in a cycle shows an error. The<br>timing of blinking rapidly is shown in the below<br>figure | Replace either of<br>the low-voltage<br>power supply<br>unit, the CU/PU<br>board, Power SW-<br>board, the cables                                                                                                    |  |
|                                     | Rapid blinking of N tin                   | of the LED<br>hes blinking<br>1.0 sec lighting<br>(No blinking)<br>One time blinking (2.5Hz)<br>ON times 250mS<br>OFF times 150mS<br>A cycle                                               | connected to the<br>low-voltage power<br>supply unit and CU/<br>PU board or the<br>cables connected<br>to the CU/PU board<br>and Power SW-<br>board.In case of 2,<br>4, 8 or 10 times of<br>LED blinking rapidly:<br>Replace either of<br>the low-voltage<br>power supply<br>unit, the CU/PU<br>board, the cables<br>connected to the<br>low-voltage power<br>supply unit and the<br>CU/PU board.<br>In case of 3, 6 or<br>9 times of LED<br>blinking rapidly:<br>Replace the CU/PU<br>board. |  |
| (2-1-3) Check the system connection |                                           |                                                                                                    |                                                                                                    |  |
|                                     | Connection condition<br>of Operator Panel | Check contents of (1-1).<br>Any operation of a printer will not start until the<br>Operator Panel is detected and is started of its<br>operation.                                          | Follow the contents of (1-1).                                                                                                    |  |
#### (2-2) Abnormal sound is heard.

|     | Check item                                                                            | Check work                                                                                                    | Action to be taken<br>at NG                                                      |
|-----|---------------------------------------------------------------------------------------|----------------------------------------------------------------------------------------------------|----------------------------------------------------------------------------------|
| (2  | -2-1) Check loss of syncl                                                             | hronization of motor (Driver error)                                                                                                    |                                                                                  |
|     | Operating conditions<br>of the respective<br>motors                                   | Check if operations of the respective motors are<br>normal or not by using the self-diagnostic mode.<br>Check if any load exists or not.<br>"Buzzer" sound when an error occurs.                                                                                                    | Replace the CU/PU board.                                                         |
|     | Condition of the motor cable                                                          | Check for normal wiring conditions of the<br>respective motors.<br>Perform the visual check and measure resistance<br>at open circuit with VOM as follows.<br>Remove the motor cable at the board end.<br>Measure resistance between the respective pins<br>of the removed cable and FG with VOM. | Replace the<br>motor cable.<br>Re-connect the<br>cable for normal<br>conditions. |
| (2- | (2-2-2) Check loss of synchronization of motor (Abnormal load of the consumable item) |                                                                                                    |                                                                                  |
|     | Operating conditions<br>of the respective<br>motors                                   | Check if operations of the respective motors are<br>normal or not by using the self-diagnostic mode.<br>Check if any load exists or not.<br>"Buzzer" sound when an error occurs.                                                                                                    | Replace the corresponding consumable item.                                       |

|     | Check item                                                                                   | Check work                                                                                                    | Action to be taken at NG                                                            |
|-----|----------------------------------------------------------------------------------------------|----------------------------------------------------------------------------------------------------|-------------------------------------------------------------------------------------|
| (2- | (2-2-3) Check the jumping phenomena of gear tooth. (Abnormal load of the consumable item)    |                                                                                                    |                                                                                     |
|     | Operating conditions<br>of the respective<br>motors                                          | Check if operations of the respective motors are<br>normal or not by using the self-diagnostic mode.<br>Check if any load exists or not.<br>"Buzz buzz" sound is generated when an error<br>occurs. | Replace the<br>corresponding<br>consumable<br>item.                                 |
|     | Installation condition<br>of each consumable<br>item                                         | Check by visual inspection if the respective<br>consumable items are installed in their normal<br>positions in which gears of the consumable items<br>engage accurately or not.                     | Replace an<br>appropriate<br>mechanical part<br>as required, or<br>adjust or repair |
| (2- | -2-4) Check the wiring co                                                                    | onditions of cables                                                                                                    |                                                                                     |
|     | Wiring conditions<br>of the cables in<br>the vicinity of the<br>respective cooling<br>fans   | Check if the cable contacts with the fan blade<br>because wiring conditions of the cables near fan<br>is poor or not.<br>"Clap, clap" sound is generated when an error<br>occurs.                   | Correct the wiring conditions of the cable.                                         |
| (2- | (2-2-5) Check installation condition of mechanical parts                                     |                                                                                                    |                                                                                     |
|     | Check the<br>installation<br>conditions of the<br>partition plate under<br>the CU/PU boards. | Remove the CU/PU board, and inspect the installation conditions of the partition plate by visual inspection.                                                                                        | If they are not<br>hooked on the<br>normal specified<br>positions, correct<br>them. |

#### (2-3) Bad odors are generated.

| Check item |                                                            | Check work                                                                        | Action to be taken<br>at NG                                       |  |
|------------|------------------------------------------------------------|-----------------------------------------------------------------------------------|-------------------------------------------------------------------|--|
| (2-        | 3-1) Locating the exact                                    | position of generating bad odor                                                   |                                                                   |  |
|            | Fuser unit                                                 | Remove the fuser unit and check the odor.                                         | Implement section (2-3-2).                                        |  |
|            | Low voltage power supply unit                              | Remove the low voltage power supply unit and check the odor.                      | Replace the low voltage power supply unit                         |  |
| (2-        | 3-2) Check conditions o                                    | f the fuser unit                                                                  |                                                                   |  |
|            | Life count of fuser<br>unit                                | Check the life count of the fuser unit by using the self-diagnostic mode.         | The fuser close<br>to the new fuser<br>unit smells some<br>odors. |  |
|            | Check that no<br>foreign material<br>exists in fuser unit. | Check that no foreign materials such as paper are stuck inside of the fuser unit. | Remove the foreign material.                                      |  |

#### (2-4) Rise-up time is slow.

|    | Check item                   | Check work                                                                                                 | Action to be taken<br>at NG |
|----|------------------------------|----------------------------------------------------------------------------------------------------|-----------------------------|
| (2 | (2-4-1) Check the fuser unit |                                                                                                    |                             |
|    | Halogen lamp                 | Check that 120V or 230V is shown on the label<br>on the rear of the fuser unit.<br>(120V:ODA,230V:ODA/OEL) | Replace the fuser unit.     |
| (2 | -4-2) Check the optional     | parts Note:                                                                                                | •                           |
|    | Add-on memory                | Install the optional parts (add-on memory) again and re-check the operations.                              | Replace the optional part.  |
|    | SD Memory card               | Install the optional part (SD Memory card) again and re-check the operations.                              | Replace the optional part.  |

*Note!* If any troubles such as printer does not start up normally occurs, remove the CU options (RAM, SD Memory card) and check if the trouble symptom changes or not.

#### (3) Paper Jams

When paper jams occur or paper remains in the printer, "Paper Jam", or "Paper Remain" is displayed on the operation panel.

By pressing the Help button, a method to remove the paper is displayed, remove the paper in the printer according to [Handling].

In addition, A method to remove paper is also described in the reference page at the right table.

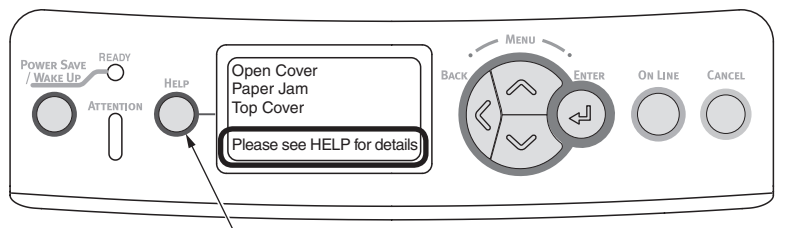

By pressing this button, a method to remove paper is displayed.

| Message to be displayed                      | Reference page |  |
|----------------------------------------------|----------------|--|
| Open Cassette<br>Paper Jam<br>[Tray Name]    | Page 6 10      |  |
| Open Cassette<br>Paper Remain<br>[Tray Name] | rage o-10      |  |
| Open Cover<br>Paper Jam<br>Front Cover       | Page 6-11      |  |
| Open Cover<br>Paper Remain<br>Front Cover    | - Page 6-11    |  |
| Open Cover<br>Paper Jam<br>Top Cover         | Page 6 12      |  |
| Open Cover<br>Paper Remain<br>Top Cover      | raye 0-12      |  |
| Check Duplex Unit<br>Paper Jam               | Paga 6 14      |  |
| Check Duplex Unit<br>Paper Remain            | raye 0-14      |  |

#### JAM location of occurrence outline chart

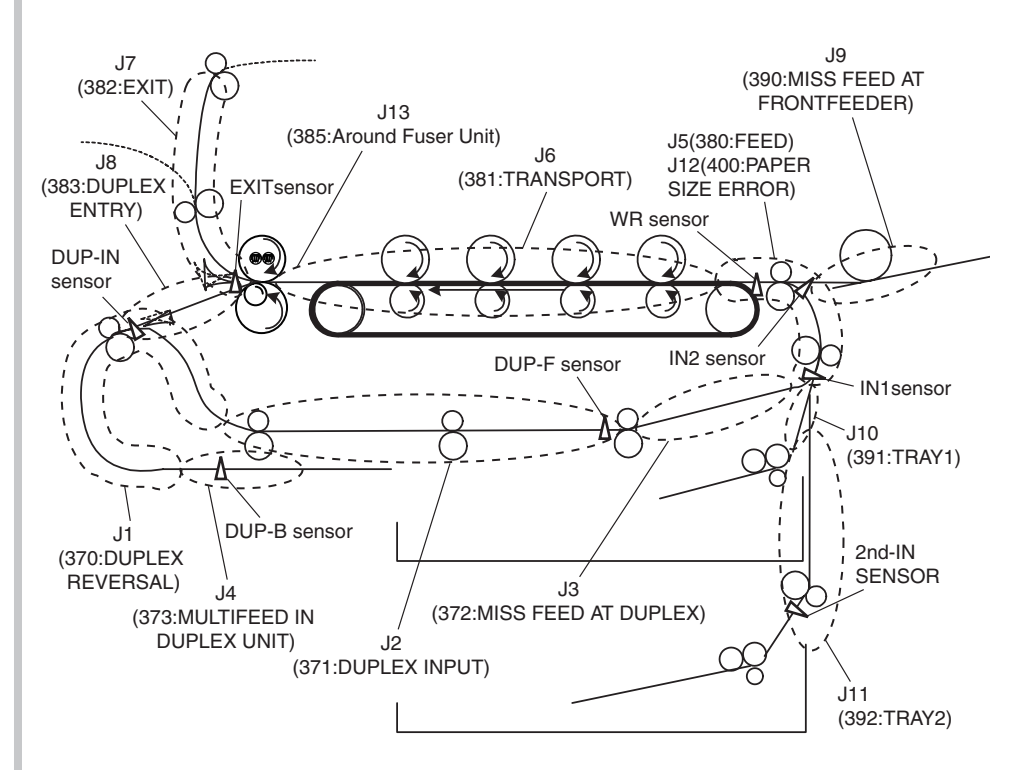

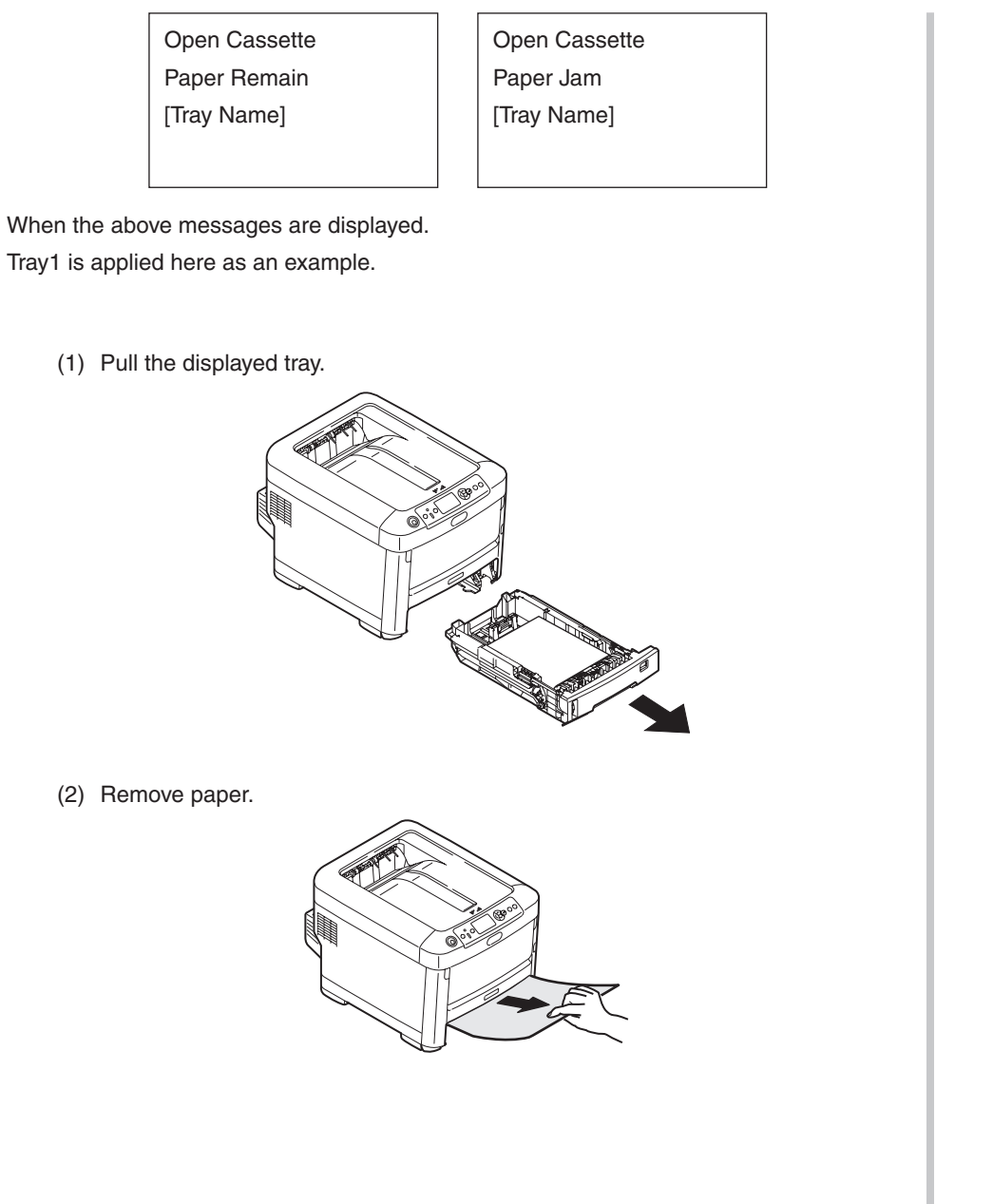

(3) Return the tray to the printer.

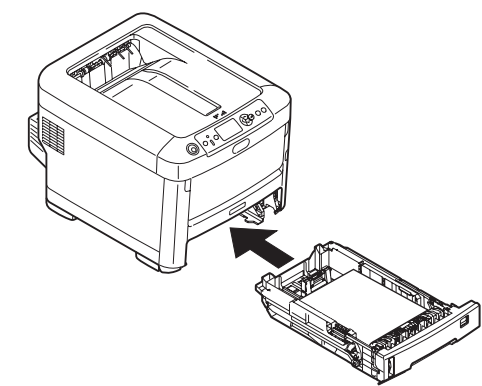

(4) Open and close the top cover.

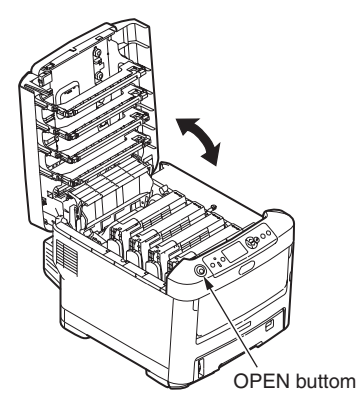

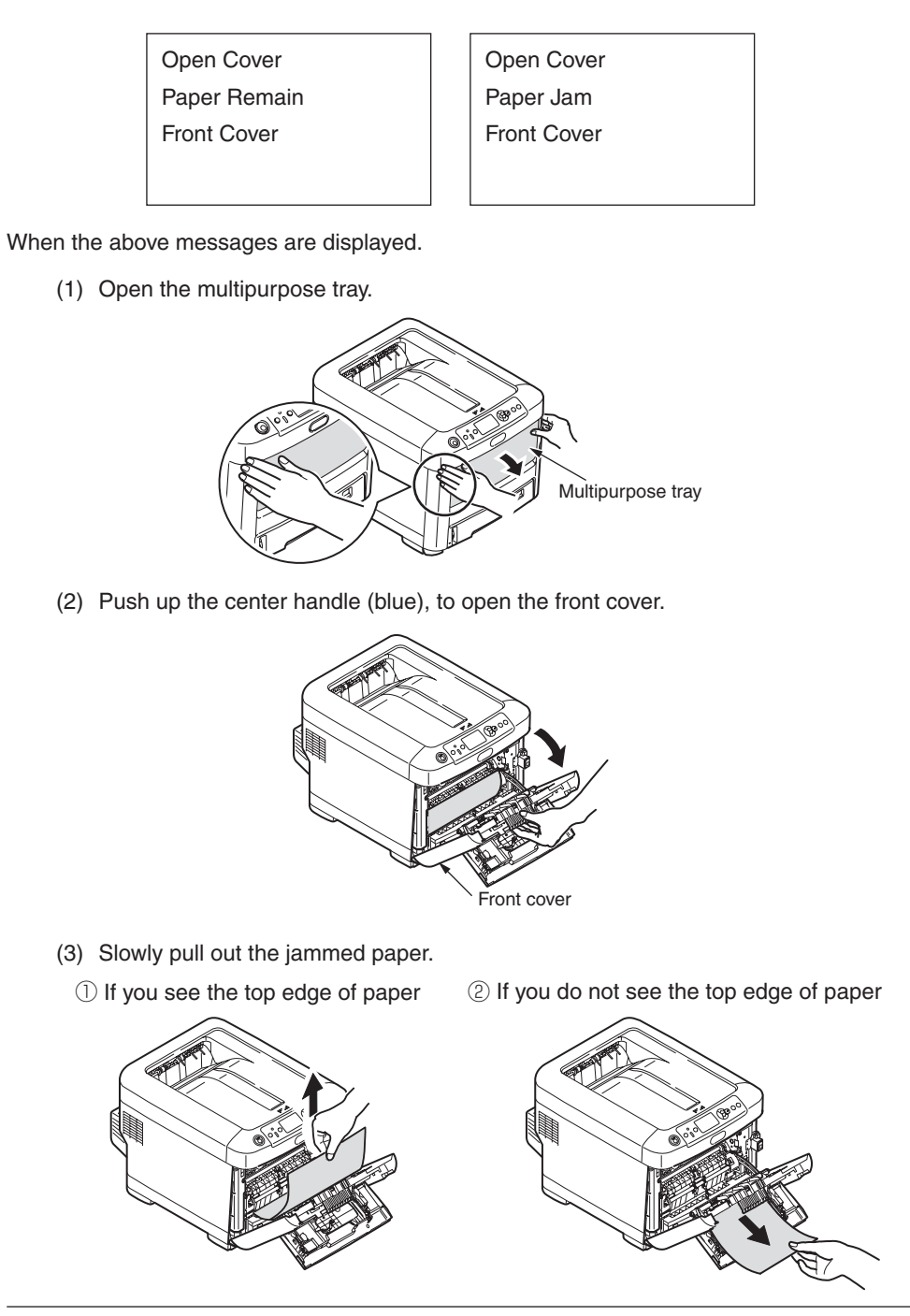

(4) Close the front cover.

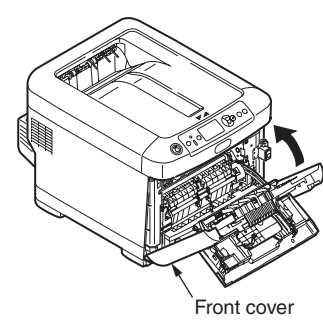

(5) Close the multipurpose tray.

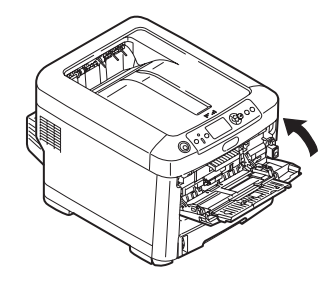

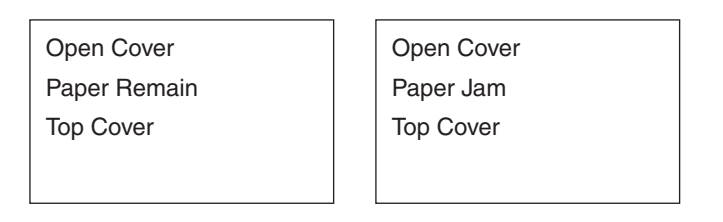

When the above messages are displayed.

(1) Open the top cover.

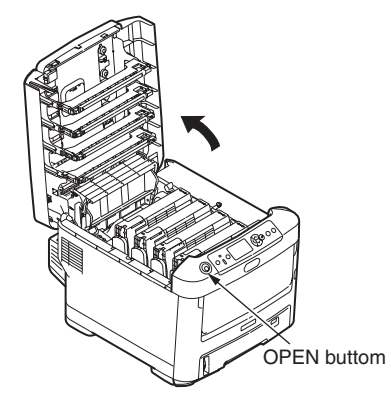

(2) Touch the screw with a hand to discharge static.

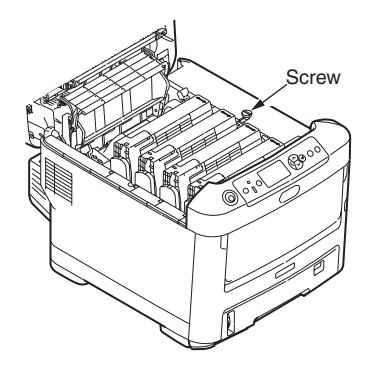

(3) 2Uninstall the four image drum cartridges and put them on a flat table.

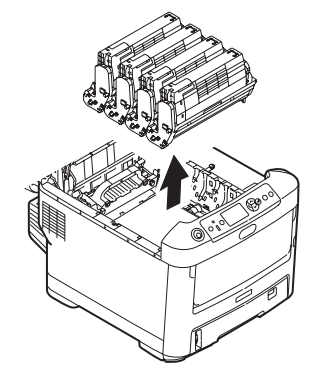

(4) Cover the uninstalled image drum cartridges with black paper.

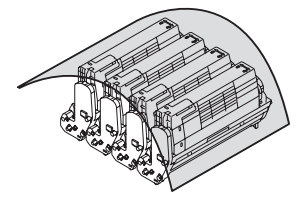

(5) (a) If you see the top edge of paper Pull up the jammed paper slowly.

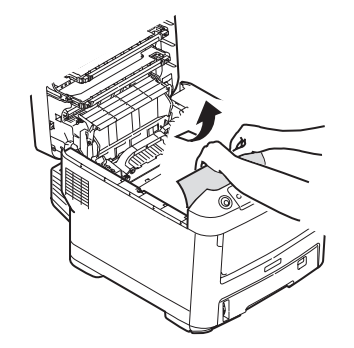

(b) If you do not see the top edge of paper

Pull up the jammed paper slowly while pushing the jam release lever of the fuser unit.

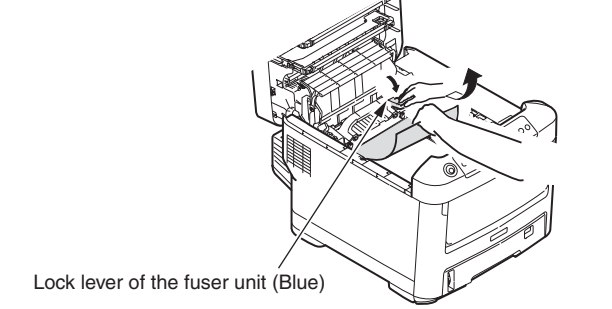

- (c) If paper is jammed in the fuser unit
  - Pull the lock levers (2 levers) of the fuser unit to remove the fuser unit.

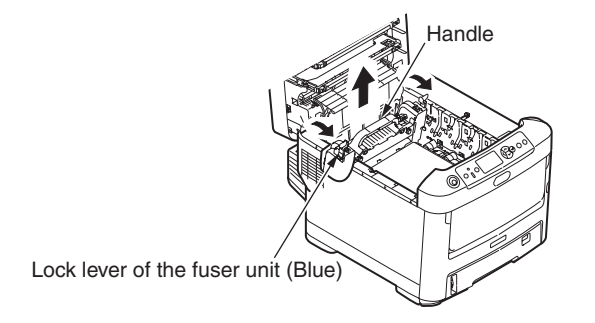

Pull the jammed paper to the front side while pressing the jam release lever.

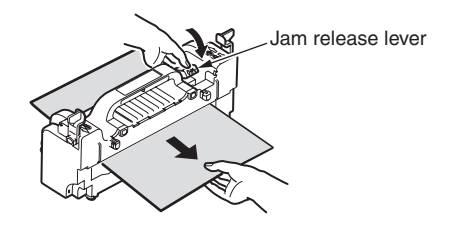

Set the fuser unit in the printer body and fold backward the lock lever (2 levers).

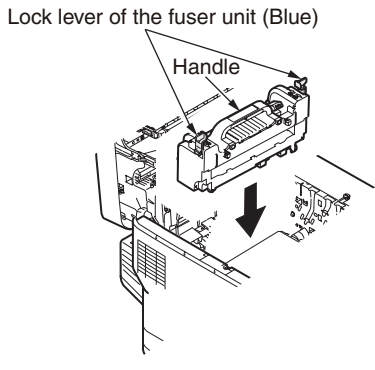

(6) Set four image drums in the printer.

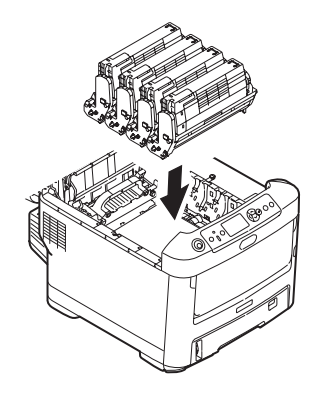

(7) Close the top cover.

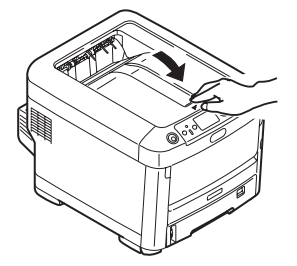

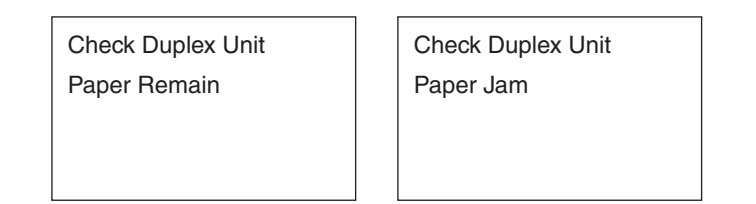

When the above messages are displayed.

(1) Hold and press down the jam release lever of the Duplex unit to open the Duplex unit cover.

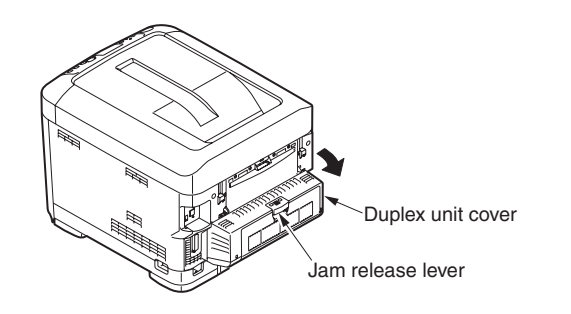

(2) Release jammed paper.

If you do not see the paper, by closing the Duplex unit cover, the paper is automatically outputted.

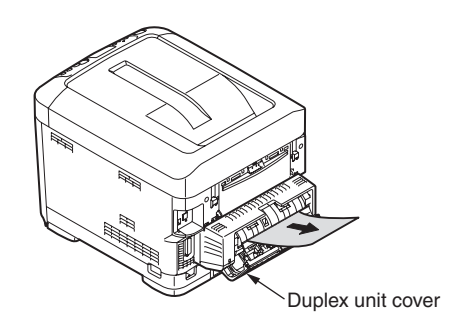

(3) Close the Duplex unit cover.

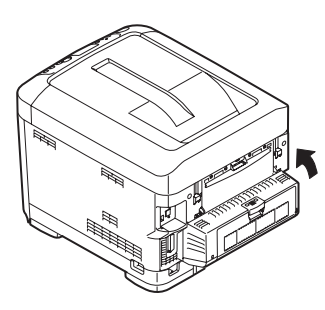

#### 6.5.1. (3) Paper feed jam (error code 391: 1st tray)

(3-1) Jam occurs immediately after the power is turned on. (1st tray)

|     | Check item                                                                                                    | Check work                                                                                                    | Action to be taken<br>at NG                                                                               |
|-----|----------------------------------------------------------------------------------------------------|----------------------------------------------------------------------------------------------------|----------------------------------------------------------------------------------------------------|
| (3- | (3-1-1) Check condition of the paper running path                                                             |                                                                                                    |                                                                                                    |
|     | Paper running path of the front unit                                                                          | Open the front cover check if paper is not jammed in the paper running path.                                                                                                    | Remove the jammed paper.                                                                                  |
| (3- | 1-2) Check condition of                                                                                       | the mechanical parts                                                                                                    |                                                                                                    |
|     | Check the sensor<br>levers of the paper<br>entrance sensor<br>1 and the paper<br>entrance sensor 2.           | Check if shape and movement of the sensor levers have any abnormality or not.                                                                                                    | Replace the<br>sensor lever with<br>the good sensor<br>lever.                                             |
| (3- | 1-3) Check condition of                                                                                       | electrical parts                                                                                                    |                                                                                                    |
|     | Check the detection<br>condition of the<br>sensor signal.                                                     | Confirm that the sensor signals are normally<br>detected by using the Maintenance Menu<br>SWITCH SCAN function.                                                                                                    | Replace either<br>the CU/PU board<br>or the front<br>sensor board<br>(RSF PCB)<br>or connection<br>cable. |
|     | Check output signal<br>level of the paper<br>entrance sensor 1<br>and that of the paper<br>entrance sensor 2. | Check for the following signals at the FSNS<br>connector <sup>(3)</sup> of the CU/PU board.<br>Pin-4: Paper entrance sensor 1<br>Pin-3: Paper entrance sensor 2<br>Confirm that the above signal levels change<br>when the sensor lever is operated. | Replace the<br>front sensor<br>board (RSF<br>PCB)                                                         |
|     | Check the power<br>voltages supplied<br>to the front sensor<br>board (RSF PCB)                                | Check the 5V power at the FSNS connector (3)<br>of the front sensor board (RSF PCB).<br>Pin-1: 5V power supply<br>Pin-5: 0VL                                                                                                    | Replace the connection cable.                                                                             |

(3-2) Jam occurs immediately after the paper feed is started. (1st tray)

|     | Check item                                                                                          | Check work                                                                                                    | Action to be taken<br>at NG                                                                                                 |
|-----|----------------------------------------------------------------------------------------------------|----------------------------------------------------------------------------------------------------|----------------------------------------------------------------------------------------------------|
| (3- | -2-1) Check condition of                                                                            |                                                                                                    |                                                                                                    |
|     | Paper running path of the front unit                                                                | Check if paper is jammed or not in the paper running path.                                                                                                    | Remove the jammed paper.                                                                                                    |
| (3- | -2-2) Check condition of                                                                            | the mechanical parts                                                                                                    |                                                                                                    |
|     | Check the sensor<br>levers of the paper<br>entrance sensor<br>1 and the paper<br>entrance sensor 2. | Check if shape and movement of the sensor levers have any abnormality or not.                                                                                                    | Replace the<br>sensor with the<br>good sensor<br>lever.                                                                     |
|     | Check the separator<br>assemblies of the<br>feed roller, the<br>pickup roller and the               | Check if any foreign materials such as paper<br>dust on the surface of the feed roller or of the<br>pickup roller or not.                                                                                                    | Remove the<br>foreign material.<br>Replace the<br>separator<br>assemblies of the<br>feed roller, pickup<br>roller and tray. |
|     | Check if the feed roller or the pickup roller has worn out or not.                                  | Replace the<br>separator<br>assemblies of the<br>feed roller, pickup<br>roller and tray.                                                                                                    |                                                                                                    |
| (3- | -2-3) Motor operation ch                                                                            | eck                                                                                                    |                                                                                                    |
|     | Paper feed motor                                                                                    | Confirm that the paper feed motor works<br>normally by using the Motor & Clutch Test of the<br>self-diagnostic mode.                                                                                                    | Replace the CU/<br>PU board or the<br>paper feed motor.                                                                     |
|     | Paper feed motor<br>driver                                                                          | Remove the HP_PSZCL connector (9) of the CU/PU board and check the followings at the connector side.<br>Several M $\Omega$ between pin-1 – FG.<br>Several M $\Omega$ between pin-2 – FG.<br>Several M $\Omega$ between pin-3 – FG.<br>Several M $\Omega$ between pin-4 – FG. | Replace the<br>CU/PU board.                                                                                                 |

|     | Check item                          | Check work                                                                                                    | Action to be taken at NG                                                                       |
|-----|-------------------------------------|----------------------------------------------------------------------------------------------------|------------------------------------------------------------------------------------------------|
| (3  | (3-2-4) Check the system connection |                                                                                                    |                                                                                                |
|     | Paper feed motor<br>drive cable     | Check the connection condition of the cable.<br>Check if the connector is connected in the half-<br>way only or not, and check if the connector<br>is inserted in a slanted angle or not. Check<br>also that cables are assembled without any<br>abnormality.                                                                     | Replace the<br>cable with the<br>good cable<br>that normalizes<br>the connection<br>condition. |
|     | Paper feed motor<br>drive cable     | Check that any cable is not pinched during<br>assembling of the printer.<br>Remove the HP_PSZCL connector ③ of the CU/<br>PU board and check the followings at the cable<br>side.<br>Short circuit between pin-1 – FG<br>Short circuit between pin-2 – FG<br>Short circuit between pin-3 – FG<br>Short circuit between pin-4 – FG | Replace the cable with the good cable that normalizes the connection condition.                |
|     | Paper feed motor                    | Remove the HP_PSZCL connector (9) of the CU/<br>PU board and check that approx. $3.4\Omega$ can be<br>measured between pin-1 -pin-2 at the cable end,<br>and that approx. $5\Omega$ can be measured between<br>pin-3 -pin-4 respectively.                                                                                         | Replace the paper feed motor.                                                                  |
| (3- | (3-2-5) Solenoid operation check    |                                                                                                    |                                                                                                |
|     | Paper feed clutch                   | Confirm that the paper feed clutch or regist<br>clutch works normally by using the Motor &<br>Clutch Test of the self-diagnostic mode.<br>Remove the metal plate from the right side of a<br>printer so that the clutch becomes visible. Then,<br>check operation of the clutch.                                                  | Replace the<br>CU/PU board,<br>or replace the<br>paper feed<br>clutch or regist<br>clutch.     |

| Check item |                                     | Check work                                                                                                    | Action to be taken at NG                                                                       |
|------------|-------------------------------------|----------------------------------------------------------------------------------------------------|------------------------------------------------------------------------------------------------|
| (3         | (3-2-6) Check the system connection |                                                                                                    |                                                                                                |
|            | Paper feed clutch cable             | Check the connection condition of the cable.<br>Check if the connector is connected in the half-<br>way only or not, and check if the connector<br>is inserted in a slanted angle or not. Check<br>also that cables are assembled without any<br>abnormality.                                                                          | Replace the<br>cable with the<br>good cable<br>that normalizes<br>the connection<br>condition. |
|            | Paper feed clutch<br>cable          | Check that any cable is not pinched during assembling of the printer.<br>Remove the CL1 connector $$ of the CU/PU board and check the followings at the cable side.<br>Short circuit between pin-1 – FG<br>Remove the CL1 connector $$ of the CU/PU board and check that approx. 240 $\Omega$ can be measured between pin-1 and pin-2. | Replace the solenoid and re-<br>assemble the printer correctly.                                |

#### 6.5.1. (4) Feed jam (error code 380)

(4-1) Jam occurs immediately after the power is turned on.

|     | Check item                                                                                                    | Check work                                                                                                    | Action to be taken<br>at NG                                                                               |
|-----|----------------------------------------------------------------------------------------------------|----------------------------------------------------------------------------------------------------|----------------------------------------------------------------------------------------------------|
| (4- | (4-1-1) Check condition of the paper running path                                                                                               |                                                                                                    |                                                                                                    |
|     | Paper running path of the front unit                                                                                                    | Open the front cover check if paper is not jammed in the paper running path.                                                                                                    | Remove the jammed paper.                                                                                  |
| (4- | 1-2) Check condition of                                                                                                    | the mechanical parts                                                                                                    |                                                                                                    |
|     | Check the sensor<br>levers of the paper<br>entrance sensor 1,<br>that of the paper<br>entrance sensor 2<br>and that of the WR<br>sensor.        | Check if shape and movement of the sensor levers have any abnormality or not.                                                                                                    | Replace the<br>sensor with the<br>good sensor<br>lever.                                                   |
| (4- | 1-3) Check condition of                                                                                                    | electrical parts                                                                                                    |                                                                                                    |
|     | Check the detection<br>condition of the<br>sensor signal.                                                                                       | Confirm that the sensor signals are normally<br>detected by using the Maintenance Menu<br>SWITCH SCAN function.                                                                                                    | Replace either<br>the CU/PU board<br>or the front<br>sensor board<br>(RSF PCB)<br>or connection<br>cable. |
|     | Check the output<br>signal levels of the<br>paper entrance<br>sensor 1, that of<br>the paper entrance<br>sensor 2 and that of<br>the WR sensor. | Check for the following signals at the FSNS<br>connector (3) of the CU/PU board.<br>Pin-4: Paper entrance sensor 1<br>Pin-3: Paper entrance sensor 2<br>Pin-2: WR sensor<br>Confirm that the above signal levels change<br>when the sensor lever is operated. | Replace the<br>front sensor<br>board (RSF<br>PCB)                                                         |
|     | Check the power<br>voltages supplied<br>to the front sensor<br>board (RSF PCB)                                                                  | Check the 5V power at the FSNS connector (3)<br>of the front sensor board (RSF PCB).<br>Pin-1: 5V power supply<br>Pin-5: 0VL                                                                                                    | Replace the connection cable.                                                                             |

#### (4-2) Jam occurs immediately after the paper feed is started.

|     | Check item                                                                                                    | Check work                                                                                                    | Action to be taken<br>at NG                                        |
|-----|----------------------------------------------------------------------------------------------------|----------------------------------------------------------------------------------------------------|--------------------------------------------------------------------|
| (4  | (4-2-1) Check condition of the paper running path                                                                                        |                                                                                                    |                                                                    |
|     | Paper running path of the front unit                                                                                                    | Check if paper is jammed or not in the paper running path.                                                                                                    | Remove the jammed paper.                                           |
| (4- | 2-2) Check condition of                                                                                                    | the mechanical parts                                                                                                    |                                                                    |
|     | Check the sensor<br>levers of the paper<br>entrance sensor 1,<br>that of the paper<br>entrance sensor 2<br>and that of the WR<br>sensor. | Check if shape and movement of the sensor levers have any abnormality or not.                                                                                    | Replace the<br>sensor with the<br>good sensor<br>lever.            |
| (4  | 2-3) Motor operation ch                                                                                                    | eck                                                                                                    |                                                                    |
|     | Paper feed motor                                                                                                    | Confirm that the paper feed motor works<br>normally by using the Motor & Clutch Test of the<br>self-diagnostic mode.                                             | Replace the<br>CU/PU board, or<br>replace the paper<br>feed motor. |
|     | Paper feed motor<br>driver                                                                                                    | Remove the HP_PSZCL connector (9) of the CU/PU board and check the followings at the connector side.                                                             | Replace the CU/PU board.                                           |
|     |                                                                                                    | Several M $\Omega$ between pin-1 – FG<br>Several M $\Omega$ between pin-2 – FG<br>Several M $\Omega$ between pin-3 – FG<br>Several M $\Omega$ between pin-4 – FG |                                                                    |

|    | Check item                      | Check work                                                                                                    | Action to be taken<br>at NG                                                                    |
|----|---------------------------------|----------------------------------------------------------------------------------------------------|------------------------------------------------------------------------------------------------|
| (4 | -2-4) Check the system of       | connection                                                                                                    |                                                                                                |
|    | Paper feed motor<br>drive cable | Check the connection condition of the cable.<br>Check if the connector is connected in the half-<br>way only or not, and check if the connector<br>is inserted in a slanted angle or not. Check<br>also that cables are assembled without any<br>abnormality.                                                                     | Replace the<br>cable with the<br>good cable<br>that normalizes<br>the connection<br>condition. |
|    | Paper feed motor<br>drive cable | Check that any cable is not pinched during<br>assembling of the printer.<br>Remove the HP_PSZCL connector ③ of the CU/<br>PU board and check the followings at the cable<br>side.<br>Short circuit between pin-1 – FG<br>Short circuit between pin-2 – FG<br>Short circuit between pin-3 – FG<br>Short circuit between pin-4 – FG | Replace the<br>cable with the<br>good cable<br>that normalizes<br>the connection<br>condition. |
|    | Paper feed motor                | Remove the HP_PSZCL connector (9) of the CU/<br>PU board and check that approx. $3.4\Omega$ can be<br>measured between pin-1 -pin-2 at the cable end,<br>and that approx. $5\Omega$ can be measured between<br>pin-3 -pin-4 respectively.                                                                                         | Replace the paper feed motor.                                                                  |

6.5.1. (5) Paper feed jam (error code 390: Multipurpose tray)

(5-1) Jam occurs immediately after the power is turned on. (Multipurpose tray)

|     | Check item                                                                                         | Check work                                                                                                    | Action to be taken<br>at NG                                                                               |
|-----|----------------------------------------------------------------------------------------------------|----------------------------------------------------------------------------------------------------|----------------------------------------------------------------------------------------------------|
| (5  | 1-1) Check condition of                                                                            | the paper running path                                                                                                    |                                                                                                    |
|     | Paper running path<br>of the multipurpose<br>tray                                                  | Check if paper is jammed or not in the paper running path.                                                                                                    | Remove the jammed paper.                                                                                  |
| (5  | 1-2) Check condition of                                                                            | the mechanical parts                                                                                                    |                                                                                                    |
|     | Check the sensor<br>levers of the paper<br>entrance sensor 2<br>and the WR sensor.                 | Check if shape and movement of the sensor levers have any abnormality or not.                                                                                                    | Replace the<br>sensor with the<br>good sensor<br>lever.                                                   |
| (5- | 1-3) Check condition of                                                                            | electrical parts                                                                                                    |                                                                                                    |
|     | Check the detection<br>condition of the<br>sensor signal.                                          | Confirm that the sensor signals are normally detected by using the SWITCH SCAN function of the self-diagnostic mode.                                                                                                    | Replace either<br>the CU/PU board<br>or the front<br>sensor board<br>(RSF PCB)<br>or connection<br>cable. |
|     | Check the sensor<br>output signal level of<br>the paper entrance<br>sensor 2 and the<br>WR sensor. | Check for the following signals at the FSNS<br>connector <sup>(3)</sup> of the CU/PU board.<br>Pin-2: WR sensor<br>Pin-3: Paper entrance sensor 2<br>Confirm that the above signal levels change<br>when the sensor lever is operated. | Replace the<br>front sensor<br>board (RSF<br>PCB)                                                         |
|     | Check the power<br>voltages supplied<br>to the front sensor<br>board (RSF PCB)                     | Check the 5V power at the CN connector (B) of<br>the front sensor board (RSF PCB).<br>Pin-1: 5V power supply<br>Pin-5: 0VL                                                                                                    | Replace the connection cable.                                                                             |

П

| Check item                                                                         | Check work                                                                                                    | Action to be taken<br>at NG                                                                                                    |
|------------------------------------------------------------------------------------|----------------------------------------------------------------------------------------------------|----------------------------------------------------------------------------------------------------|
| (5-2-1) Check condition of                                                         | the paper running path                                                                                                    |                                                                                                    |
| Paper running path<br>of the multipurpose<br>tray                                  | Check if paper is jammed or not in the paper running path.                                                                                                    | Remove the jammed paper.                                                                                                    |
| Sheet Receive of the multipurpose tray                                             | Confirm that the Sheet Receive has moved up<br>normally.<br>Confirm that the support spindle and spring of<br>the Sheet Receive have been installed in the<br>specified positions normally.                                                                                                    | Correct<br>installation of<br>the above parts<br>so that the<br>Sheet Receive<br>moves up to<br>the specified<br>position<br>normally. |
| (5-2-2) Check condition of                                                         | the mechanical parts                                                                                                    |                                                                                                    |
| Check the sensor<br>levers of the paper<br>entrance sensor 2<br>and the WR sensor. | Check if shape and movement of the sensor levers have any abnormality or not.                                                                                                    | Replace the<br>sensor with the<br>good sensor<br>lever.                                                                                |
| Planetary gear for paper feed control                                              | Rotate the paper feed motor (FRONT MOTOR)<br>using the Motor & Clutch Test of the self-<br>diagnostic mode, and confirm that both of the<br>two planetary gears rotate at the bottom position.<br>(The planetary gear box can be located because<br>it is the white molded block that is located on the<br>right side when the front cover is opened.) | Replace the<br>planetary gear<br>box                                                                                                   |
| Front cover                                                                        | Confirm that the locks in the right and left of the front cover are locked normally.                                                                                                    | Replace the font cover assembly                                                                                                    |
| Check the feed roller and the pickup roller.                                       | Check if any foreign materials such as paper<br>dust on the surface of the feed roller or of the<br>pickup roller or not.                                                                                                    | Remove the foreign material.                                                                                                    |
|                                                                                    | Check if the feed roller has worn out or not.                                                                                                    | Replace the feed roller.                                                                                                    |

(5-2) Jam occurs immediately after paper feed is started. (Multipurpose tray)

| Check item |                                 | Check work                                                                                                    | Action to be taken at NG                                                                       |
|------------|---------------------------------|----------------------------------------------------------------------------------------------------|------------------------------------------------------------------------------------------------|
| (5-        | 2-3) Motor operation che        | eck                                                                                                    |                                                                                                |
|            | Paper feed motor                | Confirm that the paper feed motor works<br>normally by using the Motor & Clutch Test of the<br>self-diagnostic mode.                                                                                                    | Replace the<br>CU/PU board,<br>or replace the<br>paper feed<br>motor.                          |
|            | Paper feed motor<br>driver      | Remove the HP_PSZCL connector (§) of the CU/PU board and check the followings at the connector side.<br>Several M $\Omega$ between pin-1 – FG Several M $\Omega$ between pin-2 – FG Several M $\Omega$ between pin-3 – FG Several M $\Omega$ between pin-4 – FG                                                                   | Replace the<br>CU/PU board.                                                                    |
| (5-        | 2-4) Check the system of        | connection                                                                                                    |                                                                                                |
|            | Paper feed motor<br>drive cable | Check the connection condition of the cable.<br>Check if the connector is connected in the half-<br>way only or not, and check if the connector is<br>inserted in a slanted angle or not.<br>Check also that cables are assembled without<br>any abnormality.                                                                     | Replace the<br>cable with the<br>good cable<br>that normalizes<br>the connection<br>condition. |
|            | Paper feed motor<br>drive cable | Check that any cable is not pinched during<br>assembling of the printer.<br>Remove the HP_PSZCL connector ③ of the CU/<br>PU board and check the followings at the cable<br>side.<br>Short circuit between pin-1 – FG<br>Short circuit between pin-2 – FG<br>Short circuit between pin-3 – FG<br>Short circuit between pin-4 – FG | Replace the<br>cable with the<br>good cable<br>that normalizes<br>the connection<br>condition. |
|            | Paper feed motor                | Remove the HP_PSZCL connector (§) of the CU/PU board and check that approx. $3.4\Omega$ can be measured between pin-1 -pin-2, and that approx. $5\Omega$ can be measured between pin-3 -pin-4 respectively.                                                                                                    | Replace the paper feed motor.                                                                  |

#### 6.5.1. (6) Paper running jam (error code 381:)

(6-1) Jam occurs immediately after the power is turned on.

|                                                                                |                                                                                                    | Action to be taken                                                                                        |     |                                        |                                                                                            |
|--------------------------------------------------------------------------------|----------------------------------------------------------------------------------------------------|----------------------------------------------------------------------------------------------------|-----|----------------------------------------|--------------------------------------------------------------------------------------------|
| Check item                                                                     | Check work                                                                                                    | at NG                                                                                                    | (6- | 2-1) Check condition of                | the paper runn                                                                             |
| (6-1-1) Check condition of                                                     | f the running path.                                                                                                    |                                                                                                    |     | Paper running path                     | Remove the I                                                                               |
| Paper running path of the front unit                                           | Check if paper is jammed or not in the paper running path.                                                                                                    | Remove the jammed paper.                                                                                  | (6- | 2-2) Check condition of                | f the mechanica                                                                            |
| (6-1-2) Check condition of                                                     | f the mechanical parts                                                                                                    |                                                                                                    |     | Check the sensor lever of the WR       | Check if shap<br>levers have a                                                             |
| Check the sensor<br>lever of the WR<br>sensor                                  | Check if shape and movement of the sensor levers have any abnormality or not.                                                                                                    | Replace the sensor lever with the good sensor                                                             |     | Sensor.                                |                                                                                            |
|                                                                                |                                                                                                    | lever.                                                                                                    | (6- | 2-3) Motor operation cr                | Теск                                                                                       |
| 6-1-3) Check condition of                                                      | f electrical parts                                                                                                    |                                                                                                    |     | Paper feed motor<br>driver, belt motor | Confirm that<br>and ID motor                                                               |
| Check the detection condition of the sensor signal.                            | Confirm that the sensor signals are normally<br>detected by using the SWITCH SCAN function of<br>the self-diagnostic mode.                                                                | Replace either<br>the CU/PU board<br>or the front<br>sensor board<br>(RSF PCB)<br>or connection<br>cable. |     | driver and ID motor                    | Check if any                                                                               |
| Check the sensor<br>lever of the WR<br>sensor.                                 | Check for the following signals at the FSNS<br>connector (3) of the CU/PU board.<br>Pin-2: WR sensor<br>Confirm that the above signal levels change<br>when the sensor lever is operated. | Replace the<br>front sensor<br>board (RSF<br>PCB)                                                         |     | Paper feed motor,<br>belt motor        | Remove the CU/PU board<br>connector sid<br>Several MΩ to<br>Several MΩ to<br>Several MΩ to |
| Check the power<br>voltages supplied<br>to the front sensor<br>board (RSF PCB) | Check the 5V power at the CN connector <sup>(B)</sup> of the front sensor board (RSF PCB).<br>Pin-1: 5V power supply<br>Pin-5: 0V/                                                        | Replace the connection cable.                                                                             |     |                                        | Several MΩ b<br>Remove the I<br>CU/PU board<br>connector sid                               |
|                                                                                |                                                                                                    |                                                                                                    |     |                                        | Several MΩ                                                                                 |

L

(6-2) Jam occurs immediately after a paper is taken into printer.

| Check item |                                                               | Check work                                                                                                    | Action to be taken<br>at NG                                                                                                    |  |  |
|------------|---------------------------------------------------------------|----------------------------------------------------------------------------------------------------|----------------------------------------------------------------------------------------------------|--|--|
| (6-        | 6-2-1) Check condition of the paper running path              |                                                                                                    |                                                                                                    |  |  |
|            | Paper running path on the belt.                               | Remove the ID unit and check if paper is jammed or not in the paper running path.                                                                                                    | Remove the jammed paper.                                                                                                    |  |  |
| (6-        | 2-2) Check condition of                                       | the mechanical parts                                                                                                    |                                                                                                    |  |  |
|            | Check the sensor<br>lever of the WR<br>sensor.                | Check if shape and movement of the sensor levers have any abnormality or not.                                                                                                    | Replace the<br>sensor lever with<br>the good sensor<br>lever.                                                                                                    |  |  |
| (6-        | 2-3) Motor operation ch                                       | eck                                                                                                    |                                                                                                    |  |  |
|            | Paper feed motor<br>driver, belt motor<br>driver and ID motor | Confirm that the paper feed motor, belt motor<br>and ID motor work normally by using the Motor<br>& Clutch Test of the self-diagnostic mode.<br>Check if any load exists or not.                                                                                                    | Replace the<br>CU/PU board,<br>or replace the<br>defective motor<br>among paper<br>feed motor, belt<br>motor and ID<br>motor, or replace<br>the ID unit or<br>belt unit. |  |  |
|            | Paper feed motor,<br>belt motor                               | Remove the BELT ID UP connector $\textcircled{2}$ of the CU/PU board and check the followings at the connector side.<br>Several M $\Omega$ between pin-5 – FG Several M $\Omega$ between pin-6 – FG Several M $\Omega$ between pin-7 – FG Several M $\Omega$ between pin-8 – FG Remove the HP_PSZCL connector $\textcircled{3}$ of the CU/PU board and check the followings at the connector side.<br>Several M $\Omega$ between pin-1 – FG Several M $\Omega$ between pin-2 – FG Several M $\Omega$ between pin-2 – FG Several M $\Omega$ between pin-3 – FG Several M $\Omega$ between pin-3 – FG Several M $\Omega$ between pin-4 – FG | Replace either<br>paper feed<br>motor, belt motor<br>or CU/PU board.                                                                                                    |  |  |

| Check item                                                                                                    | Check work                                                                                                    | Action to be taken at NG                                                                       |
|----------------------------------------------------------------------------------------------------|----------------------------------------------------------------------------------------------------|------------------------------------------------------------------------------------------------|
| (6-2-4) Check the system                                                                                                    | connection                                                                                                    |                                                                                                |
| Paper feed motor<br>drive cable, ID motor<br>drive cable, belt<br>motor drive cable,<br>ID Up motor drive<br>cable, fuser motor<br>drive cable | Check the connection condition of the cables.<br>CU/PU board HP_PSZCL connector $\textcircled{B}$ , DC ID<br>connector $\textcircled{D}$ , DCHEAT connector $\textcircled{B}$ , BELT ID<br>UP connector $\textcircled{Q}$ , RELAY connector $\textcircled{B}$ .<br>Check if the connector is connected in the half-<br>way only or not, and check if the connector is<br>inserted in a slanted angle or not.<br>Check also that cables are assembled without<br>any abnormality.                                                                                                    | Normalize the<br>connection<br>condition.<br>Replace the<br>cable with the<br>normal cable.    |
| Paper feed motor<br>drive cable, ID motor<br>drive cable, belt<br>motor drive cable, ID<br>Up motor drive cable                                | Check that any cable is not pinched during<br>assembling of the printer.<br>Remove the BELT ID UP connector ② of the<br>CU/PU board and check the followings at the<br>connector side.<br>Short circuit between pin-1 – FG<br>Short circuit between pin-2 – FG<br>Short circuit between pin-3 – FG<br>Short circuit between pin-4 – FG<br>Short circuit between pin-5 – FG<br>Short circuit between pin-7 – FG<br>Short circuit between pin-7 – FG<br>Short circuit between pin-8 – FG<br>Remove the HP_PSZCL connector ③ of the CU/<br>PU board and check the followings at the cable<br>side.<br>Short circuit between pin-1 – FG<br>Short circuit between pin-2 – FG<br>Short circuit between pin-3 – FG | Replace the<br>cable with the<br>good cable<br>that normalizes<br>the connection<br>condition. |
| Paper feed motor,<br>belt motor, ID Up<br>motor                                                                                                | Remove the respective connectors from the board, and confirm that the following resistance exists between the corresponding pins, at the cable side.<br>CU/PU board HP_PSZCL connector (9)<br>Between pin-1 - pin-2 Approx. $3.4\Omega$ or approx. $5\Omega$ .<br>Between pin-3 - pin-4 Approx. $3.4\Omega$ or approx. $5\Omega$ .<br>CU/PU board BELT ID UP connector (2)<br>Between pin-1 - pin-2 Approx. $6.1\Omega$ or approx. $8.5\Omega$ .<br>Between pin-3 - pin-4 Approx. $6.1\Omega$ or approx. $8.5\Omega$ .<br>Between pin-5 - pin-6 Approx. $3.4\Omega$ or approx. $5\Omega$ .<br>Between pin-7 - pin-8 Approx. $3.4\Omega$ or approx. $5\Omega$ .                                              | Replace paper<br>feed motor, belt<br>motor, ID Up<br>motor.                                    |

|    | Check item                                                    | Check work                                                                                                    | Action to be taken<br>at NG                                                                                                    |  |
|----|---------------------------------------------------------------|----------------------------------------------------------------------------------------------------|----------------------------------------------------------------------------------------------------|--|
| (6 | (6-3-1) Motor operation check                                 |                                                                                                    |                                                                                                    |  |
|    | Paper feed motor<br>driver, belt motor<br>driver and ID motor | Confirm that the paper feed motor, belt motor<br>and ID motor work normally by using the Motor<br>& Clutch Test of the self-diagnostic mode.<br>Check if any load exists or not.                                                                                                    | Replace the<br>CU/PU board,<br>or replace the<br>defective motor<br>among paper<br>feed motor, belt<br>motor and ID<br>motor, or replace<br>the ID unit or<br>belt unit. |  |
|    | Paper feed motor,<br>belt motor                               | Remove the BELT ID UP connector (2) of the CU/PU board and check the followings at the connector side.<br>Several M $\Omega$ between pin-5 – FG Several M $\Omega$ between pin-6 – FG Several M $\Omega$ between pin-7 – FG Several M $\Omega$ between pin-8 – FG Remove the HP_PSZCL connector (3) of the CU/PU board and check the followings at the connector side.<br>Several M $\Omega$ between pin-1 – FG Several M $\Omega$ between pin-2 – FG Several M $\Omega$ between pin-2 – FG Several M $\Omega$ between pin-3 – FG Several M $\Omega$ between pin-4 – FG | Replace either<br>paper feed<br>motor, belt motor<br>or CU/PU board.                                                                                                    |  |

(6-3) Jam occurs in the middle of paper running path.

(6-4) Jam occurs immediately after paper has reached the fuser.

| Check item |                                                        | Check work                                                                                                    | Action to be taken at NG                                                                 |  |
|------------|--------------------------------------------------------|----------------------------------------------------------------------------------------------------|------------------------------------------------------------------------------------------|--|
| (6-        | -4-1) Motor operation ch                               | eck                                                                                                    |                                                                                          |  |
|            | Fuser motor                                            | Confirm that the fuser motor works normally<br>by using the Motor & Clutch Test of the self-<br>diagnostic mode.<br>Check if any load exists or not.          | Replace the<br>CU/PU board.<br>Replace the fuser<br>motor.<br>Replace the fuser<br>unit. |  |
| (6-        | -4-2) Temperature contro                               | ol of the roller rotation speed                                                                                                    |                                                                                          |  |
|            | Heat roller detected temperature                       | Check the detected temperature of the heat roller<br>using the self-diagnostic mode. Is abnormally<br>high temperature or abnormally temperature<br>detected? | Replace fuser<br>unit, or relay<br>board (PRY<br>PCB) or the CU/<br>PU board.            |  |
| (6-        | (6-4-3) Check the installation condition of fuser unit |                                                                                                    |                                                                                          |  |
|            | Fuser unit                                             | Check that the fuser unit is installed normally.<br>(Is it pushed in down to the bottom-most point?)                                                          | Install the fuser<br>unit correctly in<br>a printer.                                     |  |

#### 6.5.1. (7) Paper unloading jam (error code 382)

(7-1) Paper unloading jam occurs immediately after the power is turned on.

| Check item |                                                             | Check work                                                                                                    | Action to be taken<br>at NG                                                              |
|------------|-------------------------------------------------------------|----------------------------------------------------------------------------------------------------|------------------------------------------------------------------------------------------|
| (7-        | 1-1) Check condition of                                     | the paper running path                                                                                                    |                                                                                          |
|            | Paper running path of the paper unloading unit              | Check if paper is jammed or not in the paper running path.                                                                                                    | Remove the jammed paper.                                                                 |
| (7-        | 1-2) Check condition of                                     | the mechanical parts                                                                                                    |                                                                                          |
|            | Check the sensor<br>lever of the paper exit<br>sensor.      | Check if shape and movement of the sensor levers have any abnormality or not.                                                                                                    | Replace the<br>sensor lever with<br>the good sensor<br>lever.                            |
| (7-        | 1-3) Check condition of                                     | electrical parts                                                                                                    |                                                                                          |
|            | Check the detection<br>condition of the<br>sensor signal.   | Confirm that the sensor signals are normally detected by using the SWITCH SCAN function of the self-diagnostic mode.                                                                         | Replace the<br>CU/PU board or<br>EXIT sensor or<br>its cable or its<br>connection cable. |
|            | Check the output<br>signal level of the<br>EXIT sensor.     | Check for the following signals at the RELAY<br>connector (6) of the CU/PU board.<br>Pin-9: EXIT sensor<br>Confirm that the above signal levels change when<br>the sensor lever is operated. | Replace the EXIT sensor.                                                                 |
|            | Check the power<br>voltages supplied to<br>the relay board. | Check the 5V power voltage at the EXIT<br>connector 2 of the relay board.<br>Pin-1: 5V power supply<br>Pin-3: 0VL                                                                            | Replace the connection cable.                                                            |

|     | Check item                                            | Check work                                                                                                    | Action to be taken<br>at NG                                                     |
|-----|-------------------------------------------------------|----------------------------------------------------------------------------------------------------|---------------------------------------------------------------------------------|
| (7- | 1-4) Check the system of                              | connection                                                                                                    |                                                                                 |
|     | Signal cable for relay<br>board, EXIT sensor<br>cable | Check that FFC is normally inserted at the<br>RELAY connector (6) of the CU/PU board and at<br>the PU IF connector (20).<br>Check that the relay board and the EXIT sensor<br>are normally connected. | Normalize the connection condition.                                             |
|     | Signal cable for relay<br>board, EXIT sensor<br>cable | Confirm that the cables are not pinched, sheathes are not peeled off, and they are assembled normally.                                                                                                | Replace the<br>connecting cable<br>and normalize<br>the assembled<br>condition. |

(7-2) Paper unloading jam occurs after a paper is taken into printer.

| Check item |                                      | Check work                                                                                                    | Action to be taken<br>at NG                                                                                                  |
|------------|--------------------------------------|----------------------------------------------------------------------------------------------------|----------------------------------------------------------------------------------------------------|
| (7-        | 2-1) Check condition of              | the paper running path                                                                                                    |                                                                                                    |
|            | Face Up Stacker<br>Cover             | Confirm that it is either fully opened or fully closed                                                                                                    | Eliminate any<br>in-between<br>condition of the<br>cover between<br>the fully open<br>position and fully<br>closed position. |
|            | Duplex pull-in gate                  | Confirm that the Duplex pull-in gate works<br>normally by using the Motor & Clutch Test of the<br>self-diagnostic mode.<br>Is it set to the paper unloading side normally?                                                                                     | Replace the<br>Duplex pull-<br>in gate or the<br>Duplex solenoid                                                             |
|            | Rear panel                           | Check that the installation condition of the rear<br>panel hampers smooth movement of a paper in<br>the paper running path, or not.                                                                                                    | Remove the rear panel and re-<br>install it.                                                                                 |
|            | Paper running path of unloading unit | Check that any mechanical load does not exist<br>that hampers the smooth movement of paper in<br>the paper running path of the paper unloading<br>unit, by the visual inspection.<br>Check if the paper unloading motor becomes<br>difficult to rotate or not. | Correct the<br>portion that<br>becomes<br>mechanical load.                                                                   |

|     | Check item                            | Check work                                                                                                    | Action to be taken<br>at NG                                                                    |
|-----|---------------------------------------|----------------------------------------------------------------------------------------------------|------------------------------------------------------------------------------------------------|
| (7- | -2-2) Check condition of              |                                                                                                    |                                                                                                |
|     | Sensor lever of the paper exit sensor | Check if shape and movement of the sensor levers have any abnormality or not.                                                                                                    | Replace the<br>sensor lever with<br>the good sensor<br>lever.                                  |
| (7- | -2-3) Motor operation ch              | eck                                                                                                    |                                                                                                |
|     | Fuser motor                           | Confirm that the fuser motor works normally<br>by using the Motor & Clutch Test of the self-<br>diagnostic mode.<br>Check if any load exists or not.                                                                                                    | Replace the CU/<br>PU board or<br>fuser motor or<br>fuser unit.                                |
| (7- | -2-4) Check the system                | connection                                                                                                    |                                                                                                |
|     | Fuser motor drive cable               | Check the connection condition of the cables.<br>CU/PU board DCHEAT connector ③, Check if<br>the connector is connected in the half-way only<br>or not, and check if the connector is inserted in a<br>slanted angle or not. Check also that cables are<br>assembled without any abnormality. | Replace the<br>cable with the<br>good cable<br>that normalizes<br>the connection<br>condition. |
|     | Fuser motor                           |                                                                                                    | Replace the fuser motor.                                                                       |

(7-3) Paper unloading jam occurs in the middle of paper running path.

|     | Check item                    | Check work                                                                                                    | Action to be taken<br>at NG                                     |  |
|-----|-------------------------------|----------------------------------------------------------------------------------------------------|-----------------------------------------------------------------|--|
| (7- | (7-3-1) Motor operation check |                                                                                                    |                                                                 |  |
|     | Fuser motor                   | Confirm that the fuser motor works normally<br>by using the Motor & Clutch Test of the self-<br>diagnostic mode.<br>Check if any load exists or not. | Replace the CU/<br>PU board or<br>fuser motor or<br>fuser unit. |  |

#### 6.5.1. (8) Two-sided printing jam (error code: 370, 371, 372, 373, 383)

(8-1) Two-sided printing jam occurs immediately after the power is turned on.

|    | Check item                                                                     | Check work                                                                                                    | Action to be taken<br>at NG                                                                                |
|----|--------------------------------------------------------------------------------|----------------------------------------------------------------------------------------------------|----------------------------------------------------------------------------------------------------|
| (8 | (8-1-1) Check condition of the paper running path                              |                                                                                                    |                                                                                                    |
|    | Paper running path<br>of the Duplex unit                                       | Check if paper is jammed or not in the paper<br>running path.<br>Open the front cover and check if any paper<br>remains in the Duplex feeder or not.<br>Open the rear cover and check if any paper<br>remains in the paper reversing path or not.<br>Remove the Duplex unit. Check if any paper<br>exists in the Duplex insertion slot or not. Open<br>the cover of the Duplex paper running path and<br>check if any paper remains inside of the Duplex<br>unit. | Remove the jammed paper.                                                                                   |
| (8 | 1-2) Check condition of                                                        | the mechanical parts                                                                                                    |                                                                                                    |
| -  | Check the sensor<br>levers of the<br>respective sensors<br>of the Duplex unit. | Check if shape and movement of the sensor levers have any abnormality or not.                                                                                                    | Replace the<br>sensor lever with<br>the good sensor<br>lever.                                              |
| (8 | 1-3) Check condition of                                                        | electrical parts                                                                                                    |                                                                                                    |
|    | Check the detection<br>condition of the<br>sensor signal.                      | Confirm that the sensor signals are normally<br>detected by using the SWITCH SCAN function of<br>the self-diagnostic mode.<br>For all sensors except the Dup-IN sensor, check<br>the detection condition of the respective sensor<br>in the two status: One is the status in which<br>paper remains inside the Duplex unit. The other<br>is the status in which paper is removed from the<br>Duplex unit.                                                         | Replace the<br>Duplex board<br>(V7Y PCB),<br>or replace the<br>defective sensor<br>or connection<br>cable. |

(8-2) Two-sided printing jam occurs during taking in the paper into Duplex unit.

|                                                   | Check item                                                                                                    | Check work                                                                                                    | Action to be taken<br>at NG                                                                                |  |
|---------------------------------------------------|----------------------------------------------------------------------------------------------------|----------------------------------------------------------------------------------------------------|----------------------------------------------------------------------------------------------------|--|
| (8-                                               | (8-2-1) Solenoid operation check                                                                                             |                                                                                                    |                                                                                                    |  |
|                                                   | Duplex solenoid                                                                                                    | Confirm that the Duplex solenoid works normally<br>by using the Motor & Clutch Test of the self-<br>diagnostic mode.                                                                                            | Replace the<br>V7Y board or<br>solenoid.                                                                   |  |
|                                                   | Separator DUP<br>(Paper unloading/<br>DUP paper taking-<br>in switching gate<br>located immediately<br>after the fuser unit) | Check visually movement of the gate by using<br>the Motor & Clutch Test of the self-diagnostic<br>mode. (EXIT SOLENOID)<br>Check if movement is unsmooth or not, if amount<br>of open/close is abnormal or not. | Replace the separator DUP.                                                                                 |  |
|                                                   | ON/OFF timing of the Duplex solenoid                                                                                         | While the cover is in the opened state, perform<br>the test print and confirm if the timing to open<br>the separator DUP is correct or not.                                                                     | Replace the WR sensor lever or solenoid.                                                                   |  |
| (8-                                               | -2-2) Sensor lever opera                                                                                                    | tion check                                                                                                    |                                                                                                    |  |
|                                                   | Dup-IN sensor lever                                                                                                    | Open the rear cover. Touch the Dup-IN sensor lever to check if its movement is unsmooth or not.                                                                                                    | Replace the<br>Dup-IN sensor<br>lever                                                                      |  |
|                                                   | DUP-IN sensor                                                                                                    | Confirm that the sensor signals are normally detected by using the SWITCH SCAN function of the self-diagnostic mode.                                                                                            | Replace the<br>Duplex board<br>(V7Y PCB),<br>or replace the<br>defective sensor<br>or connection<br>cable. |  |
| (8-2-3) Check condition of the paper running path |                                                                                                    |                                                                                                    | ·                                                                                                    |  |
|                                                   | Paper inverting<br>transport path                                                                                            | Check that any foreign materials such as paper<br>chip or blue do not exist that hampers the<br>smooth movement of paper in the paper inverting<br>transport path.                                              | Remove the foreign material.                                                                               |  |

|    | Check item                                                  | Check work                                                                                                    | Action to be taken<br>at NG     |
|----|-------------------------------------------------------------|----------------------------------------------------------------------------------------------------|---------------------------------|
| (8 | -2-4) Motor operation ch                                    | eck                                                                                                    |                                 |
|    | Duplex motor                                                | Confirm that the Duplex solenoid works normally<br>by using the Motor & Clutch Test of the self-<br>diagnostic mode.<br>Open the rear cover and check rotation of the<br>roller.                                               | Replace the V7Y board or motor. |
|    | Duplex pull-in/<br>reversing roller and<br>its pinch roller | Check if the pull-in/reversing roller of the Duplex<br>unit contacts or not with the pinch roller of the<br>cover side when the Duplex rear cover is closed.<br>(Does the pinch roller rotate when the roller is<br>rotating?) | Replace the rear cover.         |

(8-3) Two-sided printing jam occurs in the process of reversing paper.

| Check item |                                      | Check work                                                                                                    | Action to be taken at NG                                                                                   |
|------------|--------------------------------------|----------------------------------------------------------------------------------------------------|----------------------------------------------------------------------------------------------------|
| (8         | (8-3-1) Sensor lever operation check |                                                                                                    |                                                                                                    |
|            | Dup-IN sensor lever                  | Open the rear cover. Touch the Dup-IN sensor lever to check if its movement is unsmooth or not.                                                                                                    | Replace the<br>Dup-IN sensor<br>lever                                                                      |
|            | DUP-IN sensor                        | Confirm that the sensor signals are normally detected by using the SWITCH SCAN function of the self-diagnostic mode.                                                                                                    | Replace the<br>Duplex board<br>(V7Y PCB),<br>or replace the<br>defective sensor<br>or connection<br>cable. |
| (8         | -3-2) Motor operation ch             | eck                                                                                                    |                                                                                                    |
|            | Duplex motor                         | Check if the paper reversing operation is started<br>or not by visual inspection when viewing through<br>slit of the rear cover.<br>If the paper reversing operation is not started,<br>check if movement of the planetary gear inside<br>the Duplex unit is unsmooth or not. | Replace the planetary gear.                                                                                |

#### (8-4) Two-sided printing jam occurs during transporting paper inside the Duplex unit.

|     | Check item                                               | Check work                                                                                                    | Action to be taken<br>at NG                                                                                |
|-----|----------------------------------------------------------|----------------------------------------------------------------------------------------------------|----------------------------------------------------------------------------------------------------|
| (8- | (8-4-1) Sensor lever operation check                     |                                                                                                    |                                                                                                    |
|     | Dup-R, Dup-F<br>sensor lever                             | Remove the Duplex unit and check movement of the sensor lever.                                                                                                    | Replace the sensor lever.                                                                                  |
| (8  | -4-2) Sensor check                                       |                                                                                                    |                                                                                                    |
|     | Check the detection<br>condition of the<br>sensor signal | Confirm that the sensor signals are normally<br>detected by using the SWITCH SCAN function of<br>the self-diagnostic mode.<br>For all sensors except the Dup-IN sensor, check<br>the detection condition of the respective sensor<br>in the two status: One is the status in which<br>paper remains inside the Duplex unit. The other<br>is the status in which paper is removed from the<br>Duplex unit. | Replace the<br>Duplex board<br>(V7Y PCB),<br>or replace the<br>defective sensor<br>or connection<br>cable. |

(8-5) Paper is not supplied from the Duplex unit to the regist roller.

|                                | Check item    | Check work                                                                                                    | Action to be taken<br>at NG      |
|--------------------------------|---------------|----------------------------------------------------------------------------------------------------|----------------------------------|
| (8-5-1) Clutch operation check |               |                                                                                                    |                                  |
|                                | Duplex clutch | Confirm that the Duplex clutch works normally<br>by using the Motor & Clutch Test of the self-<br>diagnostic mode. Confirm it by listening to the<br>sound. | Replace the V7Y board or clutch. |

#### 6.5.1. (9) Paper size error (error code 400)

#### (9-1) Jam occurs when paper end is located near the IN1 sensor.

|    | Check item                 | Check work                                                                               | Action to be taken<br>at NG                                                                                                |
|----|----------------------------|------------------------------------------------------------------------------------------|----------------------------------------------------------------------------------------------------|
| (9 | 1-1) Check paper feed o    | condition                                                                                |                                                                                                    |
|    | Multifeed of papers        | Open the front cover and check if multifeed of papers occurs or not.                     | If the multifeed<br>occurs again<br>after the<br>jammed paper<br>is removed,<br>replace the flap<br>of the tray in<br>use. |
|    | Paper size                 | Does the paper size specified for print match the paper size of paper stuck in the tray. | Change the<br>specified paper<br>size or size of<br>paper inside the<br>tray.                                              |
|    | Paper entrance<br>sensor 1 | Check if shape and movement of the sensor levers have any abnormality or not.            | Replace the<br>sensor lever with<br>the good sensor<br>lever.                                                              |

#### 6.5.1. (10) ID unit Up/Down error (Service call 140 to 143)

(10-1) Error occurs during the Up movement of the ID unit

| Check item |                                                                            | Check work                                                                                                    | Action to be taken<br>at NG                                          |
|------------|----------------------------------------------------------------------------|----------------------------------------------------------------------------------------------------|----------------------------------------------------------------------|
| (10        | )-1-1) Check the mecha                                                     | nical load during the Up movement                                                                                                    |                                                                      |
|            | Mechanical load<br>during installation<br>and removal of the<br>ID unit    | Check if abnormal heavy load is applied when removing the ID unit.                                                                                                    | IReplace the ID<br>unit, or replace<br>the right/left side<br>plate. |
|            | Greasing to the right<br>and left Up/Down<br>link levers                   | Check if the slant surface of the link lever is coated by grease or not.                                                                                                    | Apply grease.                                                        |
|            | Assembled condition<br>of the right and left<br>Up/Down link levers        | Check if any part exists or not in the vicinity of link lever, that hampers movement of the link lever.                                                                                                    | Assemble them correctly.                                             |
| (10        | )-1-2) Up/Down mechan                                                      | ism                                                                                                    |                                                                      |
|            | Assembled condition<br>of the peripheral<br>mechanism of the<br>link lever | Is the mechanism assembled so that the link lever is connected to the planetary driving gear?                                                                                                    | Assemble them correctly.                                             |
|            | Right and left link<br>levers                                              | Check if the link lever is set in the correct<br>position that enables the specified engagement<br>of gears.<br>(Check if the link lever is set in the wrong<br>position that results in the wrong engagement of<br>gears by several teeth.) | Assemble them correctly.                                             |

|    | Check item                                                                 | Check work                                                                                                    | Action to be taken<br>at NG     |
|----|----------------------------------------------------------------------------|----------------------------------------------------------------------------------------------------|---------------------------------|
| (1 | 0-1-3) Sensor check                                                        |                                                                                                    |                                 |
|    | Up/Down sensor<br>lever (unified<br>structure with the left<br>link lever) | Check if shape and movement of the sensor levers have any abnormality or not.                                                                                                    | Replace the left link lever.    |
|    | Up/Down sensor                                                             | Confirm that the sensor signals are normally<br>detected by using the SWITCH SCAN function of<br>the self-diagnostic mode.<br>Check if the SCAN state changes or not when<br>the incoming light is interrupted/passed by using<br>a piece of paper or the like for the transparent<br>type sensor. | Replace the high voltage board. |

(10-2) Error occurs during the Down movement of the ID unit

|     | Check item                                                              | Check work                                                                                              | Action to be taken<br>at NG                                         |
|-----|-------------------------------------------------------------------------|----------------------------------------------------------------------------------------------------|---------------------------------------------------------------------|
| (10 | 0-2-1) Check the mecha                                                  | nical load during the Down movement                                                                     |                                                                     |
|     | Mechanical load<br>during installation<br>and removal of the<br>ID unit | Check if abnormal heavy load is applied when removing the ID unit.                                      | Replace the ID<br>unit, or replace<br>the right/left side<br>plate. |
|     | Greasing to the right<br>and left Up/Down<br>link levers                | Check if the slant surface of the link lever is coated by grease or not.                                | Apply grease.                                                       |
|     | Assembled condition<br>of the right and left<br>Up/Down link levers     | Check if any part exists or not in the vicinity of link lever, that hampers movement of the link lever. | Assemble them correctly.                                            |

6.5.1. (11) Fuser unit error (error 170 to 177)

(11-1) Error occurs immediately after the power is turned on.

|    | Check item                                                 | Check work                                                                                                    | Action to be taken<br>at NG |
|----|------------------------------------------------------------|----------------------------------------------------------------------------------------------------|-----------------------------|
| (1 | (11-1-1) Thermistor is defective Note)                     |                                                                                                    |                             |
|    | Upper thermistor,<br>lower thermistor,<br>frame thermistor | Check the respective thermistors if they are<br>shorted or opened internally.<br>Check the resistance value at the connector pins<br>in the bottom of the fuser unit.<br>(Refer to section 7.1 Resistance check (fuser<br>unit).) | Replace the fuser unit.     |
|    | Installed condition of fuser unit.                         | Check if the fuser nit is pressed in until the connector in the bottom of the fuser unit is surely connected.                                                                                                    | Re-set the fuser unit.      |

*Note!* Service calls 171 error and 171 error can occur when the printer temperature is below 0°C. Turn on the power again after the printer temperature has increased.

#### (11-2) Error occurs approx. 1 minute after the power is turned on.

|    | Check item                                  | Check work                                                                                                    | Action to be taken<br>at NG |
|----|---------------------------------------------|----------------------------------------------------------------------------------------------------|-----------------------------|
| (1 | (11-2-1) Temperature increase of fuser unit |                                                                                                    |                             |
|    | Thermostat, halogen<br>lamp                 | Heater of the fuser unit is controlled of its<br>temperature. Check if the fuser unit gets hot or<br>not by touching it with hands.<br>If the fuser unit temperature does not increase<br>and remains cold, check that the resistance<br>between pin-1 and pin-6 of connector A, and that<br>in between pin-1 and pin-6 of connector B of the<br>two connectors is in the range of several ohms to<br>several ten ohms respectively. (Refer to section<br>7.1 Resistance value (fuser unit).) | Replace the fuser unit.     |

|    | Check item                                                                       | Check work                                                                                                    | Action to be taken<br>at NG                 |
|----|----------------------------------------------------------------------------------|----------------------------------------------------------------------------------------------------|---------------------------------------------|
| (1 | I-2-2) Temperature incre                                                         | ase of fuser unit                                                                                                    |                                             |
|    | Installation position<br>of the upper<br>thermistor                              | Check if the upper thermistor is installed in the<br>far position from the specified position or not<br>causing detection of the lower temperature than<br>the actual temperature of fuser unit.<br>Remove the heater cover, and check warpage of<br>sensor by visual inspection.   | Replace the fuser unit.                     |
|    | Installation position<br>of the lower<br>thermistor                              | The lower thermister must be installed while<br>contacting with the fuser unit. Check if the lower<br>thermister is installed in the far position from the<br>specified position or not causing detection of the<br>lower temperature than the actual temperature of<br>fuser unit. | Replace the fuser unit.                     |
| (1 | I-2-3) AC power input to                                                         | the halogen lamp                                                                                                    |                                             |
|    | AC power voltage<br>from the low voltage<br>power supply                         | Check if the AC voltage for heater is normally supplied or not.<br>Power supply CN2 connector (23), between pin-1 and pin-2, and between pin-3 and pin-4.                                                                                                    | Replace the low<br>voltage power<br>supply. |
|    | Heater ON signal<br>that is output from<br>PU to the low voltage<br>power supply | Check that the heater ON signal goes active at<br>the warming up timing, or not.<br>"L" active while ON.<br>Power connector ⑦ of the CU/PU board,<br>between pin-14 and pin-15.                                                                                                    | Replace the CU/PU board.                    |

- 6.5.1. (12) Motor fan error (error code 122, 127, 128, 918, 051)
- (12-1) The low voltage power supply fan does not rotate immediately after the power is turned on.

| Check item                                                                                                    | Check work                                                                                                    | Action to be taken at NG                                                                                                  |
|----------------------------------------------------------------------------------------------------|----------------------------------------------------------------------------------------------------|----------------------------------------------------------------------------------------------------|
| (12-1-1) Cable connection                                                                                                    | condition and wiring condition                                                                                                    |                                                                                                    |
| Cable connection<br>condition and wiring<br>condition of the<br>low voltage power<br>supply fan and those<br>of the fuser fan | Check if the connectors are connected normally<br>or not.<br>Check if extra length of the cables does not<br>touch the fan blade or not. | Correct the<br>connection<br>condition of<br>the connectors.<br>Correct the<br>cable wiring<br>route. Replace<br>the fan. |

(12-2) Duplex fan does not rotate during the Duplex printing.

|     | Check item                                                                 | Check work                                                                                                    | Action to be taken at NG                                                                                                    |
|-----|----------------------------------------------------------------------------|----------------------------------------------------------------------------------------------------|----------------------------------------------------------------------------------------------------|
| (12 | 2-1-2) Cable connection                                                    | condition and wiring condition                                                                                                    |                                                                                                    |
|     | Cable connection<br>condition and wiring<br>condition of the<br>Duplex fan | Check if the connectors are connected normally<br>or not.<br>Check if extra length of the cables does not<br>touch the fan blade or not. | Correct the<br>connection<br>condition of<br>the connectors.<br>Correct the<br>cable wiring<br>route. Replace<br>the fan.<br>Replace the fan. |
|     | 24V fuse F501 of the<br>Duplex board (V7Y<br>PCB)                          | Check if the fuse F501 has blown out or not.                                                                                             | Replace the<br>Duplex board<br>(V7Y PCB).                                                                                                    |
|     | 24V power supplied<br>to the Duplex board<br>(V7Y PCB).                    | Check if the fuse F4 of the CU/PU board has blown out or not.                                                                            | Replace the CU/PU board.                                                                                                    |

(12-3) All fans of the printer do not rotate.

| Check item |                                                       | Check work                                                                                                    | Action to be taken at NG                    |
|------------|-------------------------------------------------------|----------------------------------------------------------------------------------------------------|---------------------------------------------|
| (1         | (12-3-1) 24V power supply                             |                                                                                                    |                                             |
|            | CU/PU board fuses<br>F1                               | Check if the fuse F1 is not open-circuit or not.                                                                                                    | Replace the CU/PU board.                    |
|            | 24V power that is<br>supplied to the CU/<br>PU board. | Check the power supply voltages at the POWER connector ⑦ of the CU/PU board. The follow voltage must appear respectively.<br>Pins-7, 8 and 9: 24V<br>Pins-10, 11 and 12: 0VP | Replace the low<br>voltage power<br>supply. |

#### 6.5.1. (13) Print speed is slow. (Performance is low.)

(13-1) Print speed decreases.

|                               | Check item                                   | Check work                                                 | Action to be taken<br>at NG  |
|-------------------------------|----------------------------------------------|------------------------------------------------------------|------------------------------|
| (13-1-2) Media Weight setting |                                              |                                                            |                              |
|                               | Media Weight that is specified for the print | Check if the wrong Media Weight has been specified or not. | Correct the<br>Media Weight. |

6.5.1. (14) Option unit cannot be recognized.

#### (14-1) Duplex unit cannot be recognized. Action to be taken Check item Check work at NG (14-1-1) Duplex board Check if the Duplex unit of C612/C712 Duplex unit Replace the specification is being used or not. Duplex unit. (14-1-2) Check the system connection Check that the cable between the CU/PU board Correct the Check the system connection from the option connector (10) to the Duplex board is connections. CU/PU board to the normally connected. Duplex board (V7Y PCB). Square connector Check if any foreign material exists in the Remove the connecting the connecting portion of the square connector. foreign material. Duplex unit to the printer. Square connector Is the terminals of the square connector Replace the connecting the damaged? connector. Duplex unit to the printer. (14-1-3) Check the control signals. Check the control Check the control signal that is output from the Replace the CU/PU board. signal that is output CU/PU board option connector 10. from the CU/PU Pin-6: TXD (PU $\rightarrow$ DUP) board to the Duplex

(14-2) Option try unit cannot be recognized.

board (V7Y PCB).

|    | Check item              | Check work                                                                    | Action to be taken<br>at NG   |
|----|-------------------------|-------------------------------------------------------------------------------|-------------------------------|
| (1 | 4-2-1) Option try board |                                                                               |                               |
|    | Option try unit         | Check if the option try unit of C612/C712 specification is being used or not. | Replace the option tray unit. |

Pin-4: RXD (DUP  $\rightarrow$  PU)

| Check item |                                                                                                    | Check work                                                                                                    | Action to be taken<br>at NG  |
|------------|----------------------------------------------------------------------------------------------------|----------------------------------------------------------------------------------------------------|------------------------------|
| (14        | 4-2-2) Check the system                                                                                         | connection                                                                                                    |                              |
|            | Check the system<br>connection from the<br>CU/PU board to the<br>option tray board<br>(V7Y PCB).                | Check that the cable between the CU/PU board option connector (10) to the option tray board is normally connected.                                                          | Correct the connections.     |
|            | Square connector<br>connecting the<br>option tray unit to<br>the printer.                                       | Check if any foreign material exists in the connecting portion of the square connector.                                                                                     | Remove the foreign material. |
|            | Square connector<br>connecting the<br>option tray unit to<br>the printer.                                       | Is the terminals of the square connector damaged?                                                                                                    | Replace the connector.       |
| (14        | (14-2-3) Check the control signals.                                                                             |                                                                                                    |                              |
|            | Check the control<br>signal that is output<br>from the CU/PU<br>board to the option<br>tray board (V7Y<br>PCB). | Check the control signal that is output from the CU/PU board option connector $\textcircled{0}$ .<br>Pin-5: TXD (PU $\rightarrow$ 2nd)<br>Pin-3: RXD (2nd $\rightarrow$ PU) | Replace the<br>CU/PU board.  |

#### 6.5.1. (15) LED head cannot be recognized. (error code 131, 132, 133, 134)

#### (15-1) Service call 131 to 134 (LED HEAD Missing)

|    | Check item                                                                            | Check work                                                                                                    | Action to be taken at NG                                                                                 |
|----|---------------------------------------------------------------------------------------|----------------------------------------------------------------------------------------------------|----------------------------------------------------------------------------------------------------|
| (1 | 5-1-1) Check the system                                                               | connection                                                                                                    |                                                                                                    |
|    | Connecting condition<br>at the CU/PU board<br>connector and at the<br>head connector. | Check the connecting condition of the FFC by the visual inspection.                                                                                                    | Correct the<br>connection<br>to the normal<br>connecting<br>condition.                                   |
|    | Head FFC                                                                              | Remove the head FFC from the printer. Check if any open-circuit or peeling-off of sheath has occurred or not throughout the cable.                                                             | Replace the<br>head FFC or the<br>CU/PU board.                                                           |
|    | Conduction of the<br>fuse on the CU/PU<br>board.                                      | Check if the fuses F12 and F13 for 5V are open-<br>circuit or not.<br>F12:C,M<br>SC133:C, SC134:K<br>F13:Y,K<br>SC131:Y, SC132:M<br>Check if the fuses F11 for 3.3V is open-circuit or<br>not. | Replace the LED<br>HEAD, when<br>the service call<br>occurs, even if it<br>replaces the CU/<br>PU board. |
|    |                                                                                       | <i>Note)</i> 5V is not supplied to CP8:C/M, CP9:Y/K, when the top-cover is opened.                                                                                                    |                                                                                                    |

- 6.5.1. (16) Toner cartridge cannot be recognized. (error code 540, 541, 542, 543)
- (16-1) Error caused by the consumable items.

|    | Check item                                       | Check work                                                                                                    | Action to be taken at NG                                                   |
|----|--------------------------------------------------|----------------------------------------------------------------------------------------------------|----------------------------------------------------------------------------|
| (1 | (16-1-1) Consumable items installation condition |                                                                                                    |                                                                            |
|    | ID unit and toner cartridge                      | Check that the ID unit is installed in the normal position. Check that the lock lever of the toner cartridge is locked. | Correct the<br>installation to<br>the normal<br>installation<br>condition. |

#### (16-2) Error caused by the toner sensor

|    | Check item               | Check work                                                                                                    | Action to be taken<br>at NG                                                                                                    |
|----|--------------------------|----------------------------------------------------------------------------------------------------|----------------------------------------------------------------------------------------------------|
| (1 | 6-2-1) Toner sensor cond | dition                                                                                                    |                                                                                                    |
|    | Toner sensor             | Is the receptor of the toner sensor stained?                                                                                                    | Wipe off the stain from the toner sensor.                                                                                                  |
|    | Toner sensor             | Confirm that the toner sensor works normally by<br>using the SWITCH SCAN function of the self-<br>diagnostic mode.<br>Place a white paper in front of the toner sensor,<br>and check if the SCAN state changes or not. | Replace the<br>toner sensor<br>board, or the<br>CU/PU board,<br>or the FFC<br>between the<br>toner sensor<br>board and the<br>CU/PU board. |
|    | Connection cable         | Check that the cable between the PRZ board to the CU/PU board is normally connected.                                                                                                    | Correct the<br>connection<br>to the normal<br>connecting<br>condition.<br>Replace the<br>PRZ board.                                        |

When it is not settled by the above, to replace the CU/PU board.

**Note!** Toner sensor operation check method using the SWITCH SCAN function of the self-diagnostic mode.

#### (1) How to check operation of the toner sensor at the printer side.

- 1. Status change of the toner sensor can be checked from the Operator Panel using the self-diagnostic mode. First, switch the display to the Operator Panel display. For the method of switching the display to the Operator Panel display, refer to section 5.3.2.3 Switch Scan Test
- 2. Remove the ID unit and the toner cartridge (TC) from a printer. There is a window inside a printer opposing the ID side when viewed from the front of a printer. The toner sensor is located inside the window.
- 3. Place a white paper 3 mm away from the sensor window. The white paper should be placed in the manner of opposing the toner sensor.
- 4. When light is reflected by a white paper so that incident light falls on the toner sensor, the Operator Panel display shows "L". When the paper is moved so that any light is not reflected by the paper so that the incident light does not reach the toner sensor, "H" is displayed on the Operator Panel.
- 5. If the Operator Panel display toggles between "H" <-> "L" as a paper is flipped in front of the toner sensor, it indicates that the toner sensor and the related system of the printer are working normally.

Action to be taken at NG

- Clean surface of the toner sensor to remove the stains due to residual toner and paper dust.
- Check the connection condition of the FFC cable at the PU main board (PU) and at the toner sensor board (PRZ).
- Perform the operation check again. If the situation is not improved and remains unchanged, replace the PU main board (PU) or the toner sensor board (PRZ).

(2) How to check operation of the toner sensor at the toner cartridge (TC) side

- 1. To the position where the toner sensor is confirmed to be operating normally in the printer itself by the above paragraph (1), install the TC and the ID unit to check operations by observing display on the Operator Panel.
- 2. If the ID unit works normally, the display on the Operator Panel will toggle between "H" <-> "L" in synchronism with movement of the silver reflector plate that is located on the side of the ID.

Action to be taken at NG

- Check operation condition of the respective ID motors by using the Motor & Clutch Test of the self-diagnostic mode.
- Clean surface of the silver reflector plate on the side of ID to remove stains. (Stain due to toner or paper dust)
- Replace the TC of different color and the ID unit as a pair.

If a satisfactory operation is attained by using the a pair of TC of different color and the ID unit, replace the TC or replace the ID unit.

#### (16-3) Error caused by the defective mechanism

|    | Check item                                      | Check work                                                                                                    | Action to be taken at NG                       |
|----|-------------------------------------------------|----------------------------------------------------------------------------------------------------|------------------------------------------------|
| (1 | (16-3-1) Mechanical load applied to the ID unit |                                                                                                    |                                                |
|    | ID unit                                         | Check if a heavy mechanical load is being<br>applied to the ID unit due to breakage of the<br>waster toner belt, or not.                                                 | Replace the ID unit.                           |
| (1 | 6-3-2) Motor operating c                        | condition                                                                                                    |                                                |
|    | ID motor                                        | Confirm that the respective ID motors work<br>normally or not by using the Motor & Clutch Test<br>of the self-diagnostic mode.<br>Check if any extra load exists or not. | Replace the<br>CU/PU board or<br>the ID motor. |

#### 6.5.1. (17) Fuse cut error (error codes 150 to 155)

(17-1) Fuse cut error

| Check item |                                                                              | Check work                                                                                                    | Action to be taken<br>at NG                                      |  |  |
|------------|------------------------------------------------------------------------------|----------------------------------------------------------------------------------------------------|------------------------------------------------------------------|--|--|
| (1         | 7-1-1) Check the system                                                      | connection                                                                                                    |                                                                  |  |  |
|            | FFC connecting the<br>CU/PU board and<br>the toner sensor<br>board (PRZ PCB) | Check if the connector is connected in the half-<br>way only or not, and is inserted in a slanted angle<br>or not at the SSNS connector (b) of the CU/PU<br>board, and at the SSNS connector (c) of the toner<br>sensor board (PRZ PCB).<br>Check if FFC has open-circuit of sheath of the<br>FFC has not peeled off or not. | Connect the<br>FFC normally.<br>Alternately,<br>replace the FFC. |  |  |
| (1         | (17-1-2) Fuse cut circuit                                                    |                                                                                                    |                                                                  |  |  |
|            | CU/PU board                                                                  | Upon completion of the system connection check,<br>turn off the power once and back on. The, check<br>if the error occurs or not.                                                                                                    | Replace the CU/PU board.                                         |  |  |

| 6.5.1. (18) Humidity sens<br>(18-1) Humidity sensor e                | or error (error code 123)<br>rror                                                                                                    |                                            | Check ite        |
|----------------------------------------------------------------------|----------------------------------------------------------------------------------------------------|--------------------------------------------|------------------|
| Check item                                                           | Check work                                                                                                    | Action to be taken<br>at NG                | (18-1-2) Enviror |
| (18-1-1) Check the system                                            | connection                                                                                                    |                                            | of environm      |
| Connection between<br>the CU/PU board<br>and Operator Panel          | Check if the 11-conductor FFC is connected<br>to the OPE connector () of the CU/PU board<br>normally or not.<br>Check if the 11-conductor FFC is connected<br>to the CN1 connector () of the Operator Panel<br>board normally or not.<br>Check if the connector is connected in the half-<br>way only or not, and check if the connector is<br>inserted in a slanted angle or not. | Re-connect the cable normally.             |                  |
| FFC connecting the<br>CU/PU board and<br>the Operator Panel<br>board | Check for open-circuit with VOM.<br>Check that peeling off of sheath does not occur<br>in any cables by visual inspection.                                                                                                    | Replace the FFC<br>with the normal<br>FFC. |                  |

| Check item                                  | Check work                                                                                                    | Action to be taken<br>at NG                                                                                                    |  |  |
|---------------------------------------------|----------------------------------------------------------------------------------------------------|----------------------------------------------------------------------------------------------------|--|--|
| (18-1-2) Environment condition              |                                                                                                    |                                                                                                    |  |  |
| Sharp change<br>of environment<br>condition | Is the environment condition changed sharply<br>from a low temperature environment to a high<br>environment condition within a short time?<br>(Example is such a case that a printer is moved<br>from storage condition of a cold area in winter to<br>an office environment.) | Leave a printer<br>for around one<br>hour in the new<br>environment<br>to get used<br>to the new<br>environment.<br>After that, turn<br>on the power<br>again.<br>Before turn<br>on the power,<br>touch the metal<br>panel of the<br>controller panel<br>and the metal<br>plate inside a<br>printer to feel<br>temperature<br>increase<br>inside a printer<br>with human<br>hands. After<br>confirmation<br>that the printer<br>temperature has<br>increased close<br>to the room<br>temperature,<br>turn on the<br>power again. |  |  |

- 6.5.1. (19) Output Tray opening cannot be detected.
- (19-1) Even if the Output Tray is opened at the time of on-line, the printer cannot react. A printer is not activated even if Output Tray is opened at the time of sleep and offmode.

| Check item                                                                                                    | Check work                                                                                                   | Action to be taken at NG                                                                                                    |  |
|----------------------------------------------------------------------------------------------------|----------------------------------------------------------------------------------------------------|----------------------------------------------------------------------------------------------------|--|
| (19-1-1) Check the system                                                                                                    | n connection                                                                                                 |                                                                                                    |  |
| Connecting condition<br>from the CU/PU<br>board to Output Tray<br>Open sensor                                                            | Check the cable is connected to TOPCOV<br>connector.<br>Check the cable is connected to Tray Open<br>sensor. | Correct the connections.                                                                                                    |  |
| (19-1-2) Check the control                                                                                                    | signals                                                                                                    |                                                                                                    |  |
| Check the control<br>signal that is output<br>from the CU/PU<br>board.<br>TOPCOV connector<br>2pin:Output Tray<br>Open signal<br>3pin:OV | TOPCOV connector<br>2pin:top cover open<br>About 3.3V:Close<br>About 0V:Open                                 | <ul> <li>(1)Replace the cable</li> <li>(2)Replace the sensor</li> <li>In cases where it does not repair by (1) and (2), (3) Replace the CU/PU board</li> <li>(4) Although the signal is right, in cases where Top Cover opening cannot be detected, replace a CU/PU board.</li> </ul> |  |

#### 6.5.1. (20) Wiring diagram (C612)

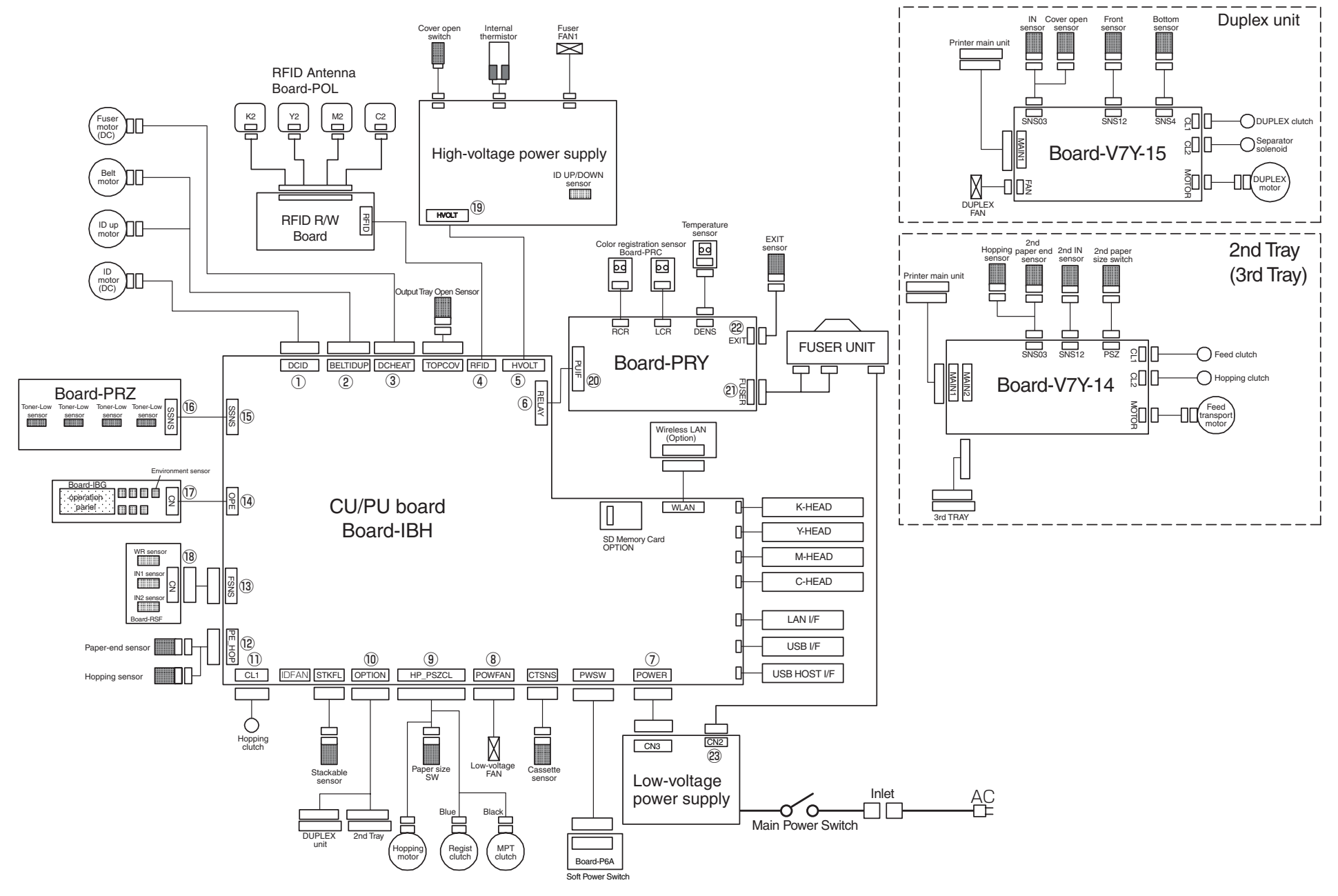

#### Wiring diagram (C712)

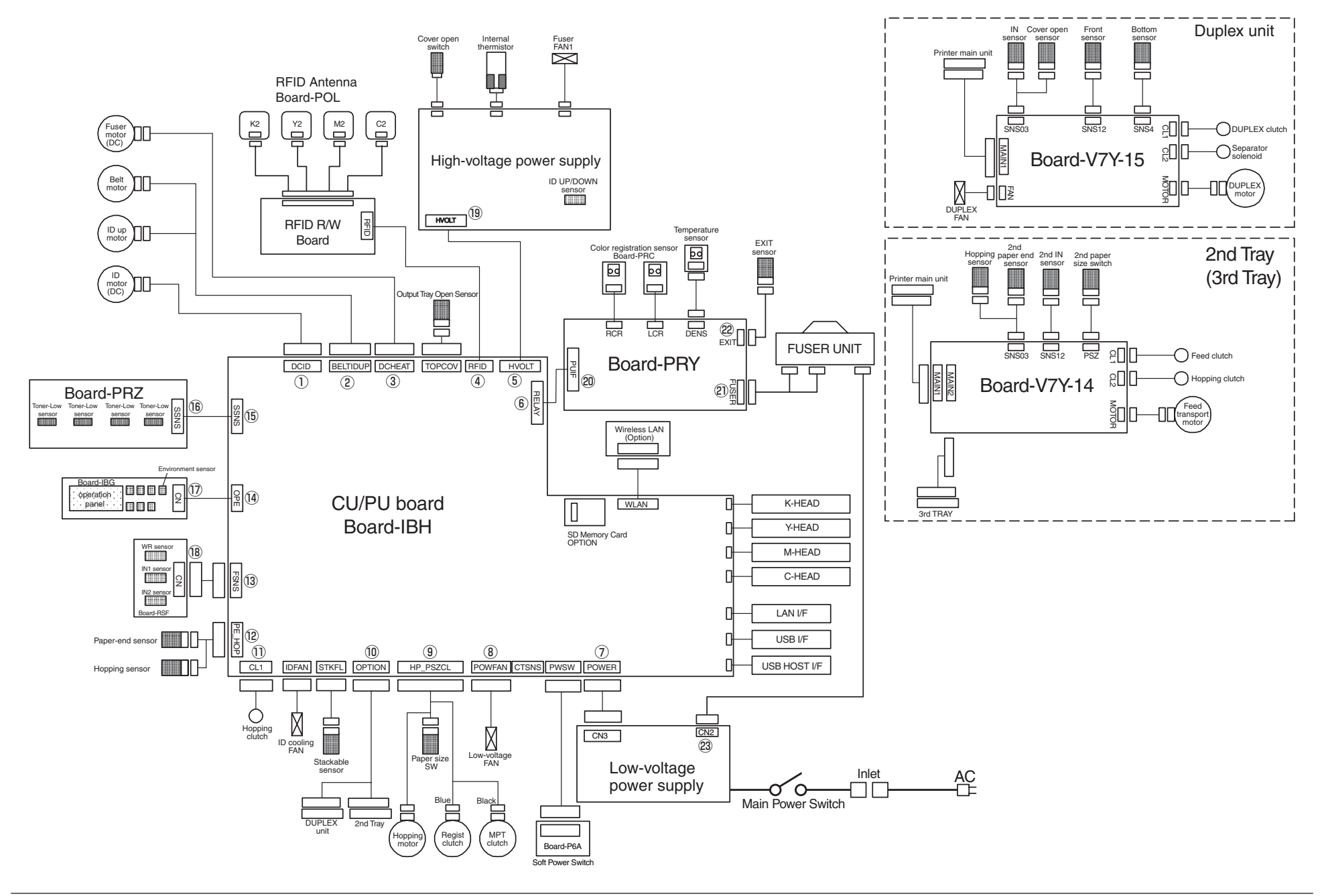

### 6.5.2 Image Problem Troubleshooting

• Refer to the Printer(SFP) Maintenance Manual for common section (46470802TH) for troubleshooting the abnormal images.

#### Information 1 : Periodic abnormalities

(1) Print quality problems appear vertically and periodically.

| Check item |                        | Check work                       | Action to be taken<br>at NG |
|------------|------------------------|----------------------------------|-----------------------------|
| (5-        | -1-1) Cycle            |                                  |                             |
|            | Image drum             | Check that the cycle is 94.3 mm. | Replace the ID unit*1       |
|            | Developing roller      | Check that the cycle is 39.7 mm. | Replace the ID unit         |
|            | Toner feed roller      | Check that the cycle is 58.4 mm. | Replace the ID unit         |
|            | Charge roller          | Check that the cycle is 37.7 mm. | Replace the ID unit         |
|            | Roller on top of fuser | Check that the cycle is 90.5mm.  | Replace the fuser unit*2    |
|            | Fuser belt             | Check that the cycle is 96.3 mm. | Replace the fuser unit*2    |
|            | Transfer roller        | Check that the cycle is 50.3 mm. | Replace the belt unit*3     |

 $^{\star1}:$  If stains could see on the Image drum, wipe the Image drum with a soft cloth lightly.

If stains could not wipe with a dry cloth, dust a few toner on the cloth.

Do not use the cloth moistened with water or alcohol.

It is possible that damage to Image drum. Confirm the printing quality after cleaning. If occur abnormal images, change to new image drum.

\*2:If stains could see on the Fuser rollers and belt, wipe the rollers and belt with a soft cloth lightly when Fuser unit is cool.Confirm the printing quality after cleaning.If occur abnormal images, change to new Fuser Unit.

\*3: If stains could see on the Transfer belt, wipe the Transfer belt with a soft cloth lightly. Confirm the printing quality after cleaning. If occur abnormal images, change to new Belt unit.

#### Information 2 : ID contact positions

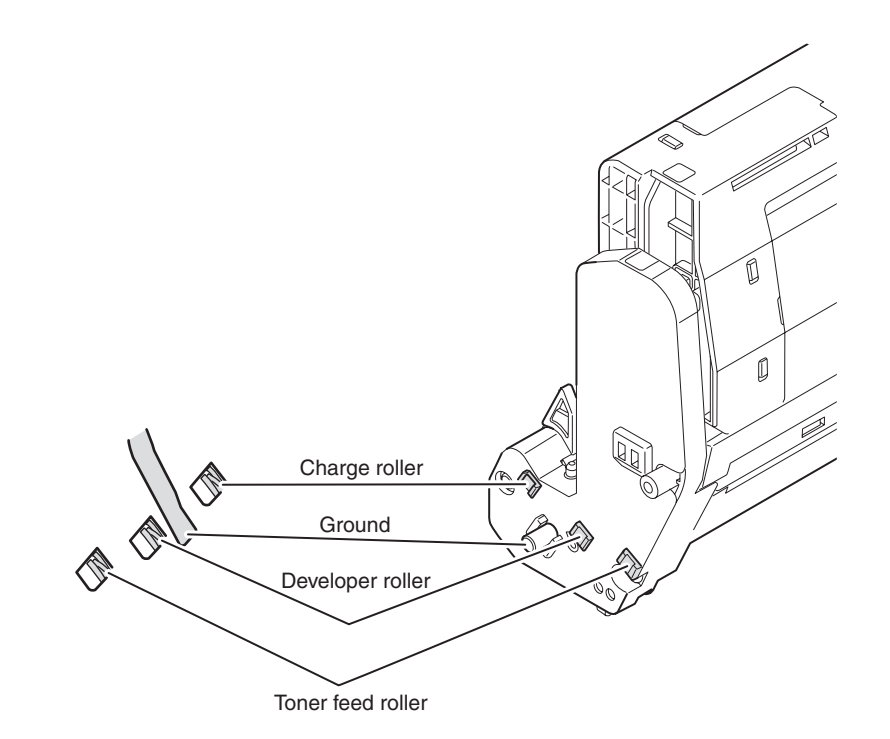

## 6.6 Fuse check

If the following error is issued, check the corresponding fuse of the CU/PU control board and high voltage power supply board.

(Refer to Table 6-1)

| Fuse Name                |        | Error Description                                                                                             | Insert Point                                                            | Resistance |
|--------------------------|--------|----------------------------------------------------------------------------------------------------|-------------------------------------------------------------------------|------------|
|                          | F4     | Service call 918<br>(However, if the Duplex<br>unit is not installed, it<br>is the 2nd/3rd hopping<br>error.) | Duplex, 2nd/3rd 24V                                                     |            |
| CU/PU board              | F3, F5 | Power supply shut-down<br>(Not displayed on<br>operator panel)                                                | CU/PU F3 3.3V, F5 5V                                                    |            |
| (PU area)                | F6     | ID UP/DOWN error.<br>Service call 142                                                                         | Belt motor, ID UP/DOWN motor,<br>Hopping clutch 24V                     |            |
|                          | F1     | Cover open                                                                                                    | High voltage power supply board,<br>Power supply fan, fuser fan 24V     |            |
|                          | F9     | Service call 122                                                                                              | Feed clutch, MPT clutch, Fuse<br>cut, feed motor, ID cooling fan<br>24V | Less than  |
| High voltage             | IP901  | Cover open                                                                                                    | High voltage 24V                                                        | 1 ohm      |
| board                    | IP902  | Service call 121                                                                                              | High voltage 5V                                                         |            |
|                          | F12    | <ul> <li>Service call 132, 133<br/>error</li> <li>C,M are not printed.<br/>(132 : M, 133 : C)</li> </ul>      | LED HEAD C,M 5V                                                         |            |
| CU/PU board<br>(CU area) | F13    | <ul> <li>Service call 131, 134<br/>error</li> <li>K,Y are not printed.<br/>(131 : Y, 134 : K)</li> </ul>      | LED HEAD K,Y 5V                                                         |            |
|                          | F11    | Service call 131 to 134 error                                                                                 | LED HEAD 3.3V                                                           |            |
|                          | F10    | Host USB error<br>WLAN error                                                                                  | HOST USB, WLAN 5V                                                       | 1          |

Table 6-1 Fuse error

## 6.7 Paper cassette switches versus Paper size correspondence table

| Dial display size             | Bit No. |   |   |   |
|-------------------------------|---------|---|---|---|
| TRAY1~3                       | 1       | 2 | 3 | 4 |
| Cassette: none                | н       | Н | Н | Н |
| Legal 14"                     | Н       | L | Н | L |
| Legal 13.5"                   | Н       | L | Н | Н |
| Legal 13"                     | L       | L | L | Н |
| Letter                        | L       | L | L | L |
| Executive                     | L       | L | Н | L |
| Blank                         | L       | L | L | L |
| Blank                         | Н       | Н | L | L |
| A4                            | L       | Н | L | L |
| B5                            | L       | Н | Н | L |
| A5                            | н       | н | н | L |
| Not used                      | L       | L | Н | Н |
| Not used                      | L       | Н | L | Н |
| Not used                      | н       | Н | L | Н |
| Not used                      | н       | L | L | Н |
| Not used                      | L       | Н | Н | Н |
| Not used                      | н       | L | L | L |
| * When switch is pressed: Low |         |   |   |   |

# **7.** Connection diagrams

| 7.1 | Resistance value check      | 7-2 |
|-----|-----------------------------|-----|
| 7.2 | Parts location              | 7-6 |
| 7.3 | PCB Maintenance Indication7 | -15 |

## 7.1 Resistance value check

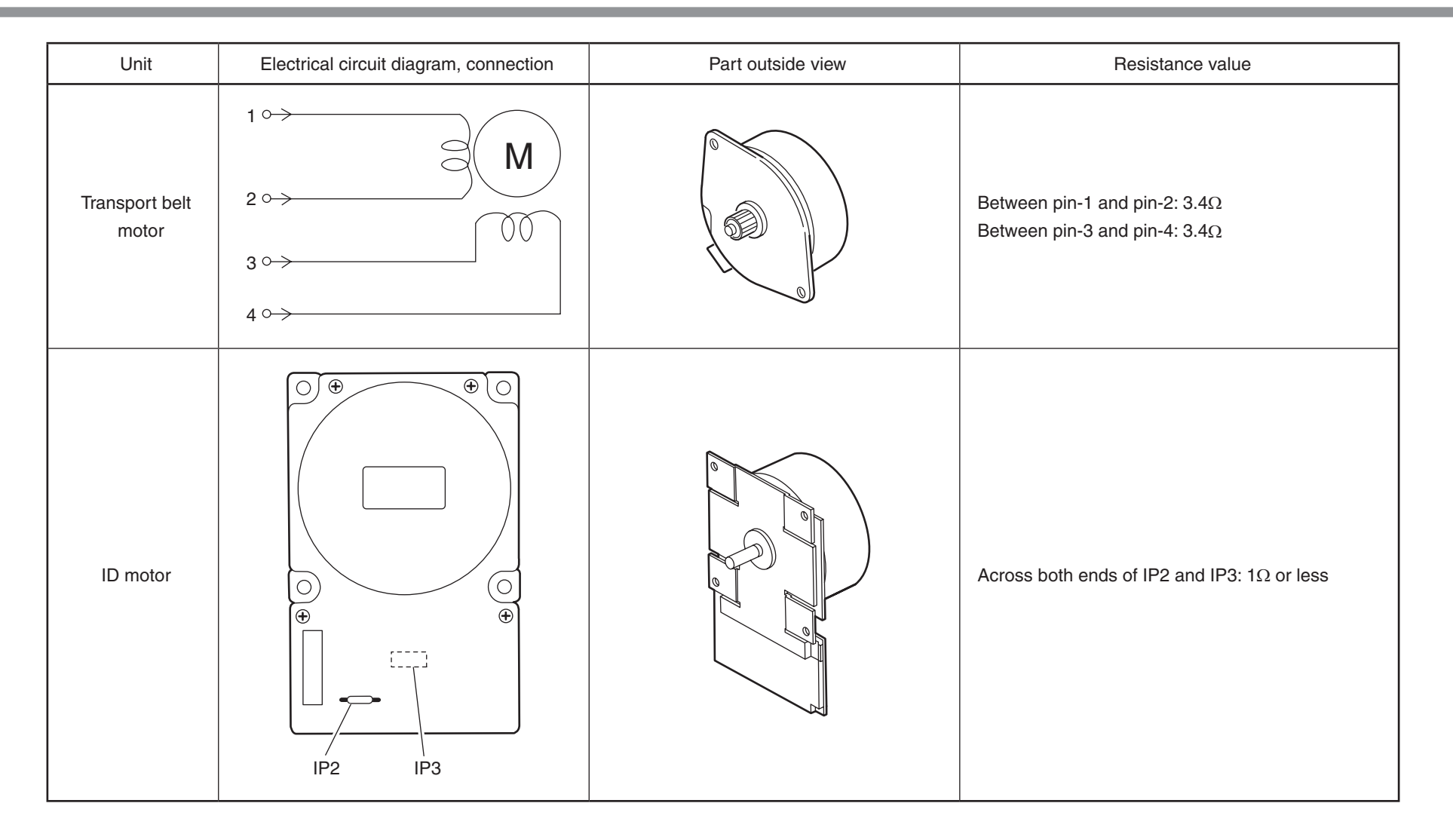
| Unit             | Electrical circuit diagram, connection                                                     | Part outside view | Resistance value                                                             |
|------------------|--------------------------------------------------------------------------------------------|-------------------|------------------------------------------------------------------------------|
| ID up/down motor | $1 \longrightarrow M$ $2 \longrightarrow 00$ $3 \longrightarrow 00$ $4 \longrightarrow 00$ |                   | Between pin-1 and pin-2: $6.1\Omega$<br>Between pin-3 and pin-4: $6.1\Omega$ |
| Fuser unit motor |                                                                                            |                   | Across both ends of IP1 and IP2: $1\Omega$ or less                           |

| Unit                         | Electrical circuit diagram, connection | Part outside view | Resistance value                                                             |
|------------------------------|----------------------------------------|-------------------|------------------------------------------------------------------------------|
| Feed motor                   |                                        |                   | Between pin-1 and pin-2: $3.4\Omega$<br>Between pin-3 and pin-4: $3.4\Omega$ |
| Both-sided print<br>motor    | 1 ° M<br>2 ° M<br>3 ° 0 0<br>4 °       |                   | Between pin-1 and pin-2: $3.2\Omega$<br>Between pin-3 and pin-4: $3.2\Omega$ |
| 2nd / 3rd tray<br>feed motor | 1°<br>2°<br>3°<br>4°                   |                   | Between pin-1 and pin-2: $3.4\Omega$<br>Between pin-3 and pin-4: $3.4\Omega$ |

| Unit       | Electrical circuit diagram, connection                                                                                                    | Part outside view                                        | Resistance value                                                                                                    |
|------------|----------------------------------------------------------------------------------------------------|----------------------------------------------------------|----------------------------------------------------------------------------------------------------|
| Fuser unit | Upper roller heater #1<br>(B) - 6 $\bigcirc$<br>Upper roller heater #2<br>(A) - 6 $\bigcirc$<br>(B) - 1 $\bigcirc$<br>(A) - 1 $\bigcirc$<br>(B) - 4 $\bigcirc$<br>(B) - 5 $\bigcirc$<br>(A) - 2 $\bigcirc$<br>(A) - 3 $\bigcirc$<br>(B) - 2 $\bigcirc$<br>(B) - 3 $\bigcirc$<br>(B) - 3 $\bigcirc$<br>(C) - 2 $\bigcirc$<br>(C) - 2 | $ \begin{array}{c}                                     $ | Between pins &-1 and &-6: Several ohms to several ten ohms<br>Between pins ®-1 and ®-6: Several ohms to several ten ohms<br>Between pins ®-4 and ®-5: Approx. 590kΩ to 5338kΩ (0 to 93°C)<br>Between pins &-2 and &-3: Approx. 104.5kΩ to 806.5kΩ (0 to 43°C)<br>Between pins &-2 and &-3: Approx. 104.5kΩ to 806.5kΩ (0 to 43°C)<br>Between pins &-4 and &-5: Open |

# 7.2 Parts location

#### (1) CU/PU PCB

#### Component side

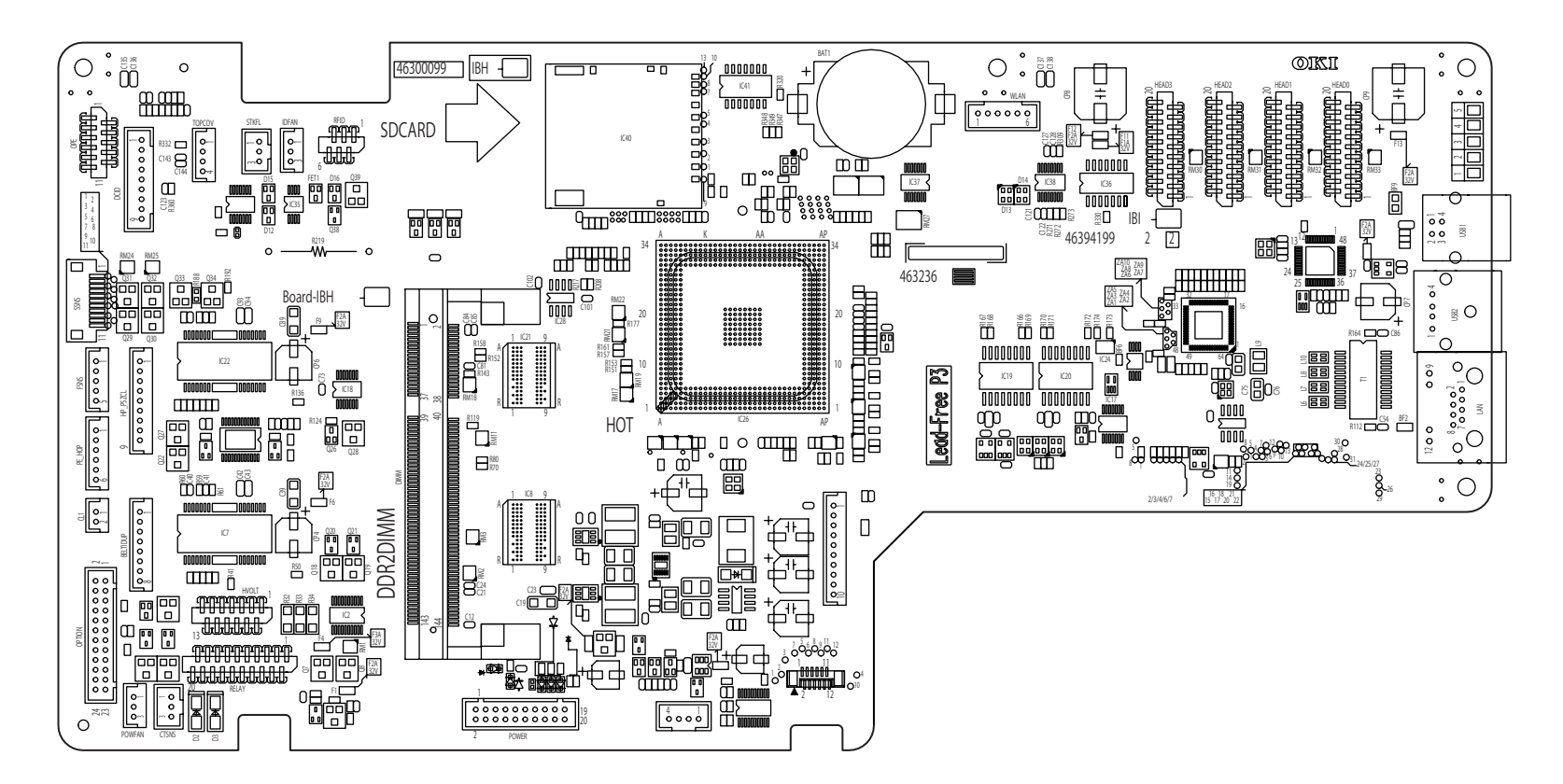

#### Soldering side

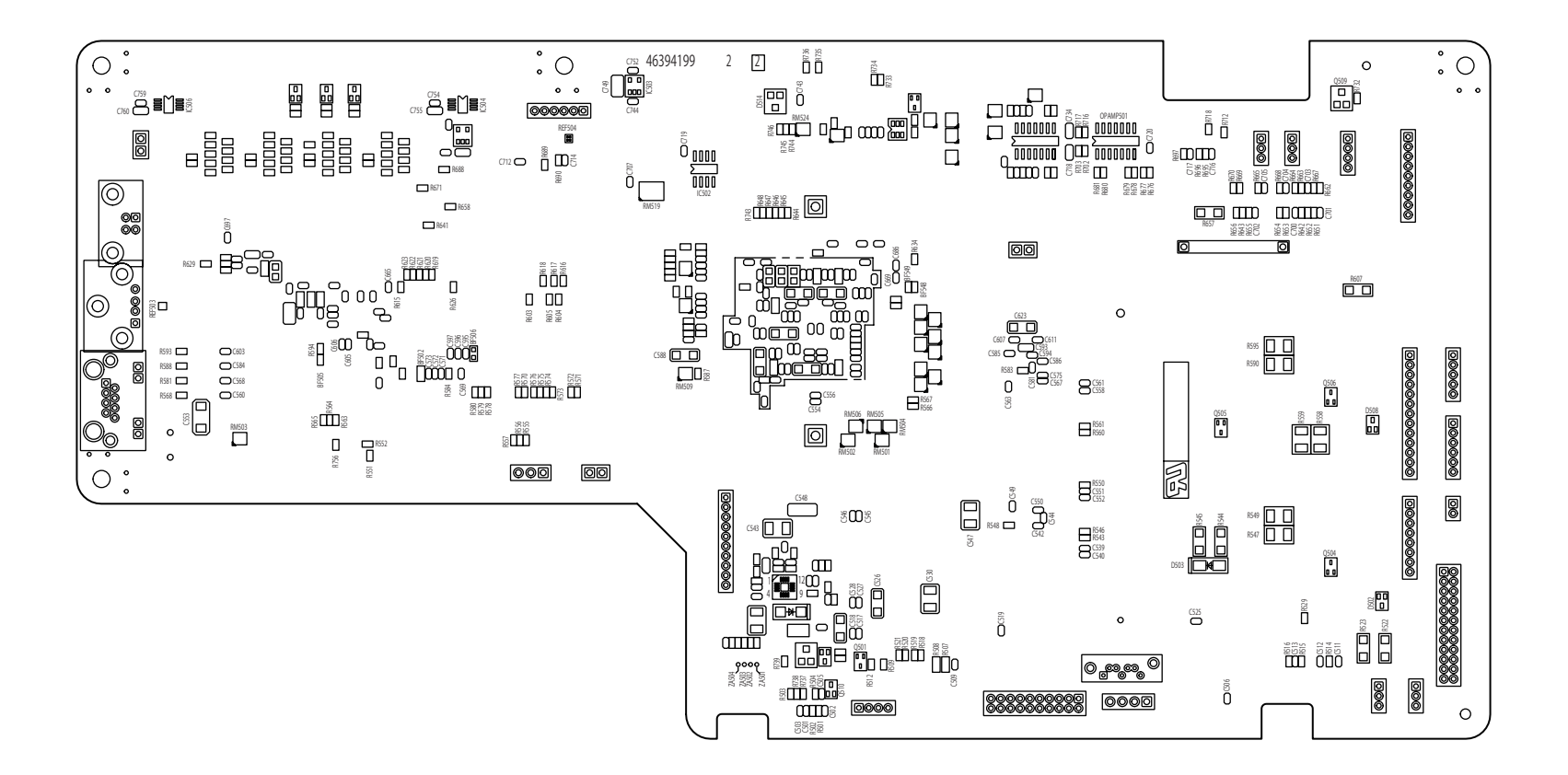

#### 7. Connection diagrams

### Oki Data CONFIDENTIAL

(2) Rellay PCB

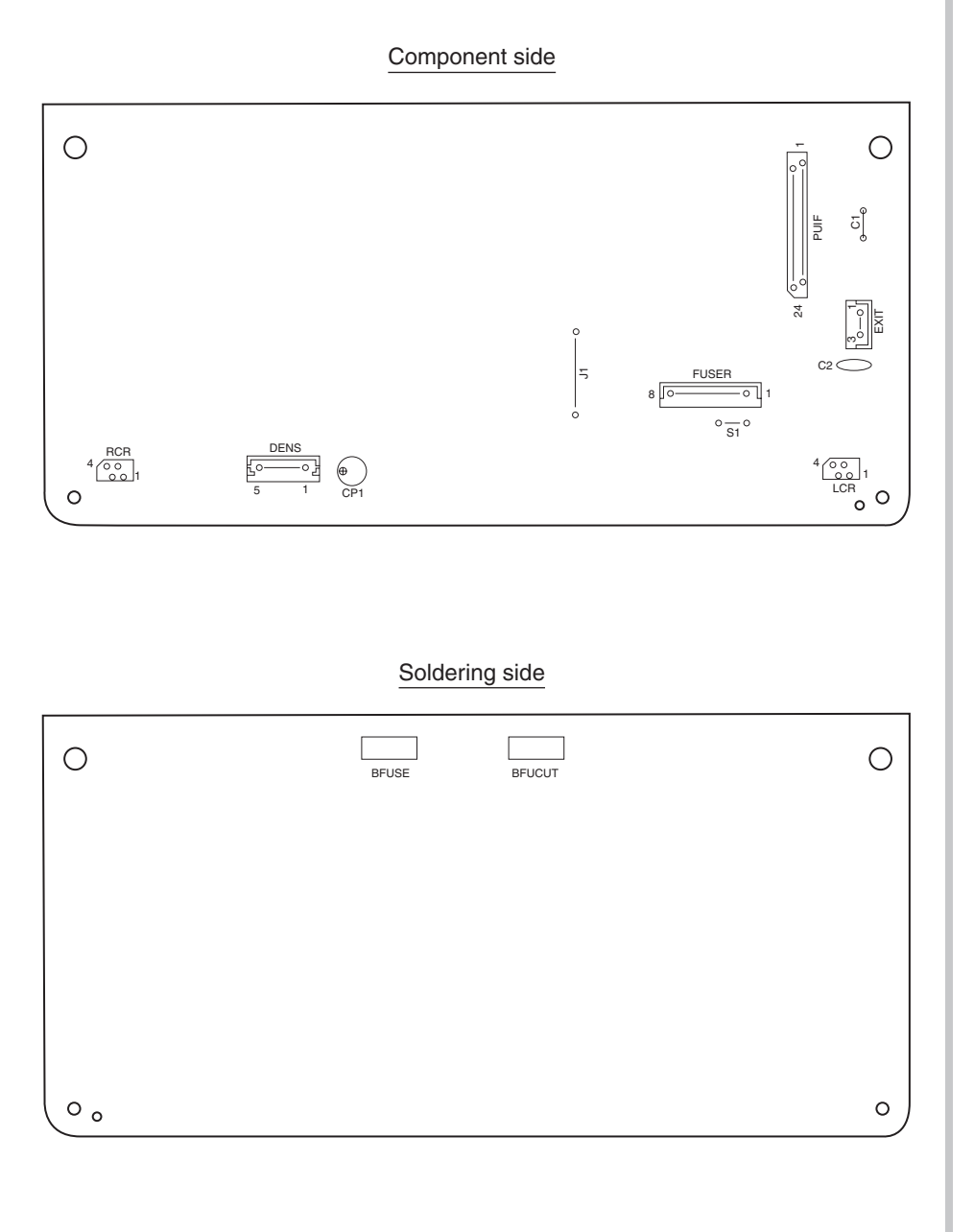

#### (3) Both-sided Printing Control PCB

#### Component side

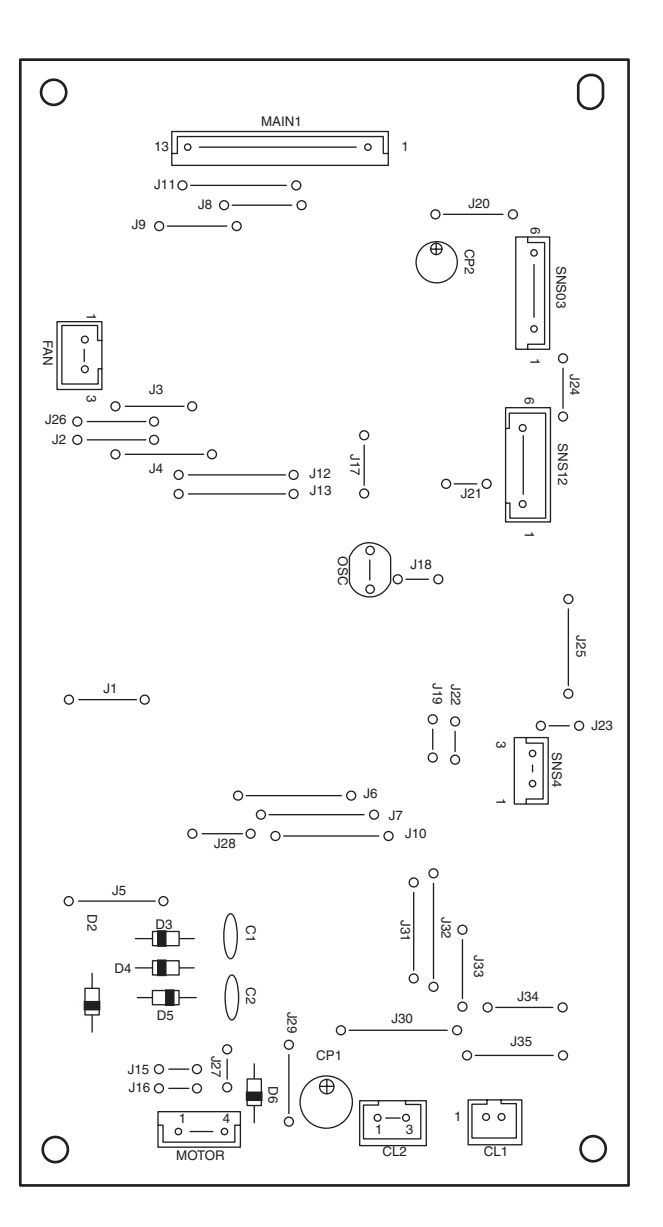

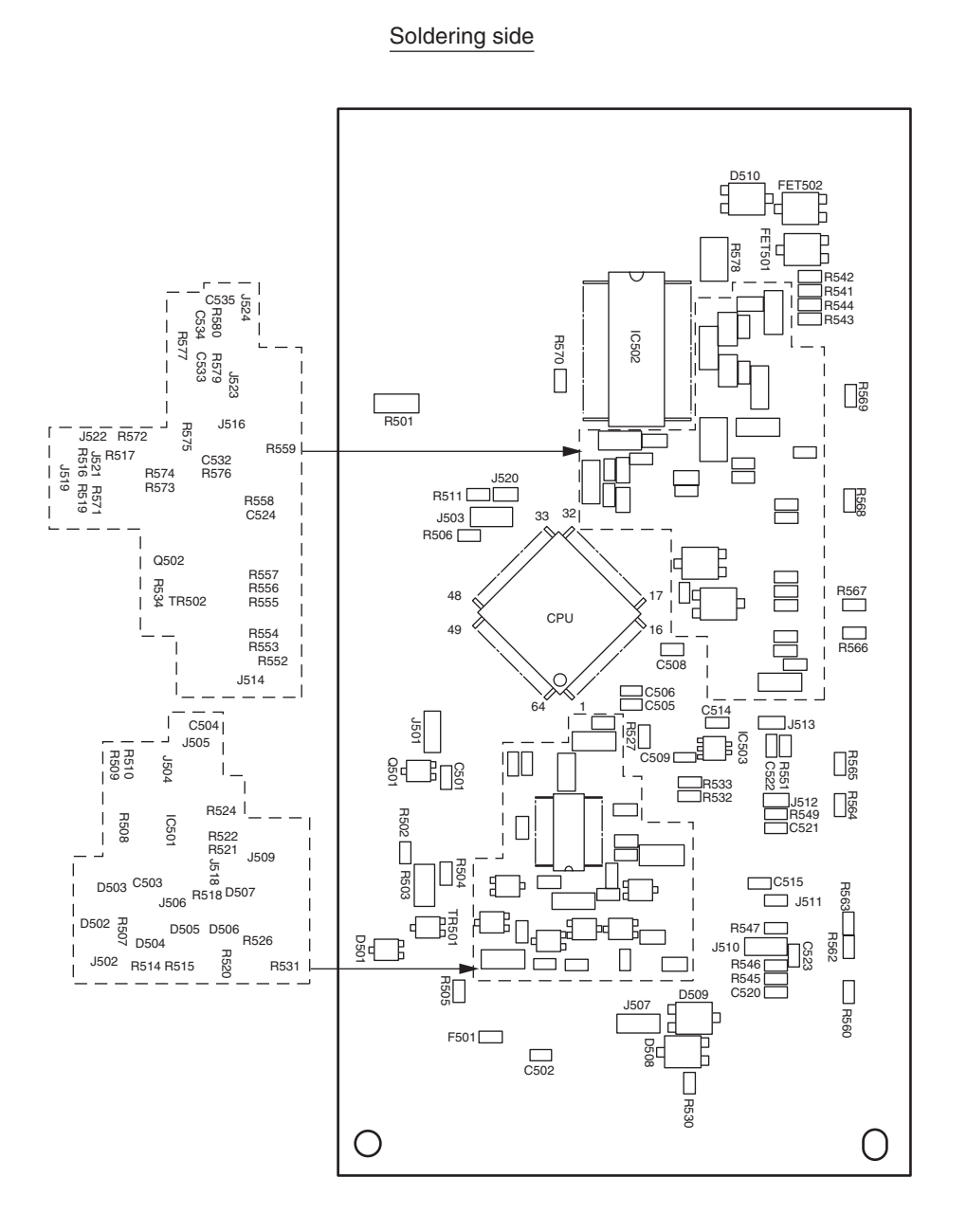

#### (4) Second Tray Control PCB

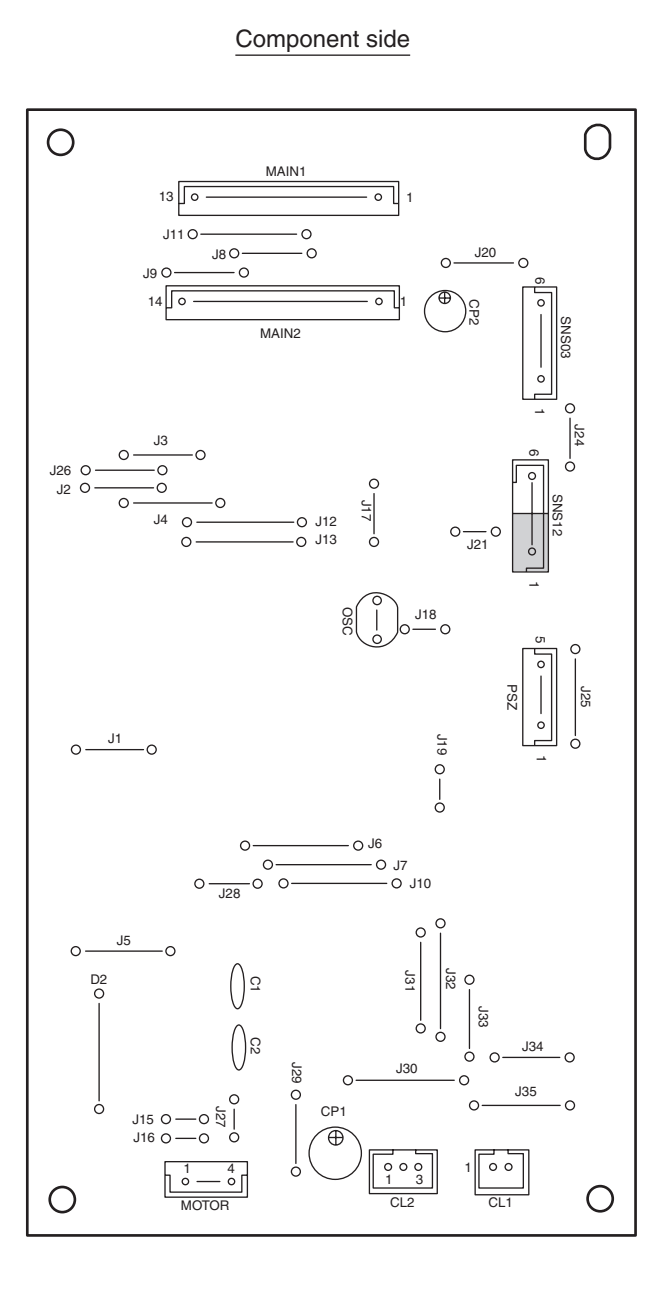

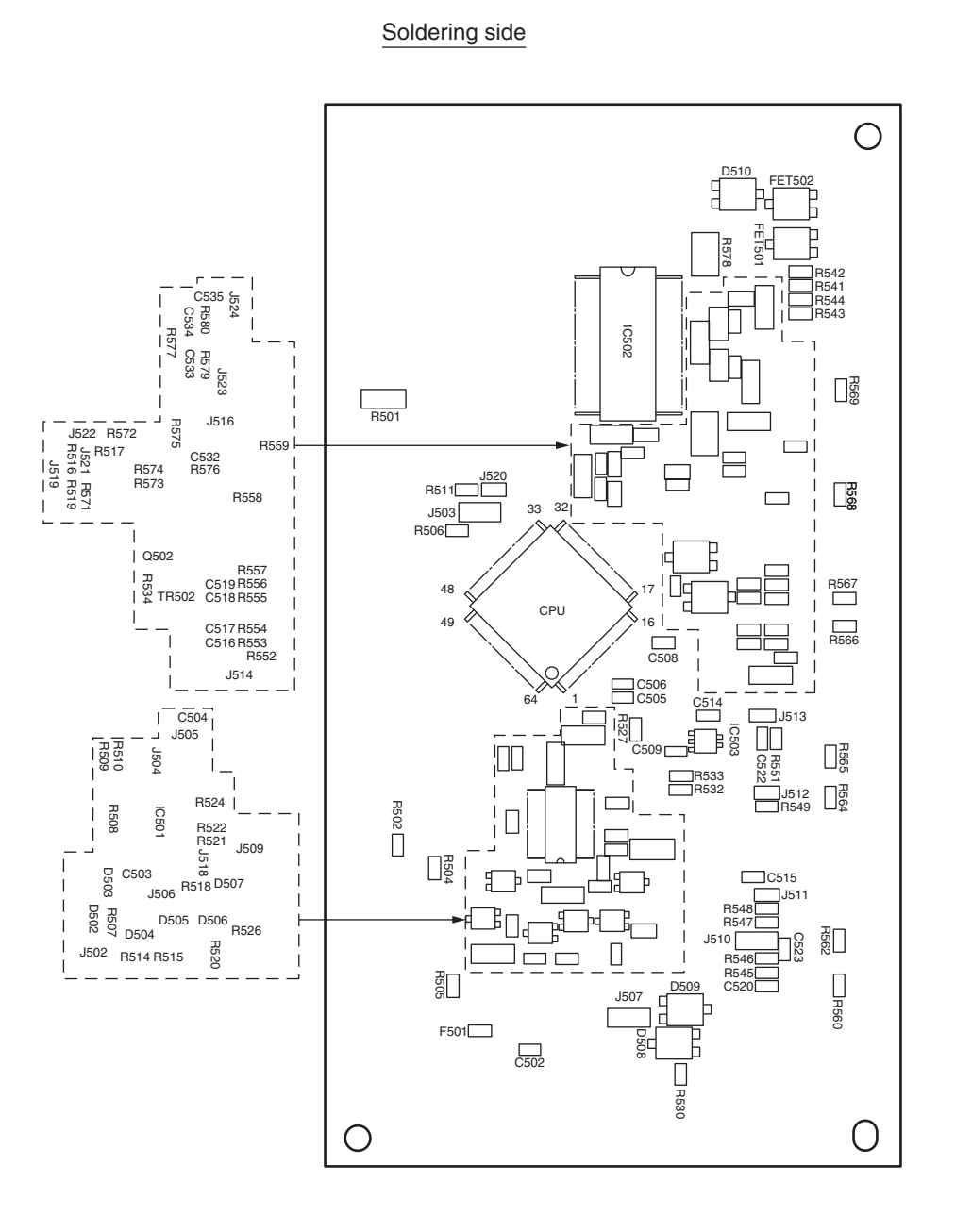

#### Oki Data CONFIDENTIAL

#### (5) Control Panel PCB

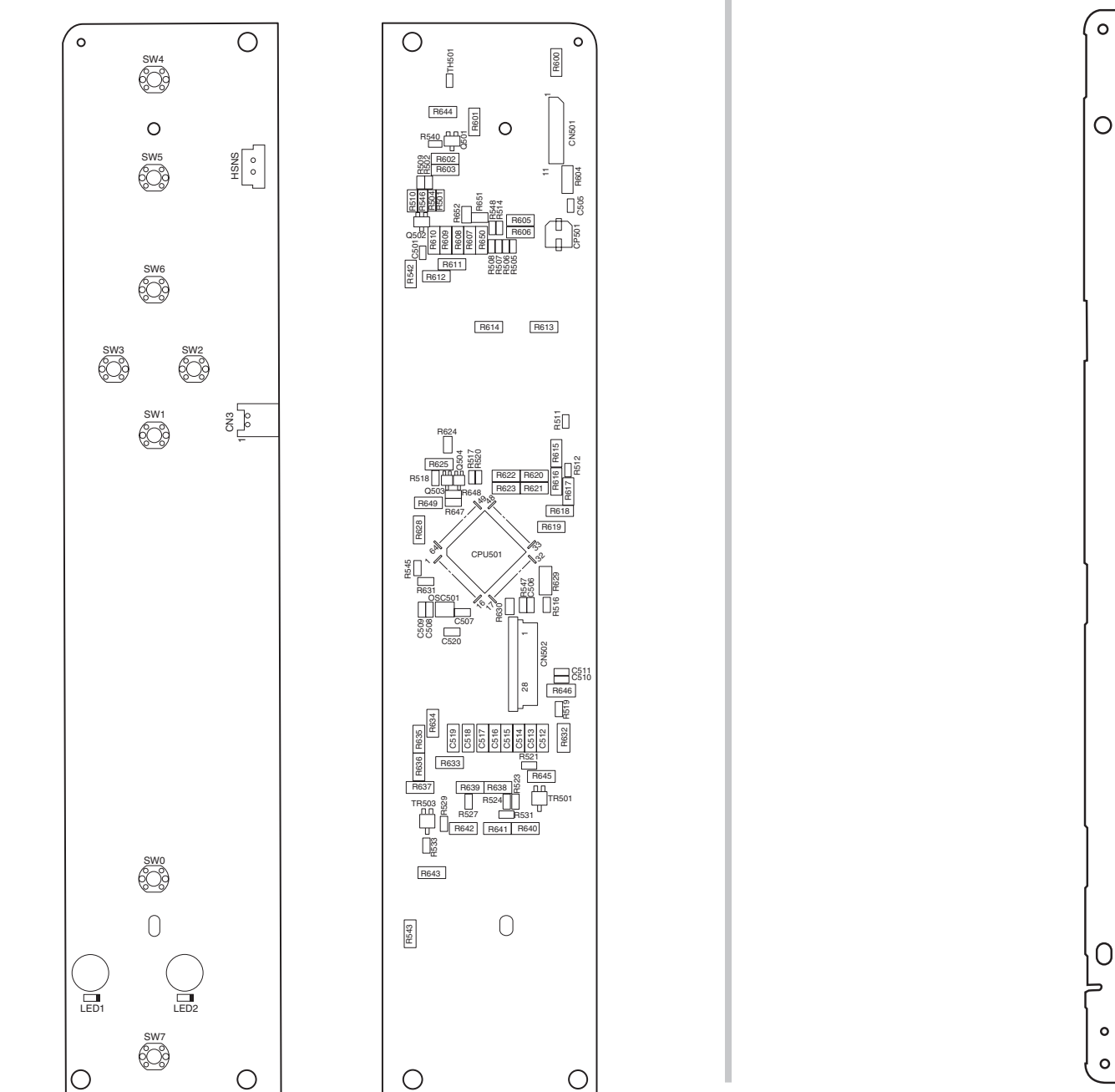

(6) Toner Low Sensor PCB

°-----° SSNS

NTN NTNR

NTV NTV

000 MTNR

CTNR

------R1

------R3

### Oki Data CONFIDENTIAL

#### (7) Entrance Sensor PCB

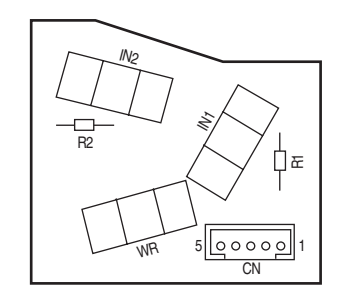

#### (8) Color Adjustment Sensor PCB

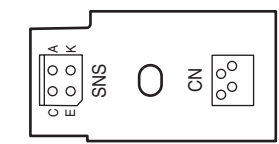

(9) High-Voltage Power Supply PCB

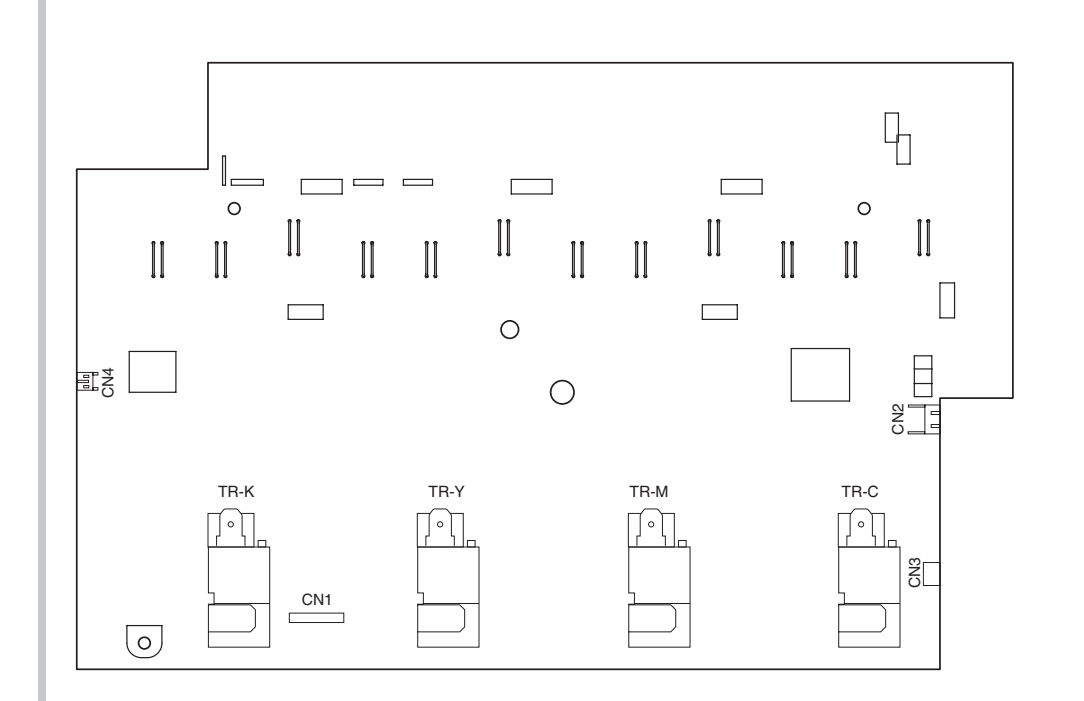

(10) Low-Voltage Power Supply PCB

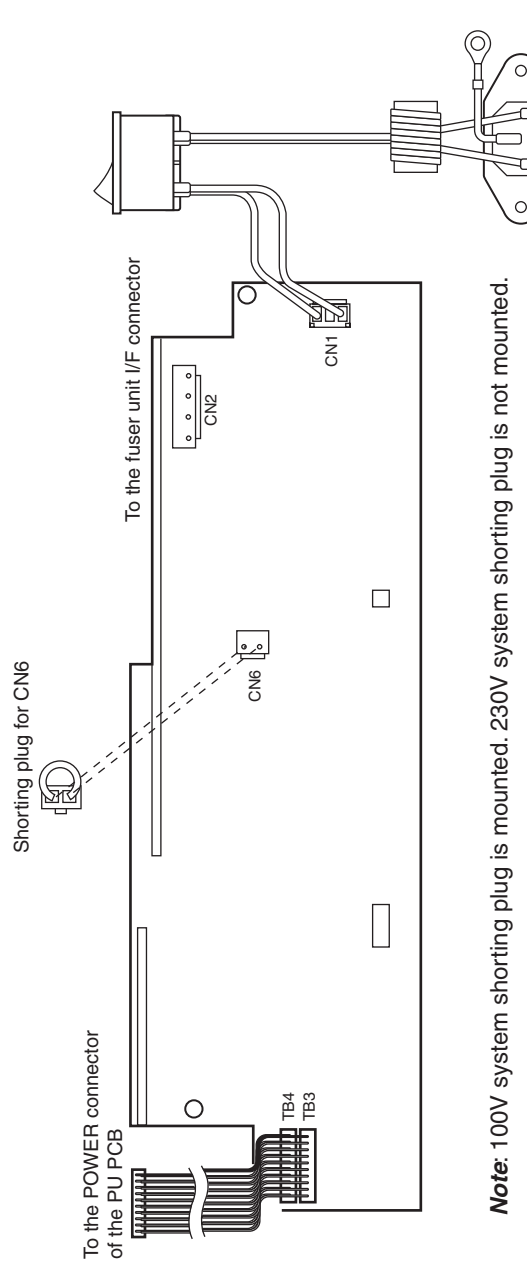

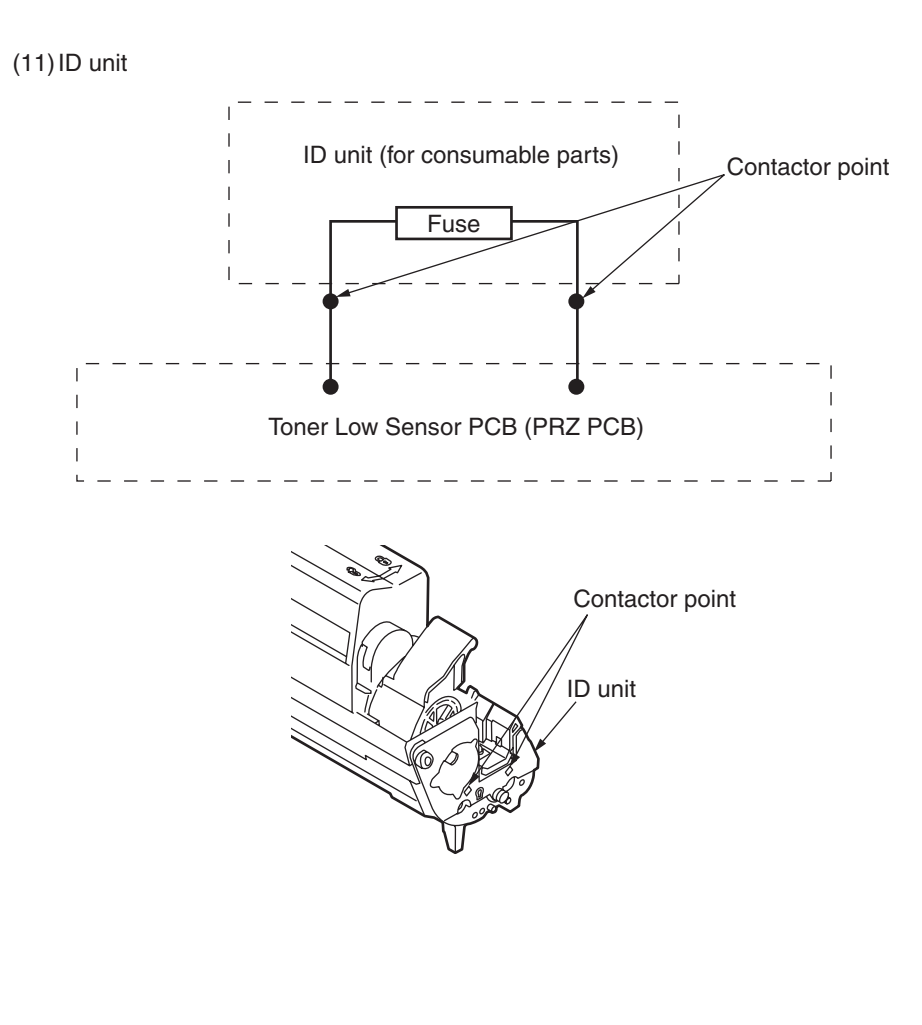

#### Oki Data CONFIDENTIAL

#### (12) Transfer belt unit

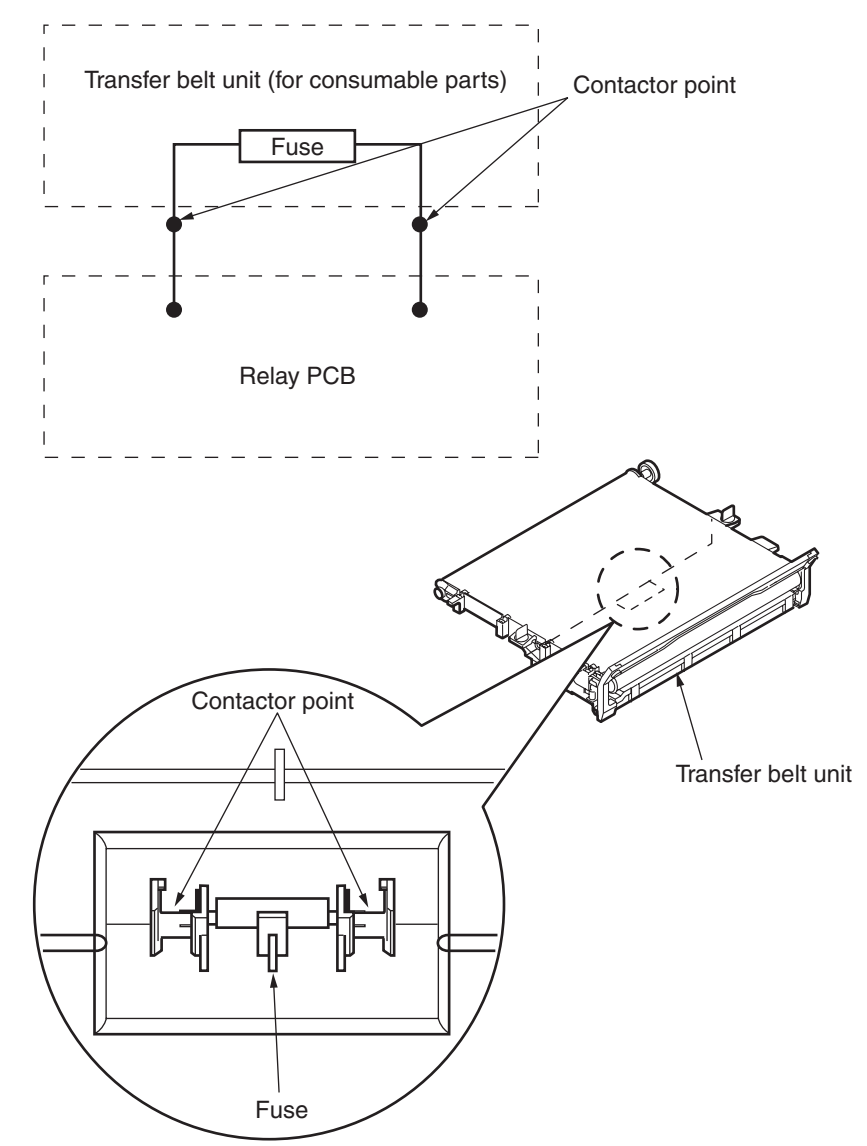

# 7.3 PCB Maintenance Indication

## 7.3.1 PCB Maintenance Indication Stamp

The specified article numbers are stamped in the PCB Maintenance Indication column on the CU/PU PCB(IBH) in accordance with the table shown below.

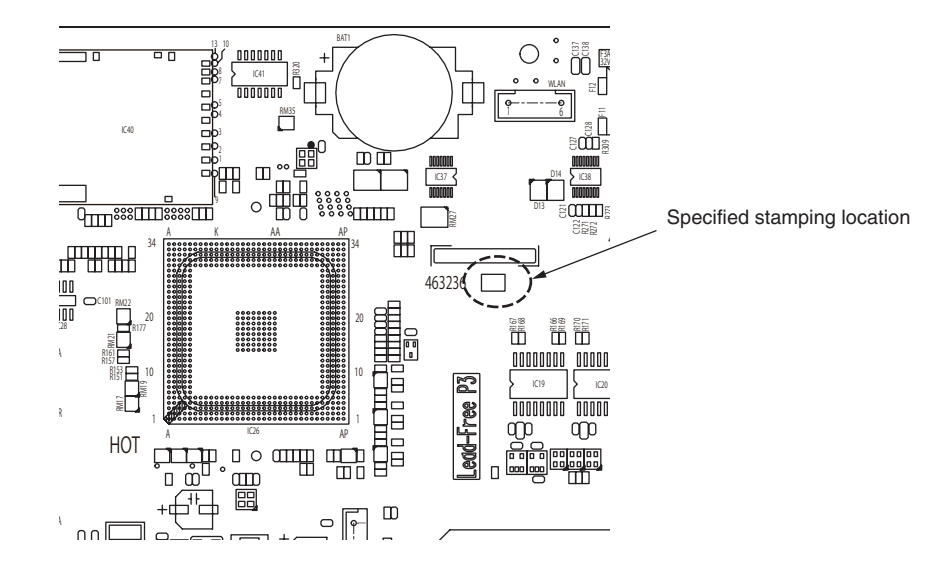

| Article number | Seal | Board IBI(YU)   | Use                   |
|----------------|------|-----------------|-----------------------|
| 46323601       | 1    | IBH-1(46300001) | C612 ODA              |
| 46323602       | 2    | IBH-1(46300001) | C612 OEL              |
| 46323603       | 3    | IBH-1(46300001) | C612 AOS1             |
| 10020000       |      |                 |                       |
| 46323605       | 5    | IBH-1(46300001) | ES6412 AOS1           |
| 46323606       | 6    | IBH-1(46300001) | C612 KOR              |
| 46323607       | 7    | IBH-1(46300001) | ES6412 KOR-<br>ES     |
| 46323608       | 8    | IBH-1(46300001) | ES6412 OEL            |
| 46323609       | 9    | IBH-1(46300001) | C612 ODSP             |
| 46323610       | 10   | IBH-1(46300001) | ES6412 ODSP           |
| 46323611       | 11   | IBH-1(46300001) | C712 OEL              |
| 46323612       | 12   | IBH-1(46300001) | C712 AOS1             |
|                |      |                 |                       |
| 46323614       | 14   | IBH-1(46300001) | ES7412 AOS1           |
| 46323615       | 15   | IBH-1(46300001) | C712 KOR              |
| 46323616       | 16   | IBH-1(46300001) | C712 CHN              |
| 46323617       | 17   | IBH-1(46300001) | ES7412 KOR            |
| 46323618       | 18   | IBH-1(46300001) | ES7412 OEL            |
| 46323619       | 19   | IBH-1(46300001) | C712 ODA              |
| 46323620       | 20   | IBH-1(46300001) | ES7412 ODA            |
| 46323621       | 21   | IBH-1(46300001) | C712 ODA<br>Argentina |
| 46323622       | 22   | IBH-1(46300001) | C712 ODSP             |
| 46323623       | 23   | IBH-1(46300001) | C712 ODB              |
|                |      |                 |                       |